## 公的個人認証サービス

## 利用者クライアントソフト

## 機能概要説明書

### 第4.3版

地方公共団体情報システム機構

#### 変更履歴

| 版数     | 変更日付              | 変更内容                                                                                                    |  |
|--------|-------------------|----------------------------------------------------------------------------------------------------|--|
| 1.0版   | 平成 16 年 1 月 16 日  | 新規作成                                                                                                    |  |
| 11155  | 亚式 16 年 10 日 14 日 | Windows XP SP2 対応に伴い、表 3-1(5頁)のプラットフ                                                                                                    |  |
| 1.1//X |                   | ォームを追加                                                                                                    |  |
| 2.0版   | 平成 18 年 5 月 2 日   | <ul> <li>公的個人認証サービス利用者クライアントソフト<br/>Ver2.0のリリースに伴い、動作環境を変更</li> <li>メニュー画面表示機能、ポータルサイト閲覧機能、電子<br/>証明書出力機能、自己の電子証明書の有効性確認機能、<br/>自己の電子証明書のオンライン失効申請機能、Java ライ<br/>ブラリ登録機能 を追加</li> <li>表 4-2 表示項目と証明書領域の対応(利用者証明書)<br/>から Windows98/ME に関する記述を削除</li> <li>表 4-1 表示項目と証明書領域の対応(認証局の自己<br/>署名証明書) から MD5 に関する記述を削除</li> <li>電子証明書表示機能に有効性確認ボタンとファイル出<br/>力ボタンを配置する旨を追加</li> <li>第6章 アクセシビリティ対応 を追加</li> <li>CA 証明書登録機能、CA 証明書取得機能を削除</li> </ul> |  |
| 2.1版   | 平成 18 年 7 月 27 日  | 表 3 - 1 動作環境 JavaWM に JRE5.0 Update7 を追加                                                                                                    |  |
| 2.2版   | 平成 18 年 11 月 1 日  | <ul> <li>第2章 ドキュメント体系、第3章 第1節 動作環境、第3章 第2節 上位アプリケーションとのインターフェース に MacOS に関する記述を追加</li> <li>第5章 第3節 電子証明書表示機能 4 画面仕様に MacOS のフォントに関する記述を追加</li> <li>第5章 第13節 1 概要 、第5章 第14節 1 概要 、第5章 第15節 1 概要 に MacOS に関する記述を追加</li> <li>第6章 第2節 アクセシビリティ対応範囲 の IC カードリーダライタ設定機能、パスワード変更機能に文言を追加</li> <li>第7章 第2節 IC カードに対するアクセス制御 に MacOS に関する記述を追加</li> </ul>                                                                                             |  |
| 2.3版   | 平成 19 年 4 月 10 日  | <ul> <li>・ 表 3-1 動作環境 を変更</li> <li>・ プロキシ設定機能を追加、</li> <li>・ メニュー画面を変更.</li> </ul>                                                                                                    |  |

| 版数      | 変更日付              | 変更内容                                             |
|---------|-------------------|--------------------------------------------------|
|         |                   | ・ 表 3-1 動作環境 注意書き 6にMac OS X 10.4.10,            |
| 2.4 版   | 平成 19 年 10 月 4 日  | 10.4.9 を追加                                       |
|         |                   | ・ 全体 メニュー画面を Ver2.2 のものに変更                       |
|         |                   | ・ 表 3-1 動作環境を変更                                  |
|         |                   | <ul> <li>第5章 第15節 1 MacOS に関する記述を削除</li> </ul>   |
|         |                   | ・ 第6章 第2節 パスワード変更機能がWindows版のみ                   |
|         |                   | であるという記述を削除                                      |
|         |                   | ・ 全体 メニュー画面を Ver2.3のものに変更                        |
|         |                   | ・ <b>エラー! 参照元が見つかりません。</b> メニュー画面から署             |
|         |                   | 名付与機能を実行するためには、Java 実行環境が必要で                     |
|         |                   | あることを追加。画面遷移に「Java 実行環境確認画面」                     |
|         |                   | を追加                                              |
|         |                   | ・ <b>エラー! 参照元が見つかりません。</b> メニュー画面から署             |
| ᇬᇊᄣᆑ    | 平成 20 年 10 月 10 日 | 名検証機能を実行するためには、Java 実行環境が必要で                     |
| 2.0 //x |                   | あることを追加。画面遷移に「Java 実行環境確認画面」                     |
|         |                   | を追加                                              |
|         |                   | <ul> <li>第5章 第11節 1 Java 実行環境が必要であるこ</li> </ul>  |
|         |                   | とを追加                                             |
|         |                   | <ul> <li>第5章 第11節 4 画面遷移に「Java 実行環境確認</li> </ul> |
|         |                   | 画面」を追加                                           |
|         |                   | <ul> <li>第5章 第13節 2 IC リーダライタ設定に「自動検</li> </ul>  |
|         |                   | 出機能」を追加                                          |
|         |                   | <ul> <li>第5章 第13節 3 画面仕様に「自動検出」を追加</li> </ul>    |
|         |                   | <ul> <li>第5章 第16節 1 Java 実行環境が必要であるこ</li> </ul>  |
|         |                   | とを追加                                             |

| 版数   | 変更日付            | 変更内容                                                       |
|------|-----------------|------------------------------------------------------------|
|      |                 | ・ 全体 メニュー画面を Ver2.4 のものに変更。                                |
|      |                 | ・ 本文全体(1 章以降) 「 JPKI 利用者ソフト」に記載を統                          |
|      |                 | — <u>。</u>                                                 |
|      |                 | ・図 2-1 ドキュメント体系図に「JavaDoc                                  |
|      |                 | JPKICryptJNI(64bit)」を追加。                                   |
|      |                 | ・ 表 3-1 動作環境を表 3-1 動作環境(Windows)、表                         |
|      |                 | 3-2 動作環境(MacOS)、表 3-3 動作環境(ICカード)                          |
|      |                 | に分割しマトリックス形式の記述に変更。                                        |
|      |                 | ・ 表 3-1 動作環境(Windows)の OS に WindowsVista                   |
|      |                 | ServicePack2, Windows7(32/64bit)を追加、Web ブラウ                |
|      |                 | ザに Internet Explorer8.0を追加。                                |
|      |                 | ・ 表 3-2 動作環境(MacOS)の OS に MacOS X 10.6.4,                  |
|      |                 | MacOS X 10.5.6 , MacOS X 10.5.5 を追加、Web ブラウザ               |
|      |                 | に Safari 3.2, Safari 5.0を追加。                               |
|      |                 | ・ エラー! 参照元が見つかりません。エラー! 参照元が見                              |
|      |                 | <b>つかりません。</b> の画面遷移の Java インストールチェッ                       |
|      |                 | クに関する画面を削除。                                                |
|      |                 | ・ エラー! 参照元が見つかりません。エラー! 参照元が見                              |
|      |                 | <b>つかりません。</b> の画面遷移の Java インストールチェッ                       |
| 2.6版 | 平成 23 年 4 月 1 日 | クに関する画面を削除。                                                |
|      |                 | ・ 第5章 第11節 1 概要の Java 実行環境が必要な                             |
|      |                 | 環境を MacOS 版のみに変更。                                          |
|      |                 |                                                            |
|      |                 | ンストールチェックに関する画面を削除。                                        |
|      |                 |                                                            |
|      |                 | 2 機能仕様のJPKIBCAの自己者名証明書登録は、MacOS                            |
|      |                 |                                                            |
|      |                 |                                                            |
|      |                 | 画面1 メーシュ・JPKIBCA の自己者石証明書豆琢画面1                             |
|      |                 | スーン」を削除。                                                   |
|      |                 |                                                            |
|      |                 | Maccos 成ののに友史。<br>・ 第 5 音 第 1 6 節 2 機能仕样を Windows 版と MacOS |
|      |                 | 5 第5章 第16前 2 1後能圧像をWindows MC Macos                        |
|      |                 | ・ 第5音 第16節 3 画面什様の画面遷移を Windowe                            |
|      |                 |                                                            |
|      |                 | <ul> <li>第5章 第17節 自動更新機能を追加</li> </ul>                     |
|      |                 | <ul> <li>第7章 第1節 JPKI 利用者ソフトのインストール機</li> </ul>            |
|      |                 | 能に 32bit 環境/64bit 環境に関する記述を追加。                             |

| 版数    | 変更日付             | 変更内容                                                                                                    |
|-------|------------------|----------------------------------------------------------------------------------------------------|
| 2.7版  | 平成 25 年 12 月 1 日 | <ul> <li>・全体 メニュー画面を Ver2.5 のものに変更。</li> <li>・第3章 第1節 表 3 - 1 動作環境の Windows 版、Mac 版の利用者ソフトバージョンを 2.5 に変更。</li> <li>・表 3 - 1 動作環境(Windows)の OS より Windows2000 を削除、Windows 7(32/64 bit)ServicePack1, Windows8(32/64 bit), Windows8.1(32/64 bit)を追加、Web ブラウザに Internet Explorer9.0, 10.0, 11.0 を追加。</li> <li>・表 3 - 2 動作環境(MacOS)の OS より MacOS X 10.4.X MacOS X 10.5.X, MacOS X 10.6.X を削除、MacOS X 10.7.5, OS X 10.8.4 を追加、Web ブラウザに Safari 6.0 を追加。</li> <li>・第5章 第8節 2 機能仕様(2)署名アルゴリズムに 「SHA256WithEncryption」を追加。</li> <li>・第5章 第14節 1 (2)Java 実行環境のキーストアに JPKIBCA の自己署名証明書の登録を削除。</li> <li>・第5章 第14節 2 (4)BCA 自己署名証明書のキーストアに プに登録を削除。</li> <li>・第6章 第1節 (2)インストール時の公的個人認証サー</li> </ul> |
|       |                  | ビスブリッジ証明書の登録を削除。                                                                                                    |
| 3.0 版 | 平成 26 年 4 月 1 日  | <ul> <li>・全体 「地方公共団体情報システム機構」への事業承継により、組織名称を変更</li> <li>・全体 「公的個人認証サービス共通基盤事業運用会議」への事業承継により、「公的個人認証サービス都道府県協議会」の組織名称を変更する。</li> </ul>                                                                                                    |

| 版数      | 変更日付              | 変更内容                                                                                                    |
|---------|-------------------|----------------------------------------------------------------------------------------------------|
| 3.1 版   | 平成 26 年 7 月 1 日   | <ul> <li>・全体 メニュー画面を Ver2.6 のものに変更。</li> <li>・第3章 第1節 動作環境の Windows 版、Mac 版の利用者<br/>ソフトバージョンを 2.6 に変更。</li> <li>・表 3-1 動作環境(Windows)から Windows XP/ Windows<br/>8(32/64bit)を削除。Windows8.1 を Windows8.1 update に<br/>変更。Windows7(32/64bit)の Web ブラウザを IE11.0 に変<br/>更。</li> <li>・表 3-2 動作環境(MacOS) OS X v10.7.5 の Web ブラウザ<br/>を Safari6.1 に変更。OS X v10.7.5 の Web ブラウザ<br/>を Safari6.1 に変更。OS X v10.8.4 を削除。OS X v10.8.5、<br/>OS X v10.9.3 を追加。</li> <li>・第4章 第6節 2 (2)使用するハッシュ関数に SHA-256<br/>を追加</li> <li>・第4章 第6節 2 (3)署名アルゴリズムに<br/>「SHA256WithEncryption」を追加し、カード AP ライブラ<br/>リのみの対応であることの注釈を追加</li> <li>・エラー!参照元が見つかりません。メニュー画面の「電子<br/>署名の付与/検証」機能については SHA1 のみに対応して<br/>いることの注釈を追加</li> </ul> |
| 4.0版    | 平成 27 年 6 月 30 日  | <ul> <li>番号制度対応に伴い、以下を修正。</li> <li>第1章 第1節に用語の定義を追加。</li> <li>第2章のドキュメント体系を修正。</li> <li>第3章 第1節の動作環境を修正。</li> <li>機能概要として第4章 機能概要(住基カード編)第5章 機能概要(個人番号カード編)を記載。</li> <li>第1章、第6章、第7章に電子証明書の更新通知機能について記述を追加。</li> <li>第3章 第2節、第5章 第6節、第5章 第8節、第7章 第2節の「CSSMおよびKeychain Service」ついての記述を修正。</li> </ul>                                                                                                    |
| 4.0.1 版 | 平成 28 年 10 月 26 日 | <ul> <li>・第3章システム概要第1節動作環境 更新プログラムに<br/>係る注釈 3、4の追加</li> <li>・第7章 第2節 ICカードに対するアクセス制御 MacOS<br/>版(個人番号カード用)に関する記述を追加</li> <li>・文末 注意事項の利用用途の文言修正</li> <li>その他、図の整形及び誤記等の文言修正</li> </ul>                                                                                                    |

| 版数     | 変更日付              | 変更内容                                             |
|--------|-------------------|--------------------------------------------------|
|        |                   | PC 接続機能追加に伴い、以下を修正                               |
|        |                   | <ul> <li>第1節の「用語の定義」に以下を追加。</li> </ul>           |
|        |                   | ➢ PC/SC                                          |
|        |                   | ▶ IC カードリーダライタ                                   |
|        |                   | ▶ 挿入                                             |
|        |                   | ≻ NFC                                            |
|        | 平成 28 年 11 月 30 日 | ≻ Bluetooth                                      |
|        |                   | ・ 第 2 章 ドキュメント体系図に Android 版を追加。                 |
| 4 4 HC |                   | ・ 第3章 第1節の表 3-1 および表 3-2 に PC 接続機能を              |
| 4.1 版  |                   | 追加。                                              |
|        |                   | ・ 第3章 第1節の表 3-1 に Windows 10(32/64bit)を追         |
|        |                   | 加。                                               |
|        |                   | <ul> <li>第3章 第1節の表3-3動作環境(共通)を表3-3動作環</li> </ul> |
|        |                   | 境(IC カード)、1.PC/SC 対応 IC カードリーダライタ、               |
|        |                   | 2.Android 端末に分割。                                 |
|        |                   | ・ 第3章 第3節「PC 接続機能について」を追加。                       |
|        |                   | ・ 第5章 第12節の動作仕様を修正。                              |
|        |                   | ・ 第5章 第13節の機能仕様および画面仕様を修正。                       |

| 版数    | 変更日付             | 変更内容                                                  |
|-------|------------------|-------------------------------------------------------|
|       |                  | Java9 対応に伴い、以下を修正。                                    |
|       |                  | ・ 第2章 ドキュメント体系図を改訂。                                   |
|       |                  | ・ 第 3 章   第 1 節 の 表 3-1 か ら Windows                   |
|       |                  | Vista(32bit)(Service Pack 2)、Windows8(32bit)およ        |
|       |                  | びWindows8(64bit)を削除。                                  |
|       |                  | ・ 第3章 第1節の表 3-2から 0S X v10.8(64bit)および                |
|       |                  | OS X v10.9(64bit)を削除、OS X v10.11(64bit)および            |
|       |                  | macOS v10.12(64bit)を追加。                               |
|       | 平成 29 年 7 月 31 日 | <ul> <li>第3章 第1節の表 3-5の【PC 接続の場合】に Android</li> </ul> |
|       |                  | 6.0.1、7.0を追加。                                         |
| 40版   |                  | <ul> <li>第3章 第1節の表 3-5の【Android 単体で利用する場</li> </ul>   |
| 4.2 版 |                  | 合】に Android 6.0.1、7.0を追加。                             |
|       |                  | ・ 第3章 第1節の表3-1および表3-2にJRE9.0を追加。                      |
|       |                  | ・ 第5章 第14節 Java ライブラリ登録機能の記載を                         |
|       |                  | JRE9.0 向けに修正。                                         |
|       |                  | <ul> <li>第5章 第14節に、MacOS版の画像を追加。</li> </ul>           |
|       |                  | <ul> <li>第5章 第15節に、「パスワード変更」を起動した際</li> </ul>         |
|       |                  | の説明文言を追加。                                             |
|       |                  | <ul> <li>第5章 第16節に、「JRE8u111 以降または JRE9 の場</li> </ul> |
|       |                  | 合は、プロキシ機能を使用できない」ことを記述。                               |
|       |                  | <ul> <li>第5章 第16節に、MacOS版でプロキシを使用する場</li> </ul>       |
|       |                  | 合の JRE バージョンについて記載を追加。                                |

| 版数   | 変更日付     | 変更内容                               |
|------|----------|------------------------------------|
|      |          | 新元号対応/閉局対応に伴い、以下を修正。               |
|      |          | ・第3章 第1節 動作環境の利用者ソフトバージョンを         |
|      |          | 3.3に変更。                            |
|      |          | ・第3章 第1節 表3-2のOSX v10.11を削除し、macOS |
|      |          | v10.13 を追加。                        |
|      |          | ・第3章 第1節 表3-5の【PC 接続の場合】、【Android単 |
|      |          | 体で利用する場合】に Android 8.0 を追加。        |
|      |          | ・第4章 第3節 の表 4-2 における 2 生年月日の設定ル    |
|      |          | ールに新元号を追加。                         |
|      |          | ・第5章 第3節 の表5-2における 2生年月日の設定ル       |
|      |          | ールに新元号を追加。                         |
|      |          | ・第5章 第5節 の機能仕様における 生年月日の設定ル        |
|      |          | ールに新元号を追加。                         |
|      |          | 旧署名用認証局の閉局対応に伴い、以下を修正。             |
|      |          | ・全体 メニュー画面を「電子署名の付与 / 検証(V)」を削除    |
|      |          | した Ver3.3 のものに変更。                  |
|      |          | ・第4章 第6節 から電子署名作成機能をメニュー画面か        |
| 4.3版 | 令和元年5月1日 | ら利用する場合の記載を削除。                     |
|      |          | ・第4章 第8節 から電子署名検証機能をメニュー画面か        |
|      |          | ら利用する場合の記載を削除。                     |
|      |          | ・第4章 第8節 図 4-19、20 における「電子署名作成機    |
|      |          | 能」を「電子署名検証機能」に修正。                  |
|      |          | ・第5章 第1節 のメニュー画面表示機能から電子署名付        |
|      |          | 与機能、電子署名検証機能の記載を削除。                |
|      |          | ・第5章 第6節 から電子署名作成機能をメニュー画面か        |
|      |          | ら利用できない旨の記載を削除。                    |
|      |          | ・第5章 第8節 から電子署名検証機能をメニュー画面か        |
|      |          | ら利用できない旨の記載を削除。                    |
|      |          | ・第5章 第8節 図 5-25、26 における「電子署名作成機    |
|      |          | 能」を「電子署名検証機能」に修正。                  |
|      |          | ・第6章 第2節 から電子署名検証機能を削除。            |
|      |          | 旧氏対応に伴い、以下を修正。                     |
|      |          | ・第5章 第3節の図 5-11 および表 5-2 に旧氏に関する記  |
|      |          | 述を追加。                              |
|      |          | ・第5章第5節の機能仕様に旧氏に関する記述を追加。          |

| - 目次 - |
|--------|
|--------|

| 第1章 はじめに                  | 1          |
|---------------------------|------------|
| 第1節 用語の定義                 | . 2        |
| 第2章 ドキュメント体系              | 3          |
| 第3章 システム概要                | 5          |
| 第1節 動作環境                  | . 5        |
| 第2節 上位アプリケーションとのインターフェース  | . 9        |
| 第3節 PC 接続機能について           | . 9        |
| 第4章 機能概要(住基カード編)1         | 0          |
| 第1節 メニュー画面表示機能1           | 0          |
| 第2節 ポータルサイト閲覧機能1          | 0          |
| 第3節 電子証明書表示機能1            | 0          |
| 第4節 電子証明書出力機能2            | 2 5        |
| 第 5 節 基本 4 情報取得機能 2       | 2 5        |
| 第6節 電子署名作成機能2             | 2 5        |
| 第7節 電子証明書取得機能2            | 27         |
| 第8節 電子署名検証機能2             | 2 8        |
| 第9節 官職証明書検証機能             | 8 0        |
| 第10節 自分の電子証明書の有効性確認機能 3   | 3          |
| 第11節 自分の電子証明書のオンライン失効申請機能 | 3          |
| 第12節 ソフトウェア動作確認機能 3       | 37         |
| 第13節 IC カードリーダライタ設定機能 3   | 37         |
| 第14節 JAVA ライブラリ登録機能 3     | 37         |
| 第15節 パスワード変更機能 3          | 37         |
| 第16節 プロキシ設定機能 3           | 8          |
| 第17節 自動更新機能               | 8          |
| 第18節 電子証明書の更新通知機能 3       | 8          |
| 第5章 機能概要(個人番号カード編)3       | 9          |
| 第1節 メニュー画面表示機能 3          | ; 9        |
| 第2節 ポータルサイト閲覧機能4          | 1          |
| 第3節 電子証明書表示機能             | 2          |
| 第4節 電子証明書出力機能             | i 1        |
| 第 5 節 基本 4 情報取得機能 6       | i 3        |
| 第6節電子署名作成機能               | <u>;</u> 4 |
| 第7節電子証明書取得機能              | 6          |
| 第8節電子署名検証機能               | <b>5</b> 7 |
| 第9節 官職証明書検証機能             | <b>;</b> 9 |
| 第10節 自分の電子証明書の有効性確認機能     | 2 '        |
| 第11節 自分の電子証明書のオンライン失効申請機能 | ' 5        |

|   | 第 1 | 2 億 | 節   | ソフトウェア動作確認機能         | 8 | 2 |
|---|-----|-----|-----|----------------------|---|---|
|   | 第 1 | 3 億 | 笷   | IC カードリーダライタ設定機能     | 8 | 3 |
|   | 第 1 | 4 億 | 節   | JAVA ライブラリ登録機能       | 8 | 5 |
|   | 第 1 | 5 億 | 笷   | パスワード変更機能            | 8 | 7 |
|   | 第 1 | 6 億 | 節   | プロキシ設定機能             | 9 | 3 |
|   | 第 1 | 7 億 | 節   | 自動更新機能               | 9 | 4 |
|   | 第 1 | 8 億 | 節   | 電子証明書の更新通知機能         | 9 | 7 |
| 第 | 6 貢 | ミア  | 7 5 | フセシビリティ対応1           | 0 | 0 |
|   | 第 1 | 節   | ア   | <b>'</b> クセシビリティ対応項目 | 0 | 0 |
|   | 第 2 | 節   | ア   | 'クセシビリティ対応範囲1        | 0 | 2 |
| 第 | 7章  | き そ | 60  | D他1                  | 0 | 3 |
|   | 第 1 | 節   | JI  | PKI 利用者ソフトのインストール機能1 | 0 | 3 |
|   | 第 2 | 節   | IC  | こカードに対するアクセス制御1      | 0 | 3 |

#### 第1章 はじめに

公的個人認証サービス利用者クライアントソフト(以下、JPKI利用者ソフト)は、利用者が自 宅のパソコン等でオンライン申請などを利用する際に必要となる以下の機能を提供する。

- > メニュー画面表示機能
- ▶ ポータルサイト閲覧機能
- > 電子証明書表示機能
- ▶ 電子証明書出力機能
- ▶ 基本4情報取得機能
- ▶ 電子署名作成機能
- ▶ 電子証明書取得機能
- ➢ 電子署名検証機能
- > 官職証明書検証機能
- 自分の電子証明書の有効性確認機能
- ▶ 自分の電子証明書のオンライン失効申請機能
- ▶ ソフトウェア動作確認機能
- ▶ IC カードリーダライタ設定機能
- ➢ Java ライブラリ登録機能
- ▶ パスワード変更機能
- ▶ プロキシ設定機能
- ▶ 自動更新機能
- 電子証明書の更新通知機能

以降、本書では JPKI 利用者ソフトの機能概要について説明する。

#### 第1節 用語の定義

用語・略号

項番

# 説明

#### 表 1-1 用語の定義

| 1  | IC カード    | 以下のカードを指す総称                            |
|----|-----------|----------------------------------------|
|    |           | ・住基カード                                 |
|    |           | ・個人番号カード                               |
| 2  | 電子証明書     | 公開鍵及び発行対象を識別する情報を含むデータに、認証局が発行対        |
|    |           | 象の正当性を保証する電子署名を付与して、発行されるデータをいう。       |
|    |           | データは、日本工業規格 X560-1 の識別符号化規則により符号化された   |
|    |           | 形式で利用される。                              |
| 3  | 証明書       | 電子証明書と同義                               |
| 4  | 利用者証明書    | 公的個人認証サービスで発行した利用者の証明書                 |
|    |           | 具体的には以下の電子証明書を指す                       |
|    |           | ・住基カードに格納された署名用電子証明書                   |
|    |           | ・個人番号カードに格納された署名用電子証明書                 |
|    |           | ・個人番号カードに格納された利用者証明用電子証明書              |
|    |           | 第4章に記述された利用者証明書は住基カードに格納された署名用         |
|    |           | 電子証明書のみを指す。                            |
| 5  | 認証局の自己    | 自認証局の公開鍵に対して、自認証局の秘密鍵で署名した証明書。         |
|    | 署名証明書     | 本書では以下の電子証明書を指す。                       |
|    |           | ・住基カードに格納された都道府県知事の自己署名証明書             |
|    |           | ・個人番号カードに格納された署名用認証局の自己署名証明書           |
|    |           | ・個人番号カードに格納された利用者証明用認証局の自己署名証明書        |
|    |           | 第4章に記述された認証局の自己署名証明書は住基カードに格納さ         |
|    |           | れた都道府県知事の自己署名証明書のみを指す。                 |
| 6  | PC/SC     | Personal Computer/Smart Cardの略。        |
| 7  | IC カードリ   | 以下の機器を指す総称                             |
|    | ーダライタ     | ・PC/SC 対応 IC カードリーダライタ                 |
|    |           | ・Android 端末                            |
| 8  | 挿入        | IC カードリーダライタが IC カードを読み込める状態にすること。     |
|    |           | 具体的には以下の状態にすることを指す。                    |
|    |           | ・PC/SC 対応 IC カードリーダライタに IC カードをセットすること |
|    |           | ・Android 端末に IC カードをセットすること            |
| 9  | NFC       | Near Field Communication (近距離無線通信)の略。  |
| 10 | Bluetooth | 機器間の近距離無線通信 IEEE 802.15.1の規格名称。        |

#### 第2章 ドキュメント体系

JPKI 利用者ソフトのドキュメント体系図を以下に示す。本書は以下の体系図の網掛け部分に 該当する。

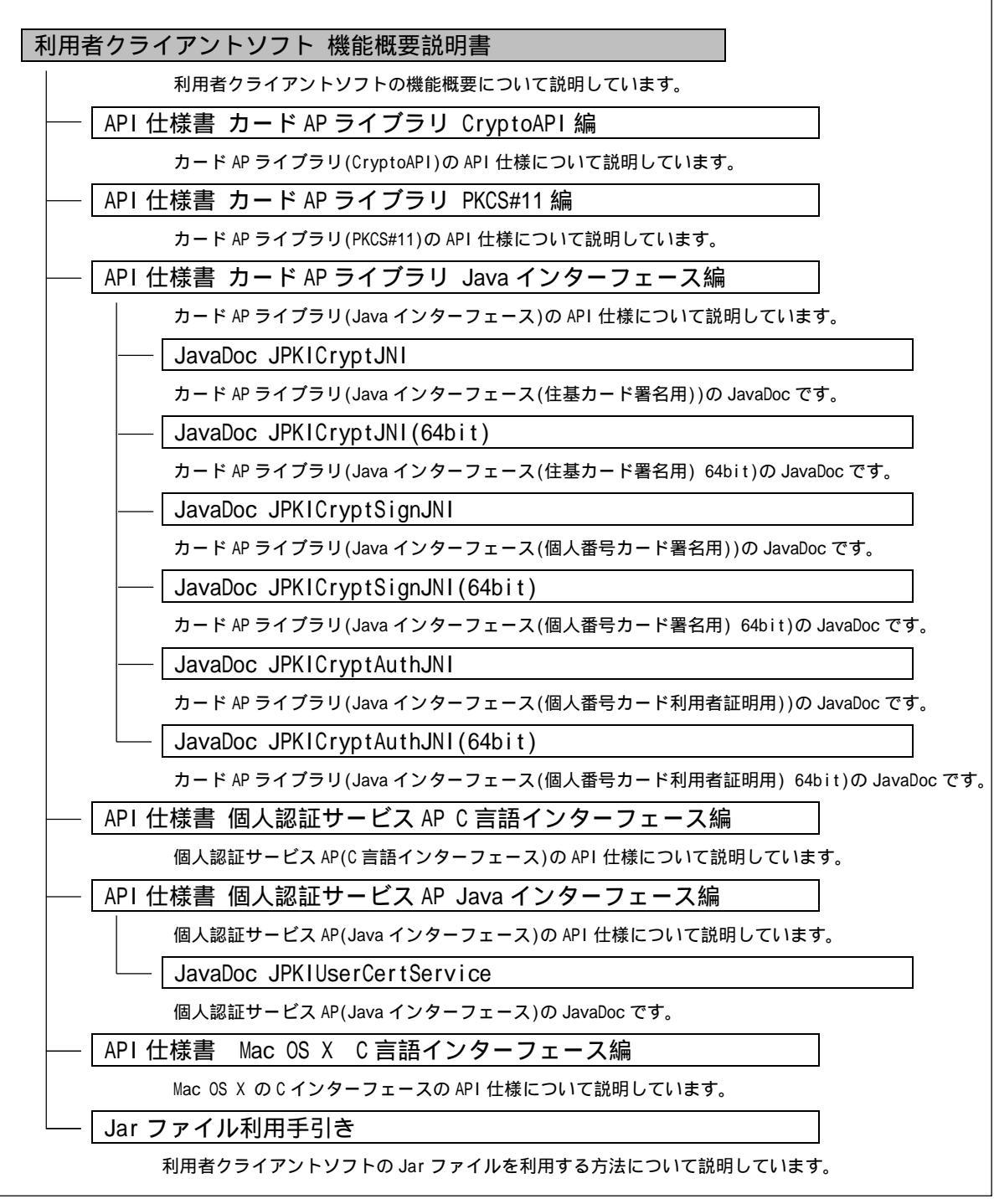

図 2-1 ドキュメント体系図(PC版)

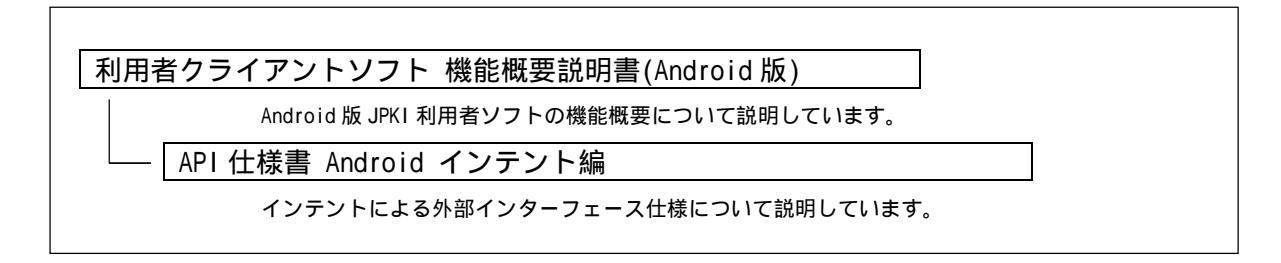

#### 図 2-2 ドキュメント体系図(Android 版)

#### 第3章 システム概要

#### 第1節 動作環境

Windows 版 JPKI 利用者ソフト Ver3.3 の動作環境は以下の通りとする。

表 3-1 動作環境(Windows)

| 08( 1)                          | Web ブラウザ | JavaVM( | 1, 6)  | PC 接続機能対応可否 |
|---------------------------------|----------|---------|--------|-------------|
| 05(1)                           | (1,2)    | JRE8.0  | JRE9.0 | (5)         |
| Windows 7(32bit)                | IE11.0   |         |        |             |
| (Service Pack 1) ( 3)           |          |         | ×      |             |
| Windows 7(64bit)                | IE11.0   |         |        |             |
| (Service Pack 1) ( 3)           |          |         |        |             |
| Windows 8.1 update (32bit) ( 4) | IE11.0   |         | ×      |             |
| Windows 8.1 update (64bit) ( 4) | IE11.0   |         |        |             |
| Windows 10(32bit)               | IE11.0   |         | ×      |             |
| Windows 10(64bit)               | IE11.0   |         |        |             |

1本仕様書で定めるバージョンの開発時点の環境。最新の動作環境の情報は、JPKI ポータルサ イトに掲載するものとする。

2プラットフォームがWindowsの場合、暗号機能等の利用のためにInternet Explorerが必要。

3 Windows の更新プログラム(KB3033929)をインストールする必要がある。

(なお、更新プログラム(KB3033929)のインストール前に、

関連する更新プログラム(KB3035131)が必要になる為、注意すること。)

4 Windows の更新プログラム(KB2919355)をインストールする必要がある。

5 PC 接続機能については『第3章 第3節 PC 接続機能について」を参照。

6 JRE9.0の 32bit 版は Oracle 社より提供されていないため非対応。

MacOS 版 JPKI 利用者ソフト Ver3.3 の動作環境は以下の通りとする。

表 3-2 動作環境(MacOS)

|                      |           | JavaVI | M(1)   | PC 接続機能対応可否 |
|----------------------|-----------|--------|--------|-------------|
| 03(1, 2)             |           | JRE8.0 | JRE9.0 | (3)         |
| macOS v10.12 (64bit) | Safari 10 |        |        | ×           |
| macOS v10.13 (64bit) | Safari 11 |        |        | ×           |

<sup>1</sup>本仕様書で定めるバージョンの開発時点の環境。最新の動作環境の情報は、JPKI ポータルサ イトに掲載するものとする。

IC カードの動作環境は以下の通りとする。

#### 表 3-3 動作環境(ICカード)

| 項目     | 条件                          |
|--------|-----------------------------|
| IC カード | 住基カードまたは個人番号カードであること。       |
|        | PC 接続機能を使用する場合は個人番号カードのみ対応。 |

<sup>2</sup> 住基カードを利用する場合の動作前提条件として、Mac OS Forge が提供する「Smart Card Services」をそれぞれの OS に合ったものをダウンロードし、インストールする必要がある。

<sup>3</sup> PC 接続機能については「第3章 第3節 PC 接続機能について」を参照。

#### 1 PC/SC 対応 IC カードリーダライタ

PC/SC 対応 IC カードリーダライタの動作環境は以下の通りとする。

表 3-4 動作環境(PC/SC 対応 IC カードリーダライタ)

| 項目             | 条件                                      |
|----------------|-----------------------------------------|
| PC/SC対応 IC カード | 以下の条件を満たす PC/SC 対応 IC カードリーダライタとする。(「個人 |
| リーダライタ         | 番号カード対応適合性検証済み IC カードリーダーライター覧」「住基カ     |
|                | ード対応適合性検証済み PC/SC 対応 IC カードリーダーライタ一覧」(  |
|                | 1)を参照のこと。)                              |
|                | ・ IC カードのインターフェース(非接触型、接触非接触両対応型)に対     |
|                | 応していること。                                |
|                | ・ PC/SC 対応 IC カードリーダライタであること。           |
|                | ・ USB など、パソコンに接続するためのインターフェースを有するこ      |
|                | と。                                      |
|                | ・ PC/SC 対応 IC カードリーダライタと通信するためのドライバソフト  |
|                | ウェアが提供されていること。                          |
|                | ・ IC カードの搬送方式が手動挿入/手動排出タイプまたは自動挿入/自     |
|                | 動排出タイプであること。                            |
|                | ・ IC カードを挿入するスロットの数は1つとし、1度に挿入できる IC    |
|                | カードは1枚であること。                            |

1 最新の「個人番号カード対応適合性検証済み IC カードリーダーライター覧」「住基カード対応適合性検証済み IC カードリーダーライター覧」の情報は、JPKI ポータルサイトに掲載するものとする。

#### 2 Android 端末

Android 端末の動作環境は以下の通りとする。

| 表 | 3 - | 5 | 動作環境( | Android | 端末) |
|---|-----|---|-------|---------|-----|
|---|-----|---|-------|---------|-----|

| 項目         | 条件                                                |
|------------|---------------------------------------------------|
| Android 端末 | 以下の条件を満たす Android 端末とする。(「個人番号カード対応適合性            |
|            | 検証済み Android 端末一覧」( )を参照のこと。)                     |
|            | ・【PC 接続の場合】Android 4.3、5.1、6.0.1、7.0 または 8.0 を搭載し |
|            | ていること。                                            |
|            | ・【Android 単体で利用する場合】Android 5.1、6.0.1、7.0 または 8.0 |
|            | を搭載していること。                                        |
|            | ・Bluetooth 4.0を搭載していること。                          |
|            | ・ISO/IEC 14443 Type B に対応している NFC を搭載していること。      |
|            |                                                   |

最新の「個人番号カード対応適合性検証済み Android 端末一覧」の情報は、JPKI ポータル サイトに掲載するものとする。

#### 第2節 上位アプリケーションとのインターフェース

上位アプリケーションの実装形態としては、以下のパターンが想定される。

- クライアントアプリケーション(C言語等で開発)
- ・ クライアントアプリケーション (Java 言語で開発)
- ・ Web アプリケーション (Java アプレット)

上記のパターンに対応するため、以下の Application Program Interface(以下、API)を提供 する。

- C言語インターフェース
  - ♦ CryptoAPI 2.0
  - ♦ PKCS#11 Ver2.2
  - ◇ CSSM(CDSA Ver2.0 準拠)および Keychain Service
- ・ Java 言語インターフェース
  - ◇ Java Native Interface (C 言語インターフェースをラッピング)

プラットフォームに対する各インターフェースの対応は以下の通りである。

#### 表 3-6 インターフェースの対応

| API 種別 | OS 種別<br>別                | Windows | MacOS |
|--------|---------------------------|---------|-------|
|        | CryptoAPI                 | 対応      |       |
| С      | PKCS#11                   | 対応      | 対応    |
|        | CSSM および Keychain Service |         |       |
| Java   | Java Native Interface     | 対応      | 対応    |

住基カードのみ対応。個人番号カードは非対応。

本ソフトウェアでは、上記のインターフェース群のうち、次章以降の機能を実現するインターフ ェースのみをサポートする。

なお、「証明書取得機能」「電子署名生成機能」「電子署名検証機能」を実現する API として、 CryptoAPI、 PKCS#11、 Java インターフェースがあり、これらをカード AP ライプラリと呼ぶ。

「証明書表示機能」「基本4情報取得機能」「官職証明書検証機能」「自己の電子証明書の有効 性確認機能」「ICカード種別取得機能」を実現するAPIとして、C言語インターフェースとJava インターフェースがあり、これらを個人認証サービスAPと呼ぶ。

各 API の詳細については、それぞれの API 仕様書を参照のこと。

#### 第3節 PC 接続機能について

PC 接続機能とは、PC が Android 端末の NFC と Bluetooth を使用し、IC カードにアクセスする機能。住基カードの場合、本機能は提供しない。

詳細は「利用者クライアントソフト 機能概要説明書(Android 版) 第5章 第3節 PC 接続機 能」を参照。

#### 第4章 機能概要(住基カード編)

#### 第1節 メニュー画面表示機能

「第5章 機能概要(個人番号カード編)」「第1節 メニュー画面表示機能」を参照。

#### 第2節 ポータルサイト閲覧機能

「第5章 機能概要(個人番号カード編)」「第2節 ポータルサイト閲覧機能」を参照。

#### 第3節 電子証明書表示機能

1 概要

- (1) IC カードに格納された利用者証明書および都道府県知事の自己署名証明書の内容を表示 する。
- (2) 電子公文書等に添付された官職証明書(GPKI)または職責証明書(LGPKI)、その他の電子証 明書を表示する。
- 2 機能仕様
- (1) 上位アプリケーションからの API による要求に基づいて、IC カード(個人認証カード AP)
   等から取得した電子証明書を受け取り、受け取った電子証明書を GUI (Graphical User Interface)画面に表示する。
- (2) 以下の電子証明書を表示対象とする。
  - <u>公的個人認証サービス(JPKI)</u>
    - ◇ IC カードに格納された利用者証明書
    - ◆ IC カードに格納された都道府県知事の自己署名証明書
  - 政府認証基盤(GPKI)
    - ◆ 電子公文書等に添付された官職証明書
    - ◇ 電子公文書等に添付された CA の自己署名証明書
  - 地方公共団体における組織認証基盤(LGPKI)
    - ◆ 電子公文書等に添付された職責証明書
    - ◆ 電子公文書等に添付された CA の自己署名証明書
  - <u>その他</u>
- (3) 上位アプリケーションから受け取る電子証明書のデータ形式は、日本工業規格 X560-1 の 識別符号化規則により符号化された形式(以下、DER(Distinguished Encoding Rules)形 式)とする。
- (4) GUI 画面に利用者証明書を表示する際は、次の2種類のボタンを配置する。
  - ◇ 自分の電子証明書の有効性確認機能により電子証明書の有効性を確認するための有効性確認ボタン

- (5) GUI 画面に都道府県知事の自己署名証明書を表示する際は、次のボタンを配置する。
  - 令 電子証明書出力機能により DER 形式またはテキスト形式にファイル出力するためのファイル出力ボタン
- (6) GUI 画面に官職証明書、職責証明書、その他の電子証明書を表示する際は、次の2種類の ボタンを配置する。

#### 3 電子証明書表示手順(シーケンス)

本機能を使用する場合、電子証明書の取得は上位アプリケーションで行う。電子証明書の取得方法としては以下の通り。

- ◆ IC カードからの電子証明書の取得
- ◆ ファイルからの電子証明書の取得

本機能を使用した、それぞれの証明書表示シーケンスを図 4-1、図 4-2に示す。

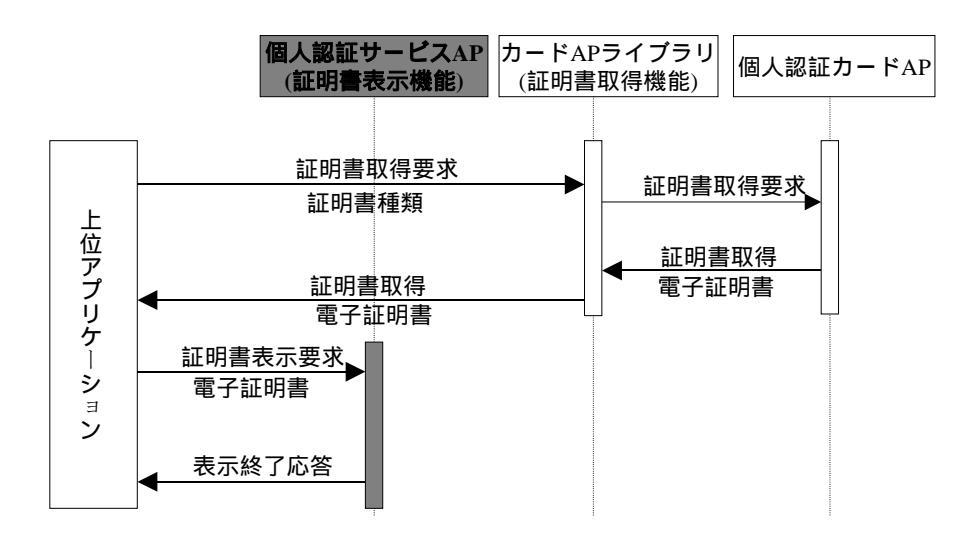

図 4-1 ICカード内の電子証明書を表示する場合

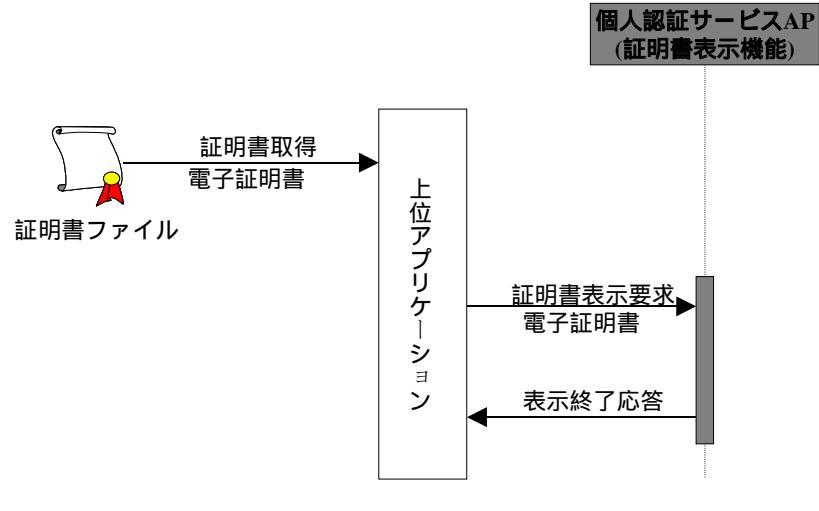

図 4-2 ファイルから電子証明書を表示する場合

#### 4 画面仕様

電子証明書の記載事項の表示については、基本情報を表示する画面(以下、基本画面)と全 ての記載事項を表示する画面(以下、詳細画面)を設ける。

以下に、電子証明書表示画面の画面仕様を記述する。

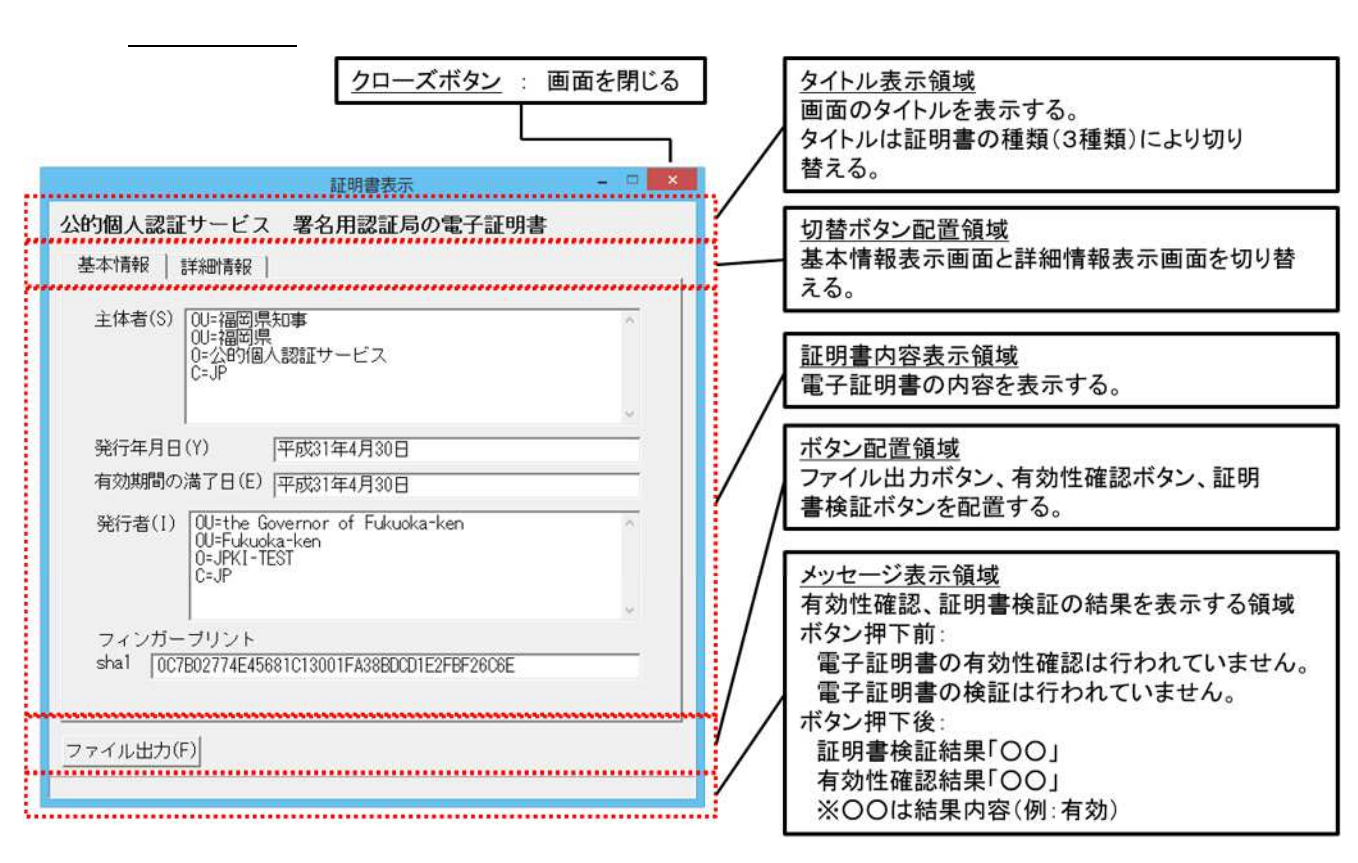

図 4-3 画面共通仕様イメージ

フォントの種類およびサイズは視認性を考慮し、以下の通りとする。

Windows 版:Windows に標準搭載されている「MS ゴシック」を使用する。フォントサイ ズは「12pt」とする。

- MacOS 版: Java に標準搭載されている「monospaced」を使用する。フォントサ イズは「15pt」とする。
- ➢ GUI 画面に文字を表示する際、以下の文字についても正しい表示を可能とする。

「¥」(半角円サイン) 「~」(半角チルド) 「∖」(全角バックスラッシュ) 「~」(全角チルド) 「」(全角2重縦線) 「-」(全角ハイフン)

- 「」(全角セントサイン)
- 「 」(全角ポンドサイン)
- 「」(全角ノットサイン)

基本画面

基本画面は、電子証明書の種類に応じて、以下の3種類の表示方式に分類される。 認証局の自己署名証明書 自己署名証明書、ルート認証局の自己署名証明書、リンク証明書、下位認証局の 自己署名証明書、相互認証証明書 利用者証明書 公的個人認証サービスで発行した利用者の証明書 官職証明書、職責証明書、その他の証明書 上記以外の電子証明書

電子証明書を分類するための処理フローは図 4-4の通り。

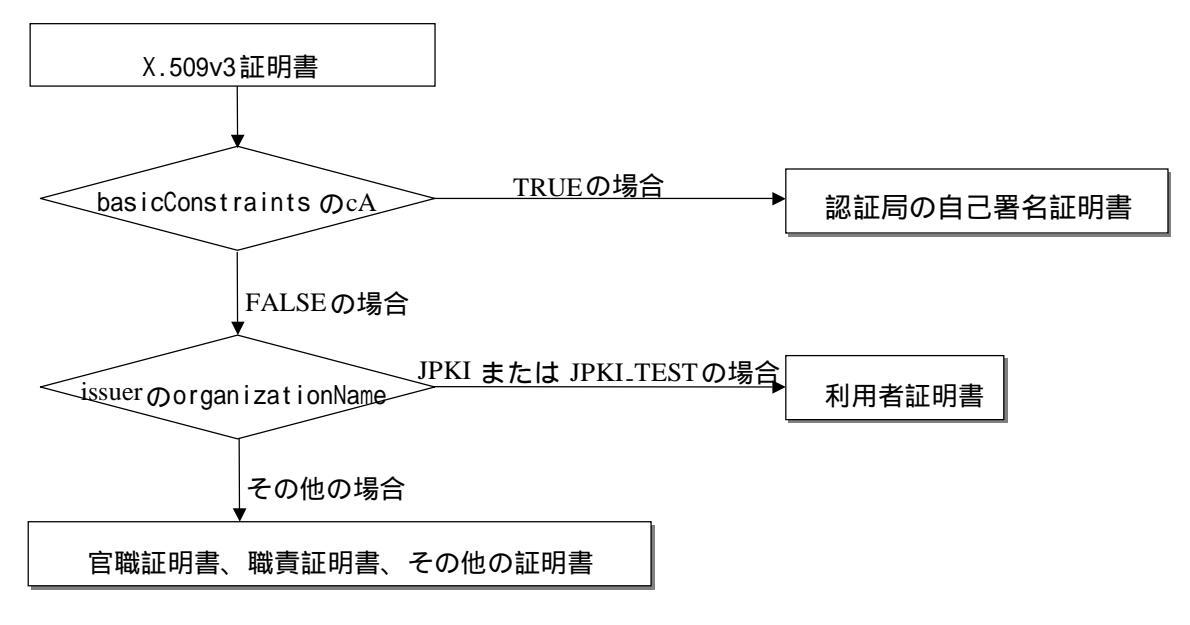

図 4-4 電子証明書分類処理フロー

次頁以降、各画面の画面仕様について記述する。

認証局の自己署名証明書

メニュー画面の「認証局の証明書」ボタンを押下することで、IC カードに格納されて いる都道府県知事の自己署名証明書を表示する。

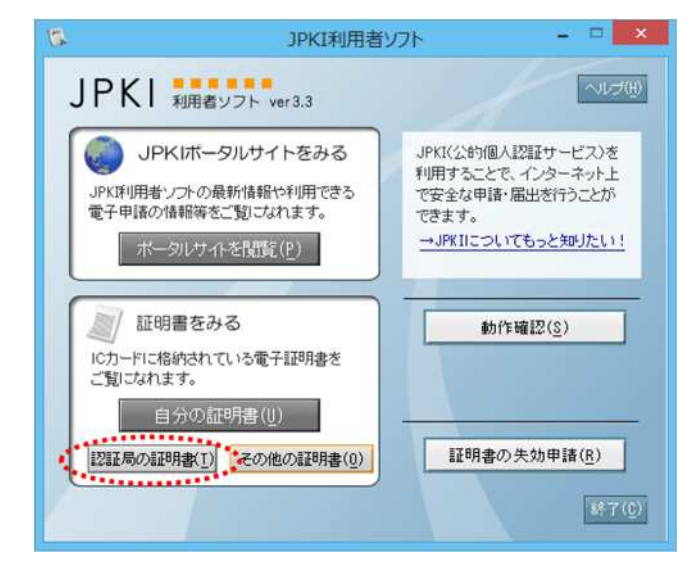

#### 図 4-5 電子証明書表示ボタン(認証局の自己署名証明書)

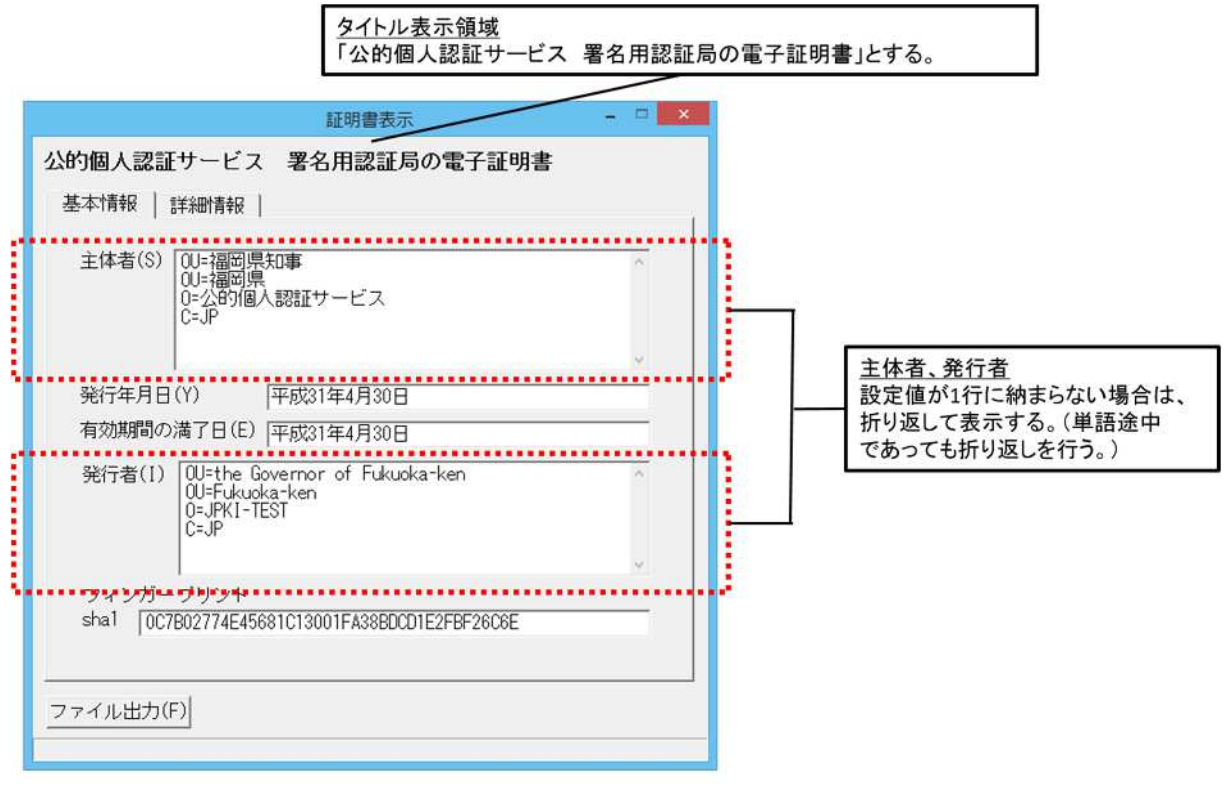

例)都道府県知事の自己証明書

図 4-6 基本画面イメージ(認証局の自己署名証明書)

| 項番 | 項目名   | 証明書の項目名        |                        | 表示方法                    |
|----|-------|----------------|------------------------|-------------------------|
|    |       | 上位項目名          | 項目名                    |                         |
| 1  | 主体者   | SubjectAltName | CountryName            | SubjectAltNameのDNを全て表   |
|    |       | または            | OrganizationName       | 示。                      |
|    |       | Subject        | OrganizationalUnitName | DNは属性毎に改行して表示し、         |
|    |       |                | OrganizationalUnitName | 「(属性名の略語) = (設定値)」      |
|    |       |                | 例)都道府県知事の自己            | にて表記。                   |
|    |       |                | 署名証明書の場合               | subjectAltName に記述がない   |
|    |       |                |                        | 場合は subject を表示。        |
| 2  | 発行年月日 | Validity       | notBefore              | 設定値を和暦(日本標準時)に          |
| 3  | 有効期間の |                | notAfter               | 変換して表示。書式は「GGYY         |
|    | 満了日   |                |                        | 年 MM 月 DD 日」(GGは元号、     |
|    |       |                |                        | 時分秒は表示せず。)              |
| 4  | 発行者   | IssuerAltName  | CountryName            | IssuerAltName の DN を全て表 |
|    |       | または            | OrganizationName       | 示。                      |
|    |       | lssuer         | OrganizationalUnitName | DNは属性毎に改行して表示し、         |
|    |       |                | OrganizationalUnitName | 「(属性名の略語) = (設定値)」      |
|    |       |                | 例)都道府県知事の自己            | にて表記。                   |
|    |       |                | 署名証明書の場合               | issuerAltName に記述がない場   |
|    |       |                |                        | 合は issuer を表示。          |
| 5  | フィンガー | -              | -                      | 電子証明書のハッシュ値を計           |
|    | プリント  |                |                        | 算して表示。ハッシュ関数は           |
|    |       |                |                        | 「sha1」を使用する。            |

#### 表 4-1 表示項目と証明書領域の対応(認証局の自己署名証明書)

利用者証明書

メニュー画面の「自分の証明書」ボタンを押下することで、ICカードに格納されている利用者の電子証明書を表示する。

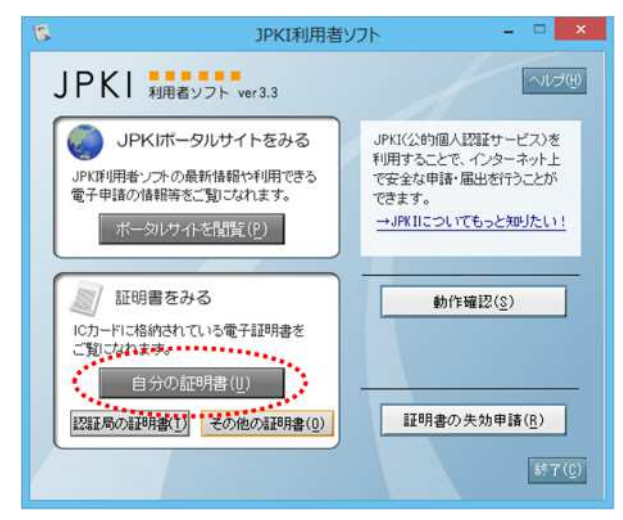

図 4-7 電子証明書表示ボタン(利用者証明書)

<u>タイトル表示領域</u> 「公的個人認証サービス利用者の署名用電子証明書」とする。

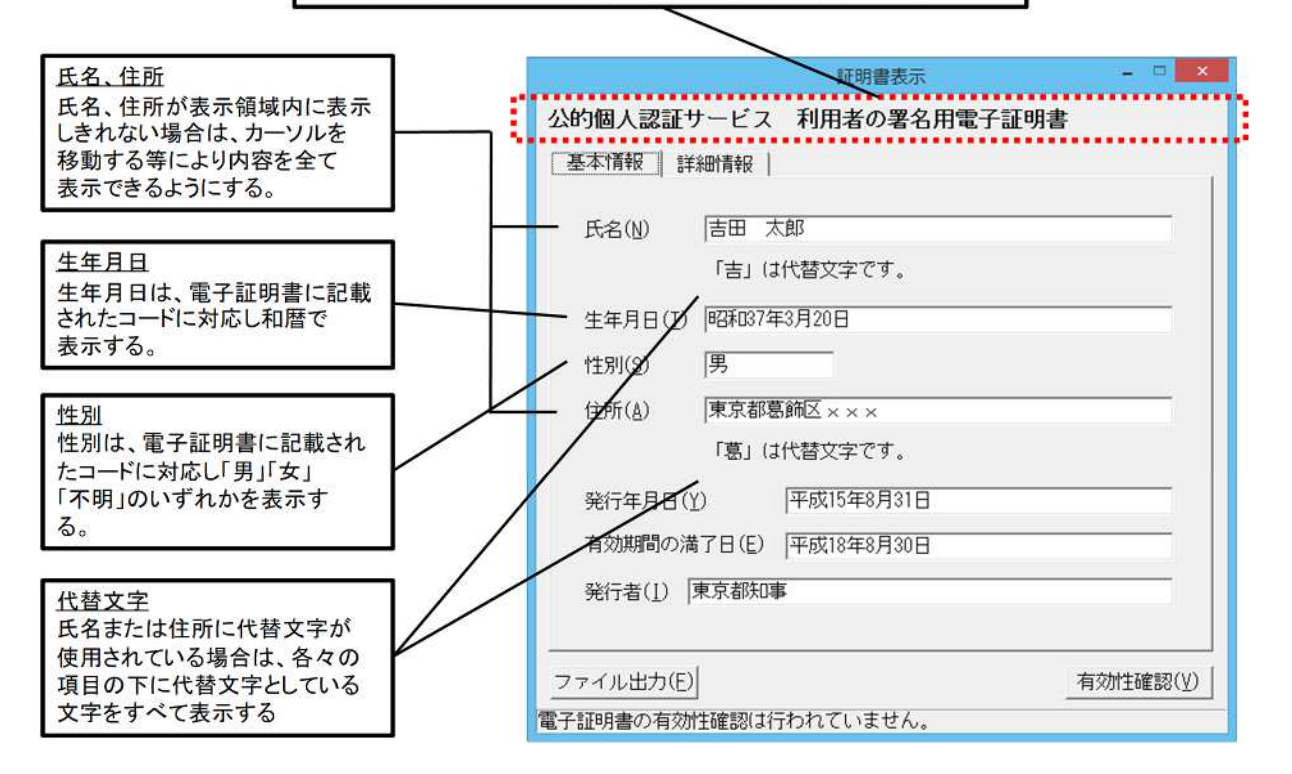

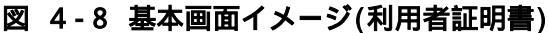

| 項番 | 項目名             | 証問             | 月書の項目名                                            | 表示方法                                                                                             |
|----|-----------------|----------------|---------------------------------------------------|--------------------------------------------------------------------------------------------------|
|    |                 | 上位項目名          | 項目名                                               |                                                                                                  |
| 1  | 氏名              | SubjectAltName | commonName                                        | 設定値をそのまま表示。                                                                                      |
| 2  | 代替文字の<br>使用(氏名) |                | substituteCharacterOf-<br>CommonName <sup>1</sup> | <ul> <li>・代替文字を「鍵括弧」付で表示。</li> <li>・代替文字が複数ある場合は代替文字を続けて表示。</li> <li>例)「吉」「郎」は代替文字です</li> </ul>  |
| 3  | 生年月日            |                | dateOfBirth <sup>2</sup>                          | 。<br>設定値を和暦に変換して表示。                                                                              |
| 4  | 性別              |                | gender <sup>3</sup>                               | 設定値を日本語表記に変換し<br>て表示。                                                                            |
| 5  | 住所              |                | Address                                           | 設定値をそのまま表示。                                                                                      |
| 6  | 代替文字の<br>使用(住所) |                | substituteCharacterOf-<br>Address <sup>1</sup>    | <ul> <li>・代替文字を「鍵括弧」付で表示。</li> <li>・代替文字が複数ある場合は代替文字を続けて表示。</li> <li>例)「葛」「飾」は代替文字です。</li> </ul> |
| 7  | 発行年月日           | Validity       | notBefore                                         | 設定値を和暦(日本標準時)に                                                                                   |
| 8  | 有効期間の<br>満了日    |                | notAfter                                          | 変換して表示。書式は「GGYY<br>年 MM 月 DD 日」(GGは元号、<br>時分秒は表示せず。)                                             |
| 9  | 発行者             | IssuerAltName  | organizationalUnitName                            | 設定値をそのまま表示。                                                                                      |

#### 表 4-2 表示項目と証明書領域の対応(利用者証明書)

1 代替文字の設定ルール

- ( ) 表記ルール
  - 1. 代替文字を"1"、それ以外を"0"で表現する。

2. スペースも1文字として捉え、ルール1を適用する。

()表記例

| 項目名 | 設定値                  | 代替文字使用位置の値 | 説明             |
|-----|----------------------|------------|----------------|
| 氏名  | 吉田 太郎                | 10000      | 氏名の長さは5文字      |
|     |                      |            | 1 文字目の「吉」が代替文字 |
| 住所  | <b>東京都</b> 葛飾区 x x x | 000100000  | 住所の長さは9文字      |
|     |                      |            | 4 文字目の「葛」が代替文字 |

は全角スペース

2 生年月日の設定ルール

() コード体系

- 英数字型 9桁 EYYYYMMDD
  - E :年号コード 1桁(1:明治 2:大正 3:昭和 4:平成 5:令和)
  - YYYY :西暦年 4桁
  - MM:月2桁(01~12:1月~12月00:不明A1:春A2:夏A3:秋A4:冬)DD:日2桁(01~31:1日~31日00:不明A1:上旬A2:中旬A3:下旬)
- () 表記例

| 例        | 生年月日の値    | 表記                |  |
|----------|-----------|-------------------|--|
| 通常       | 420030401 | 平成 15 年 4 月 1 日   |  |
| 年号のはざまの日 | 219261225 | 大正 15 年 12 月 25 日 |  |
|          | 319261225 | 昭和元年 12 月 25 日    |  |
| 年月日不明    | 00000000  |                   |  |
| 月日不明     | 319260000 | 昭和元年              |  |
|          | 31926A100 | 昭和元年春             |  |
| 日不明      | 319261200 | 昭和元年 12 月         |  |
|          | 3192612A2 | 昭和元年 12 月中旬       |  |

3 性別の設定ルール

( ) コード体系

英数字型 1桁 X

X :性別コード1桁 (1:男 2:女 3:不明)

官職証明書、職責証明書、その他の証明書

メニュー画面の「その他の証明書」ボタンを押下することで、官職証明書、職責証明 書、その他の証明書ファイルを開いて表示する。

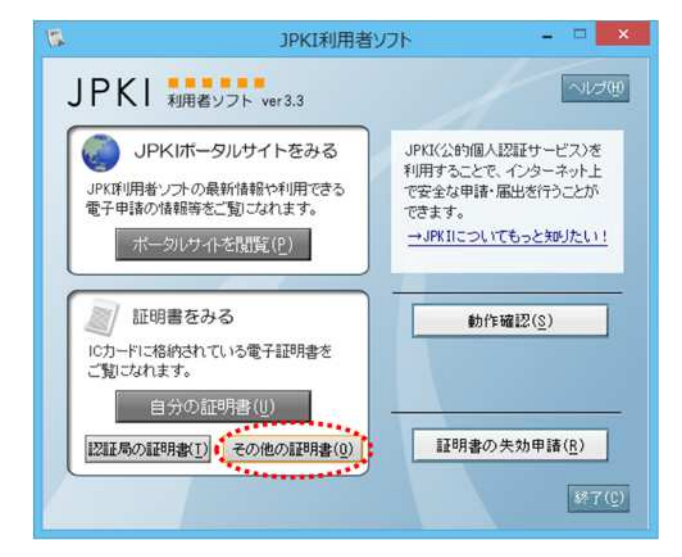

#### 図 4-9 電子証明書表示ボタン(官職証明書、職責証明書、その他の証明書)

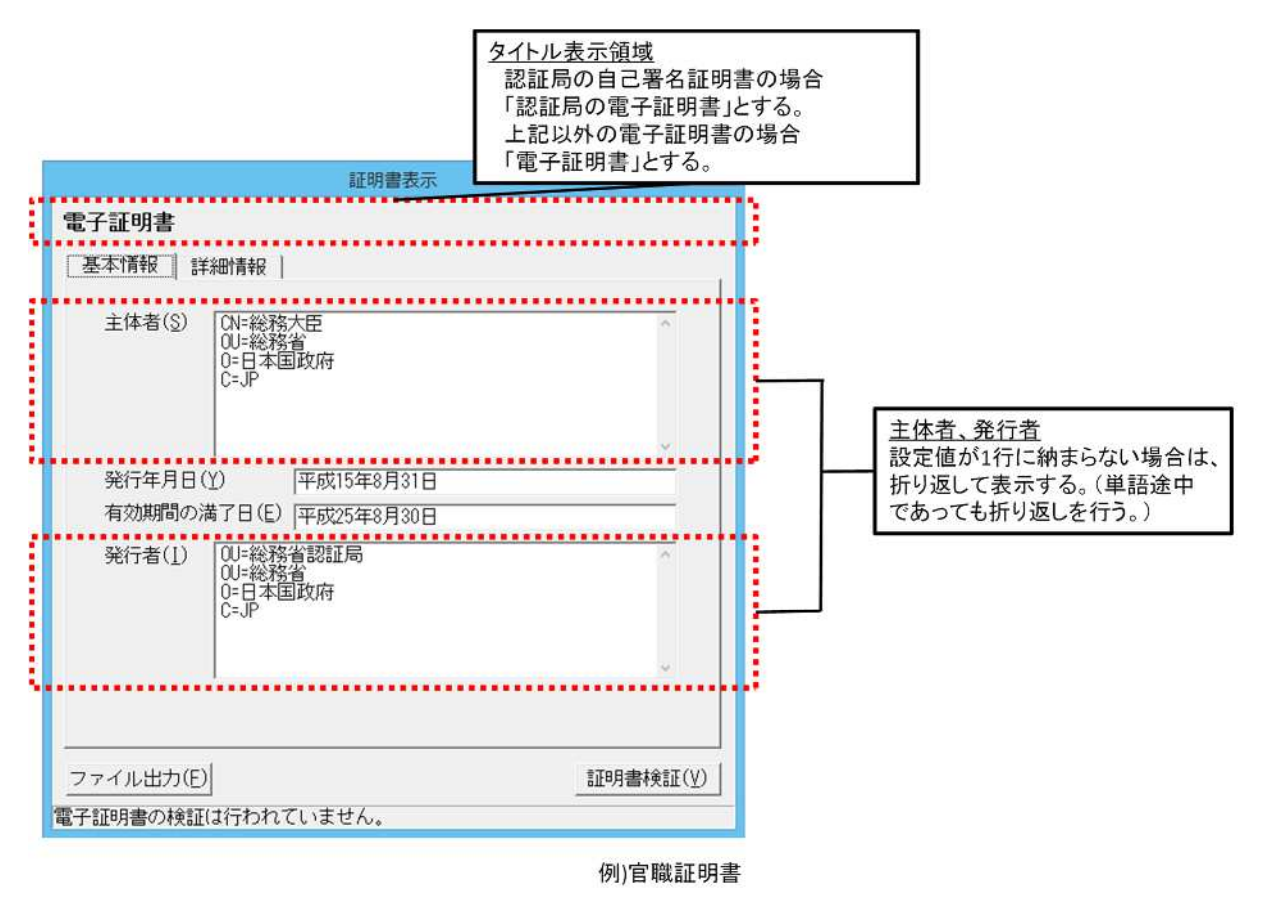

図 4-10 基本画面イメージ(官職証明書、職責証明書、その他の証明書)

| 項番 | 項目名   | 証明書の項目名        |                                                                                                    | 表示方法                                          |
|----|-------|----------------|----------------------------------------------------------------------------------------------------|-----------------------------------------------|
|    |       | 上位項目名          | 項目名                                                                                                    |                                               |
| 1  | 主体者   | SubjectAltName | CountryName                                                                                                    | SubjectAltNameのDNを全て表                         |
|    |       | または            | OrganizationName                                                                                                    | 示。                                            |
|    |       | Subject        | OrganizationalUnitName                                                                                                    | DNは属性毎に改行して表示し、                               |
|    |       |                | CommonName<br>のいっていまでは                                                                                                    | '(属性名の略語) = (設定値)」                            |
|    |       |                | 例) 日本証明者の場合                                                                                                    | にて衣記。SubjectAttivalle に<br>記述がない場合は subject を |
|    |       |                |                                                                                                    | 表示。                                           |
| 2  | 発行年月日 | Validity       | notBefore                                                                                                    | 設定値を和暦(日本標準時)に                                |
| 3  | 有効期間の |                | notAfter                                                                                                    | 変換して表示。書式は「GGYY                               |
|    | 満了日   |                |                                                                                                    | 年 MM 月 DD 日」(G G は元号、                         |
|    |       |                |                                                                                                    | 時分秒は表示せず。)                                    |
| 4  | 発行者   | IssuerAltName  | CountryName                                                                                                    | IssuerAltName の DN を全て表                       |
|    |       | または            |                                                                                                    |                                               |
|    |       | Issuer         |                                                                                                    |                                               |
|    |       |                | の<br>「<br>の<br>間<br>に<br>て<br>に<br>い<br>に<br>い<br>に<br>い<br>こ<br>に<br>い<br>こ<br>に<br>い<br>こ<br>に<br>い<br>こ<br>に<br>い<br>こ<br>に<br>い<br>こ<br>に<br>い<br>こ<br>い<br>こ<br>い<br>い<br>い<br>こ<br>い<br>こ<br>い<br>こ<br>い<br>こ<br>い<br>こ<br>い<br>こ<br>い<br>こ<br>い<br>い<br>い<br>こ<br>い<br>い<br>い<br>い<br>い<br>い<br>い<br>い<br>い<br>い<br>い<br>い<br>い | 「(周住石の哈祜) - (設定値)」<br>  にて売記 issuerAltName に記 |
|    |       |                |                                                                                                    | ばがない場合は issuer を表                             |
|    |       |                |                                                                                                    | 示。                                            |
| 5  | フィンガー | -              | -                                                                                                    | 認証局の自己署名証明書の場                                 |
|    | ノリント  |                |                                                                                                    | 合のみ表示。                                        |
|    |       |                |                                                                                                    | 電子証明書のハッシュ値を計                                 |
|    |       |                |                                                                                                    | 算して表示。ハッシュ関数は                                 |
|    |       |                |                                                                                                    | 「sha1」または「sha256」を使                           |
|    |       |                |                                                                                                    | 用する。                                          |

#### 表 4-3 表示項目と証明書領域の対応(官職証明書、職責証明書、その他の証明書)

#### 詳細画面

詳細画面は、X.509 証明書における全ての記載事項を表示する画面である。尚、詳細画 面は証明書の種類によらず、同様の画面仕様とする。

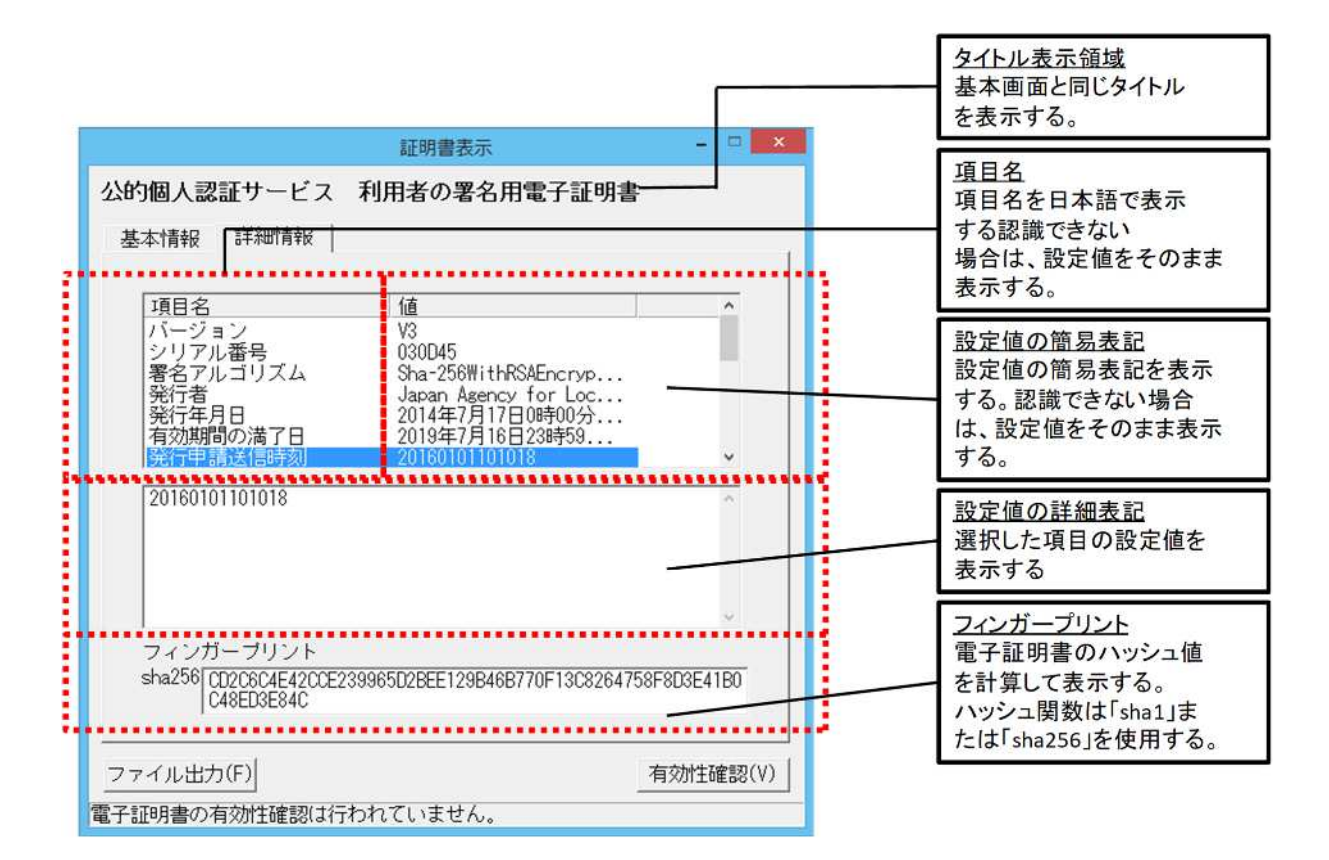

図 4-11 詳細画面イメージ

- 以下に、詳細画面の設定値表示に関する共通ルールを示す。
  - ◇ 項目名表示欄、簡易表記欄、詳細表記欄の各表示項目は、証明書プロファイル における最上位項目毎に表示する。ただし、有効期間については、「発行年月日」 と「有効期間の満了日」を個別に表示する。
  - ◇ 日付は設定値を西暦(日本標準時)で表示する。ただし、利用者証明書における 利用者の生年月日については和暦(日本標準時)で表示する。

  - - 例) 110000000 digitalSignature, nonRepudiation
- 次に、簡易表記と詳細表記で表記ルールが異なる項目を以下に示す。
- < 簡易表記 >

証明書基本領域

- ◆ 発行者(issuer)と主体者(subject)については、識別名(DN: Distinguished Name)の属性毎にカンマ区切りで表示する。但し、利用者証明書の主体者につい ては、一般名(CN:commonName)のみを「発行申請送信時刻」と「受付端末識別記号」 の2つに分けて表示する。(図 4-12参照)
- ◆ 主体者公開鍵情報(subjectPublicKeyInfo)については、暗号アルゴリズムと鍵
   長を表示する。表記方式は「(algorithmのOIDに対応する値)+(鍵長)bits」
- 証明書拡張領域
- ◆ 最上位項目以下の情報を項目毎にカンマ区切りで表示する。
- <詳細表記>

#### 証明書基本領域

- ◆ 発行者(issuer)と主体者(subject)については、DNの属性毎に改行して表示する。但し、利用者証明書の主体者については、CNのみを「発行申請送信時刻」と「受付端末識別記号」の2つに分けて表示する。(図 4-12参照)
- ◆ 主体者公開鍵情報(subjectPublicKeyInfo)については、公開鍵値 (subjectPublicKey)を16進数で表示する。

#### 証明書拡張領域

◆ 最上位項目以下の情報を項目毎に階層表示とする。

| 公的個人認証サービス<br>基本情報 詳細情報                                                                                                    | 証明書表示<br>へ 利用者の署名用電子証明書                                                                                                    | ×        |                                                                    |
|----------------------------------------------------------------------------------------------------|----------------------------------------------------------------------------------------------------|----------|--------------------------------------------------------------------|
| 項目名<br>発行者<br>発行年月日<br>有効期間の満で日<br>第一年諸途信時刻<br>受付端末識別記号<br>主体者の公開鎖情報<br>鍵用途<br>20130509115503<br>フィンガーブリント<br>sba1 8D9C4D3049AE | 1値     the Governor of Iwat     2013年5月9日11時55分     2013年5月9日230時58分     20130509115503     A     rsaEncryptfor(1024bits)     digitalSignature.non 5858BBC22FC30AD95F8BF8562E0BC | · ·      | Subjectの表記例<br>CNIこ設定された<br>「発行申請送信時刻」と<br>「受付端末識別記号」を<br>個別に表示する。 |
| <br>ファイル出力(E)<br>電子証明書の有効性確認は                                                                                                   | -<br>行われていません。                                                                                                    | 有効性確認(Y) |                                                                    |

図 4-12 詳細画面イメージ(利用者証明書)

#### 第4節 電子証明書出力機能

「第5章 機能概要(個人番号カード編)」「第4節 電子証明書出力機能」を参照。 住基カードの場合は、出力対象とする公的個人認証サービスの電子証明書は以下の通り。

<u>公的個人認証サービス(JPKI)</u>

◆ IC カードに格納された利用者証明書

◆ IC カードに格納された都道府県知事の自己署名証明書

公的個人認証サービス以外の電子証明書については、「第5章 機能概要(個人番号カード 編)」「第4節 電子証明書出力機能」の通りとする。

#### 第5節 基本4情報取得機能

「第5章機能概要(個人番号カード編)」「第5節基本4情報取得機能」を参照。

#### 第6節 電子署名作成機能

1 概要

電子申請を行う際に、ICカードに格納された利用者の秘密鍵を使用して電子署名を作成する。

以下では、カード AP ライブラリからの本機能の利用方法を説明する。

#### 2 機能仕様

- (1) 本機能は以下のカード AP ライブラリで提供する。
  - > CryptoAPI
  - PKCS#11
  - ▶ CSSM および Keychain Service
  - Java Native Interface

(2)本機能では、次の5つの機能を実現する。

- 上位アプリケーションから署名対象データまたは署名対象データのハッシュ値(ハ ッシュ関数は SHA-1 または SHA-256 に限る)を受け取る。
- 署名対象データの場合は、受け取った署名対象データからハッシュ値を計算して IC カードに引き渡す。
- ▶ ハッシュ値の場合は、受け取ったハッシュ値をそのまま IC カードに引き渡す。
- ▶ IC カード内で作成された電子署名を受け取り、上位アプリケーションに返す。
- 利用者の秘密鍵による暗号演算(電子署名生成)については、ICカード内の個人認証 カード AP が行う。
- (3) 署名アルゴリズムは「Sha-1WithRSAEncryption」、「Sha-256WithRSAEncryption」とする。
# 3 電子署名作成手順(シーケンス)

本機能を使用した、電子署名作成シーケンスを図 4-13、図 4-14に示す。

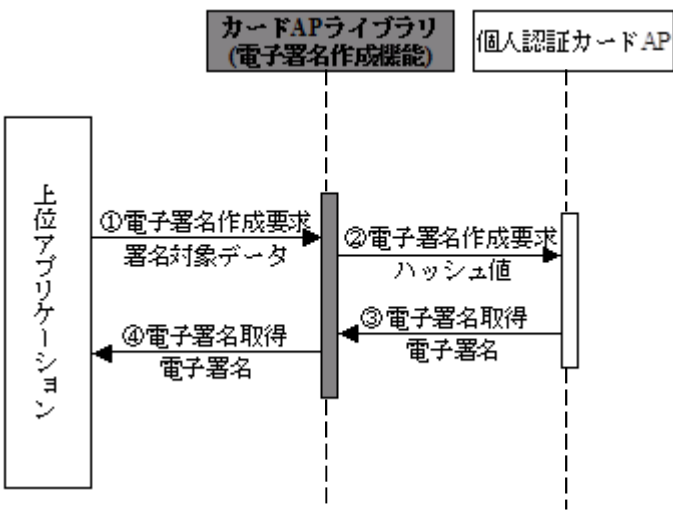

図 4-13 署名対象データからの電子署名作成

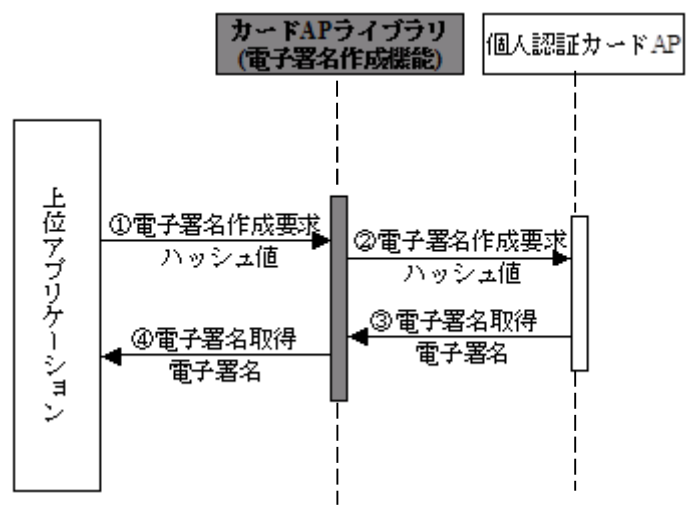

図 4-14 ハッシュ値からの電子署名作成

# 第7節 電子証明書取得機能

「第5章 機能概要(個人番号カード編)」「第7節 電子証明書取得機能」を参照。 住基カードの場合は、取得対象とする電子証明書は以下の通り。

<u>公的個人認証サービス(JPKI)</u>

- ◇ IC カードに格納された利用者証明書
- ◆ IC カードに格納された都道府県知事の自己署名証明書

# 第8節 電子署名検証機能

1 概要

利用者が行政機関等から受け取った電子公文書等の電子署名を検証する。 以下では、カード AP ライブラリからの本機能の利用方法を説明する。

## 2 機能仕様

- (1) 本機能は以下のカード AP ライブラリで提供する。
  - > CryptoAPI
  - ➢ PKCS#11
  - ▶ CSSM および Keychain Service
  - ➢ Java Native Interface
- (2) 本機能では、次の3つの機能を実現する。
  - > 上位アプリケーションから以下の情報を受け取る。
    - ・ 署名対象データまたは署名対象データのハッシュ値(ハッシュ関数は SHA-1 または SHA-256 に限る)
    - ・ 電子署名
    - ・ 電子署名の作成で使用した秘密鍵に対応する公開鍵
  - ▶ 受け取った情報を使用して電子署名の検証を行う。
- ▶ 電子署名の検証結果を上位アプリケーションに返す。
- (3) 署名アルゴリズムは「Sha-1WithRSAEncryption」,「Sha-256WithRSAEncryption」とす る。

## 3 電子署名検証手順(シーケンス)

本機能を使用した、電子署名検証シーケンスを図 4-15、図 4-16に示す。

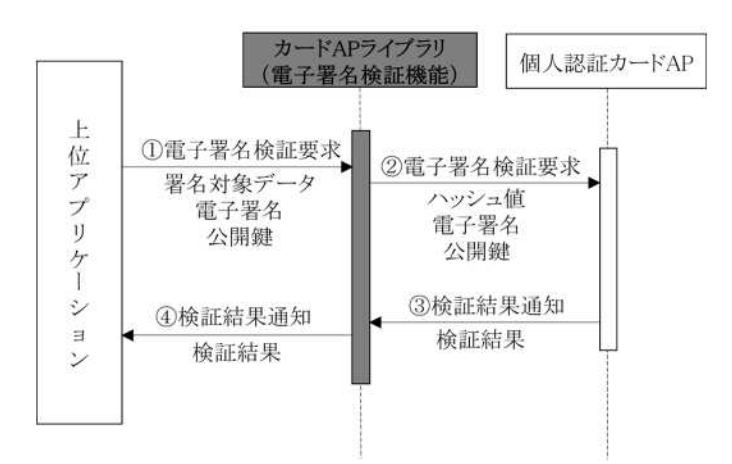

図 4-15 署名対象データ、電子署名、公開鍵からの電子署名検証

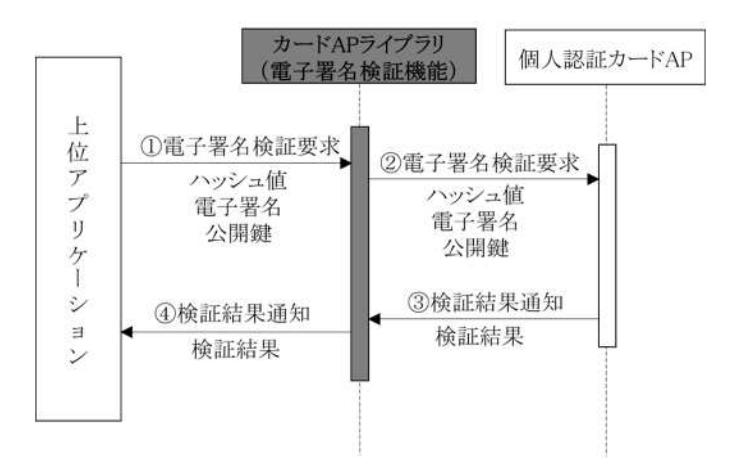

図 4-16 ハッシュ値、電子署名、公開鍵からの電子署名検証

## 第9節 官職証明書検証機能

#### 1 概要

- (1) 行政機関からの結果通知等に添付されている官職証明書または職責証明書を検証するために、公的個人認証サービスに問合せを行う。
- (2) 電子証明書表示機能から官職証明書または職責証明書の検証を行う。
- 2 機能仕様
- (1) 電子証明書表示機能における官職証明書または職責証明書の検証機能については、本機 能を適用して実装する。
- (2) 検証対象とする電子証明書の種類は以下の通り。
  - 政府認証基盤(GPKI)
    - ◆ 電子公文書等に添付された官職証明書
  - 地方公共団体における組織認証基盤(LGPKI)
    - ◆ 電子公文書等に添付された職責証明書
- (3)本機能では、次の2つの機能を実現する。
  - ▶ 上位アプリケーションから官職証明書あるいは職責証明書を受け取り、検証要求電 文を作成し、公的個人認証サービスセンターの官職証明書検証サーバ(以下、CVS) に対して証明書検証要求を発行する。
  - ▷ CVS から受け取った証明書検証結果電文から検証結果を取り出し、上位アプリケーションに返す。
- (4) 証明書検証要求電文で必要となる都道府県知事の自己署名証明書と利用者証明書については、電子証明書取得機能を用いて IC カードより取得する。
- (5) CVS への証明書検証要求電文には、電子署名作成機能を用いて利用者の電子署名を付与する。
- (6) 上位アプリケーションから受け取る電子証明書のデータ形式は DER 形式とする。
- (7) 公的個人認証サービスセンターとの通信機能を有する。

## 3 官職証明書検証手順(シーケンス)

本機能を使用した、官職証明書検証シーケンスを図 4-17に示す。

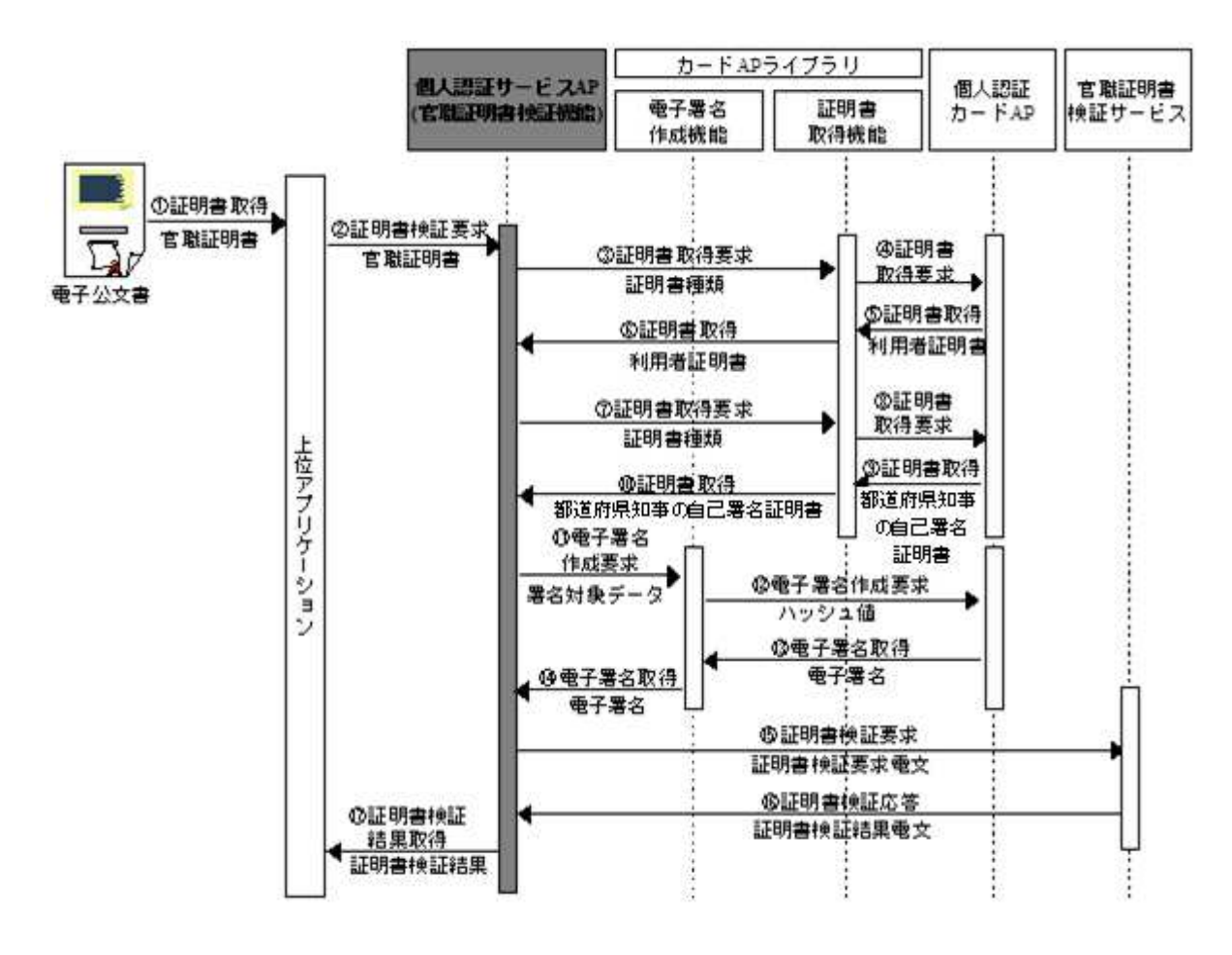

図 4-17 電子公文書の官職証明書を検証する場合

# 4 画面仕様

電子証明書表示画面(官職証明書、職責証明書、その他の証明書)の「証明書検証」ボタン を押下することで、証明書検証を行う。

| 証明書表示                                                                     | - D ×      |                                                                                                    |
|---------------------------------------------------------------------------|------------|----------------------------------------------------------------------------------------------------|
| 電子証明書<br>基本情報   詳細情報                                                      | 1          | <u>証明書検証</u><br>・証明書検証ボタンが押下されることで、<br>公的個人認証サービスAPの官職証明書                                                                |
| 主体者(S) CN=総務大臣<br>CU=総務省<br>O=日本国政府<br>C=JP                               | ×          | 検証機能を呼び出し、官職証明書検証<br>サービスに対して証明書検証を行う。<br>・官職証明書検証機能の戻り値を判断して<br>証明書検証結果表示ダイアログに表示する。<br>・ステータスバーに証明書検証結果<br>メッセージを表示する。 |
| 発行年月日(Y) 平成15年8月31日<br>有効期間の満了日(E) 平成25年8月30日                             |            |                                                                                                    |
| 発行者( <u>1</u> )<br>発行者( <u>1</u> )<br>0U=総務省<br>0U=総務省<br>0=日本国政府<br>C=JP | ~          | 検証結果: 官職証明書検証                                                                                                    |
|                                                                           | ~          | □□□□□□□□□□□□□□□□□□□□□□□□□□□□□□□□□□□□□                                                                                    |
| ファイル出力(E)<br>証明書検証結果:「有効」                                                 | [証明書検証(Y)] | СК                                                                                                    |

図 4-18 証明書検証ボタン

#### 第10節 自分の電子証明書の有効性確認機能

「第5章 機能概要(個人番号カード編)」「第10節 自分の電子証明書の有効性確認機能」 を参照。

住基カードの場合は、取得対象とする電子証明書は以下の通り。

<u>公的個人認証サービス(JPKI)</u>

◆ IC カードに格納された利用者証明書

#### 第11節 自分の電子証明書のオンライン失効申請機能

#### 1 概要

利用者がインターネットを通じて IC カード内の自分の電子証明書(利用者証明書)の失効 申請を行う。尚、MacOS 版では、この機能を実行するためには、Java 実行環境が必要となる。

#### 2 機能仕様

(1) 失効申請対象とする電子証明書の種類は以下の通り。

<u>公的個人認証サービス(JPKI)</u>

- ◆ IC カードに格納された利用者証明書
- (2)本機能では、次の2つの機能を実現する。
  - IC カードから利用者証明書を取り出し、失効申請電文を作成し、公的個人認証サービスのオンライン窓口サーバに対して電子証明書の失効申請を行う。
  - オンライン窓口サーバから受け取った失効申請結果電文から申請結果を取り出し、 GUI 画面に表示する。
- (3) 失効申請電文で必要となる都道府県知事の自己署名証明書と利用者証明書については、 電子証明書取得機能を用いて IC カードより取得する。
- (4) オンライン窓口サーバへの失効申請電文には、電子署名作成機能を用いて利用者の電子 署名を付与する。
- (5) 公的個人認証サービスセンターとの通信機能を有する。

## 3 オンライン失効申請手順(シーケンス)

本機能を使用した、オンライン失効申請シーケンスを図 4-19に示す。

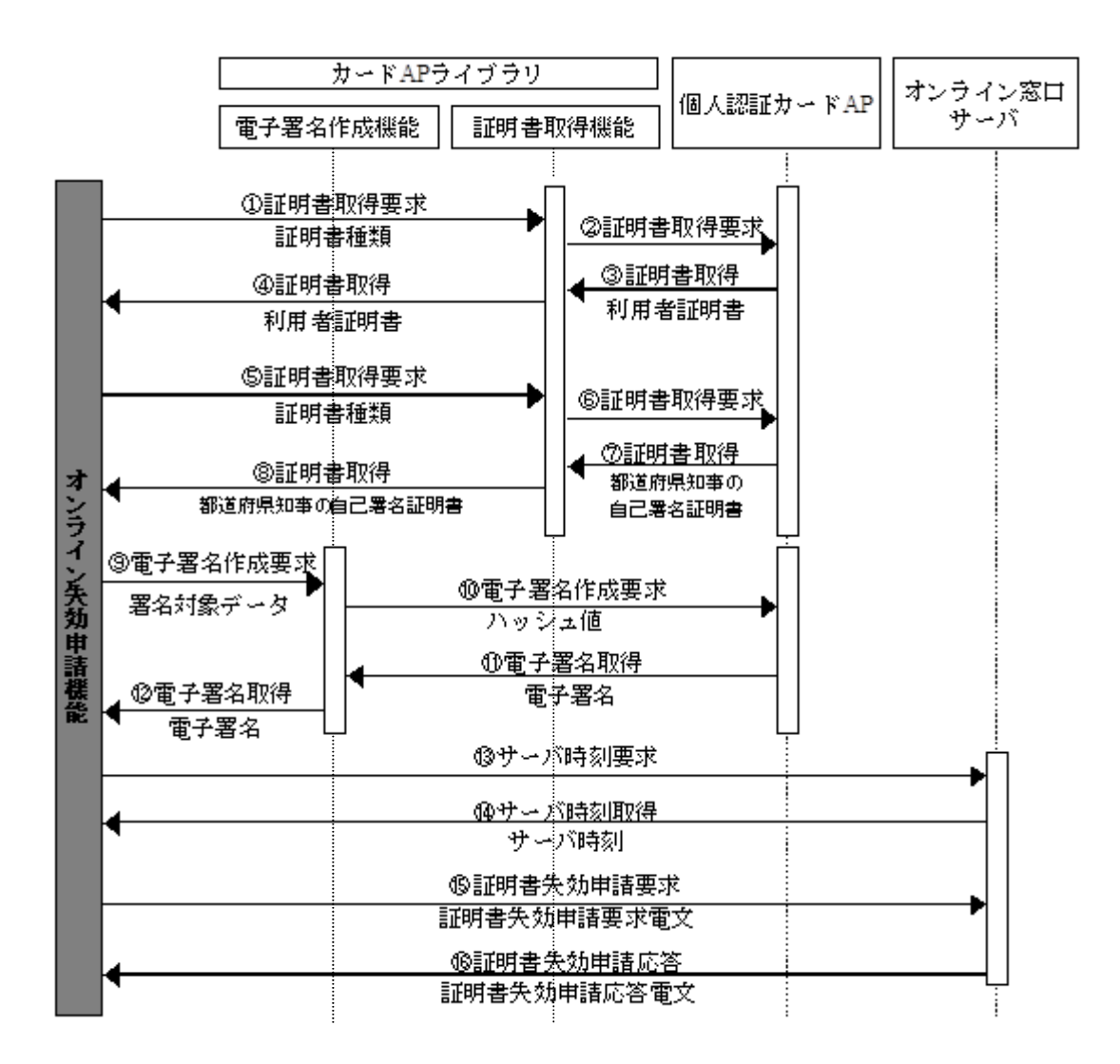

図 4-19 自分の電子証明書を失効申請する場合

### 4 画面仕様

メニュー画面の「証明書の失効申請」ボタンを押下することで、オンライン失効申請画面 を表示する。

| JPKIボータルサイトをみる                            | JPKI(公的個人認証サービス)を<br>利用することで、インターネットト |
|-------------------------------------------|---------------------------------------|
| JPK時期者ソフトの最新情報や利用できる<br>電子由語の情報等をご覧になれます。 | で安全な申請・届出を行うことが                       |
|                                           | Cさます。<br>→ JPKIについてもっと知りたい!           |
|                                           |                                       |
| 証明書をみる                                    | 動作確認(S)                               |
| ICカードに格納されている電子証明書を                       |                                       |
| ご覧になれます。                                  |                                       |
| 自分の証明書(U)                                 |                                       |
| 認証局の証明書(T) その他の証明書(0)                     | 証明書の失効申請( <u>R</u> )                  |

図 4-20 証明書の失効申請ボタン

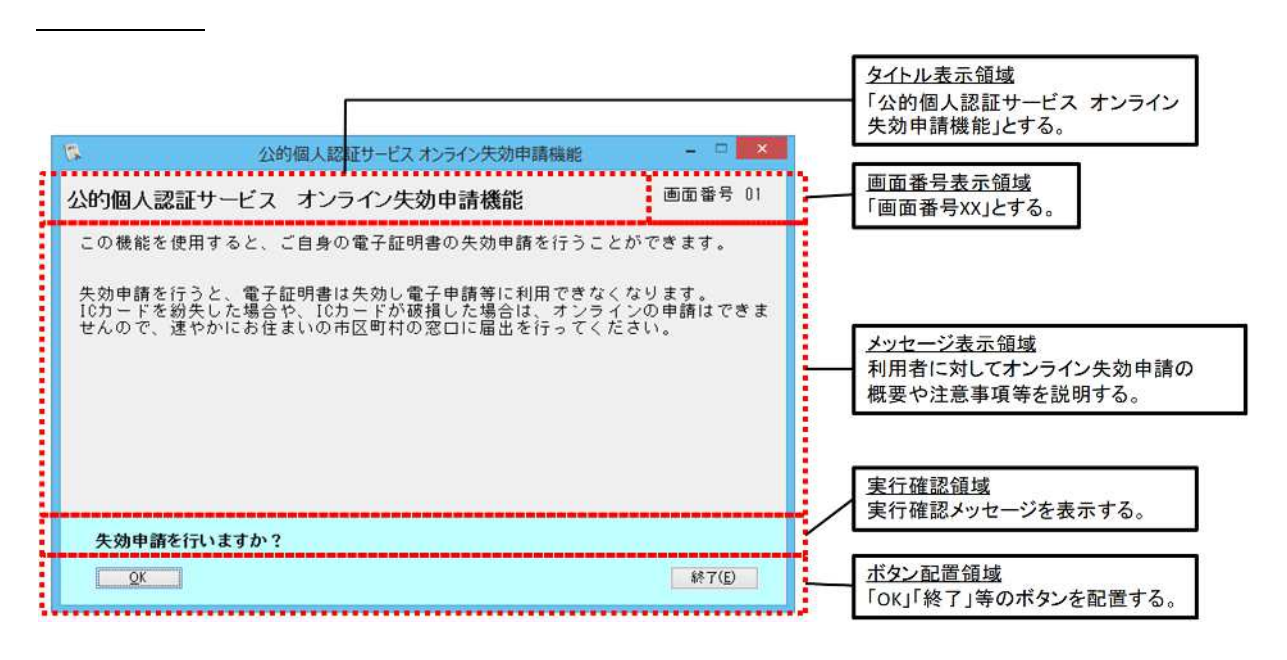

図 4-21 画面共通仕様イメージ

- ▶ フォントは、Javaに標準搭載されている「Dialog」を使用する。(MacOS 版のみ)
- > フォントサイズは視認性を考慮し「15pt」とする。
- ▶ 生年月日を画面に表示する際、電子証明書表示機能と同一の設定ルールに従い、書式は「GGYY 年 MM 月 DD 日」(GGは元号、時分秒は表示せず)で表示する。
- ▶ 性別を画面に表示する際、電子証明書表示機能と同一の設定ルールに従い、「男」、

「女」、「不明」のいずれかで表示する。

#### 画面遷移

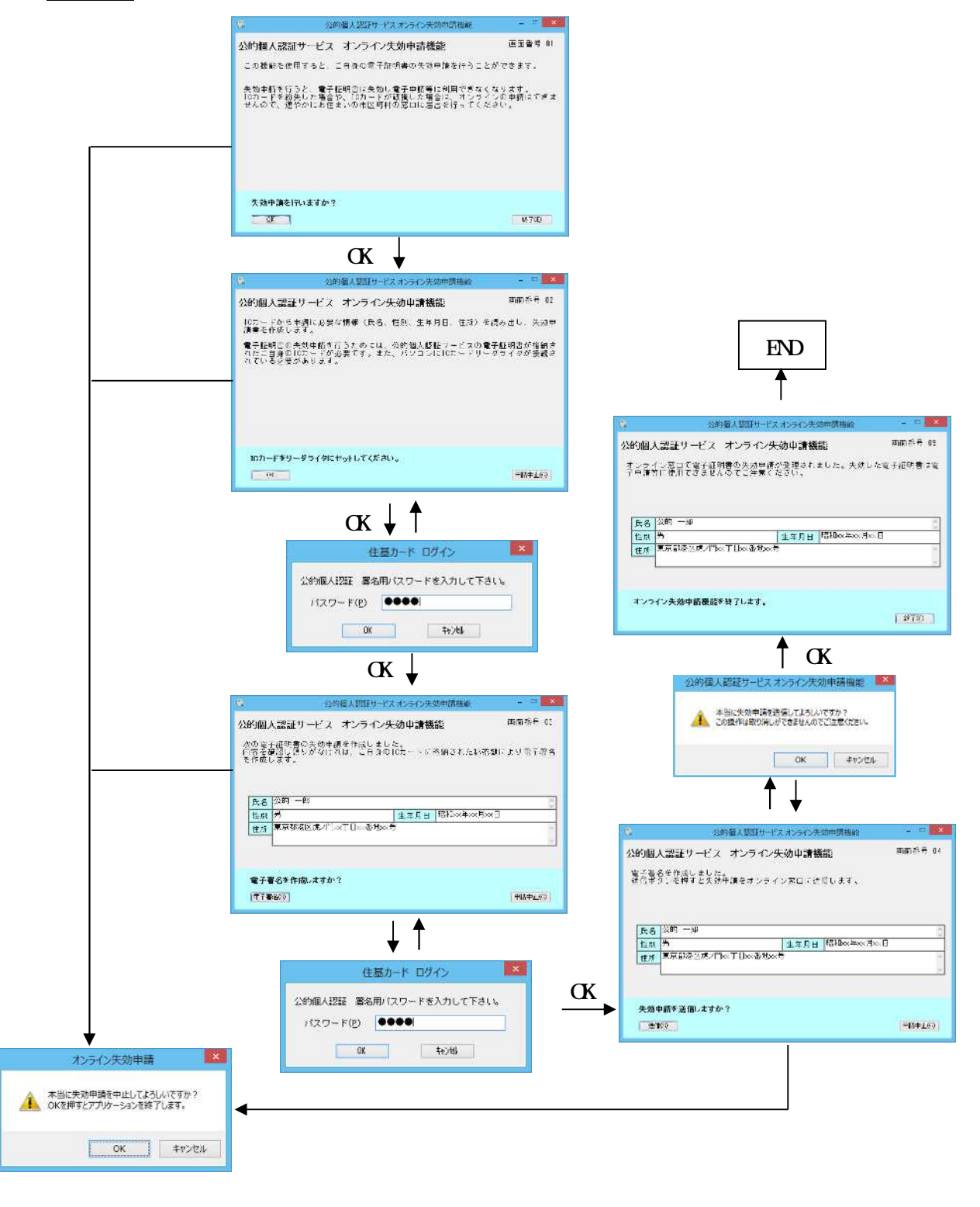

図 4-22 オンライン失効申請機能の画面遷移

#### 第12節 ソフトウェア動作確認機能

「第5章 機能概要(個人番号カード編)」「第12節 ソフトウェア動作確認機能」を参照。

#### 第13節 ICカードリーダライタ設定機能

「第5章 機能概要(個人番号カード編)」「第13節 ICカードリーダライタ設定機能」を 参照。

#### 第14節 Java ライブラリ登録機能

「第5章 機能概要(個人番号カード編)」「第14節 Java ライブラリ登録機能」を参照。

#### 第15節 パスワード変更機能

1 概要

利用者の IC カードに設定された公的個人認証サービスのパスワードを変更する機能。

#### 2 機能仕様

- (1) メニュー画面から独立したユーティリティツールとして機能を実現する。
- (2) パスワード変更の際に入力誤りが発生しないように、パスワード確認用の入力欄を別途 設ける。
- (3) パスワードは伏せ字として表示し、4文字以上16文字以下とする。
- (4) パスワードで使用する文字の種類は半角英数とすること。英小文字で入力された場合は、 英大文字に変換して IC カードに設定する。
- (5) パスワード変更機能で入力されたパスワードを、利用者のパソコンに残さない方式とする。
- (6) IC カードがロックされている場合には、その旨の表示をする。

3 画面仕様

「パスワード変更」を起動することで、パスワード変更画面を表示する。

| 15  | パスワード変更                   | ×              |
|-----|---------------------------|----------------|
| 現在  | のパスワード(Ⴒ)                 |                |
|     | ****                      |                |
| 新し  | く設定するバスワード( <u>N</u> )    |                |
|     | ****                      |                |
| 新し  | く設定するバスワード( <u>C</u> )    |                |
| (確認 | 別のためにもう一度入力して下す<br>「≠≠≠≠≠ | きし)<br>        |
|     | hubbh                     |                |
|     | 変更(U) キャン                 | t⊮( <u>E</u> ) |
|     |                           |                |

図 4-23 パスワード変更画面イメージ

パスワードの変更に成功した場合、以下の画面を表示する。

| <br>パスワード変更 | ×    |
|-------------|------|
| パスワードが変更され  | ました。 |
|             | ОК   |

図 4-24 パスワード変更結果画面イメージ

第16節 プロキシ設定機能

「第5章 機能概要(個人番号カード編)」「第16節 プロキシ設定機能」を参照。

第17節 自動更新機能

「第5章 機能概要(個人番号カード編)」「第17節 自動更新機能」を参照。

#### 第18節 電子証明書の更新通知機能

住基カードの場合は、電子証明書の更新通知機能は提供しない。

# 第5章 機能概要(個人番号カード編)

## 第1節 メニュー画面表示機能

#### 1 概要

JPKI利用者ソフトのポータルサイト閲覧機能、電子証明書表示機能、動作確認機能、、電子証明書失効申請機能の起動ボタンを表示する。

メニュー画面起動時に、自動更新機能を実行する。

### 2 機能仕様

「JPKI利用者ソフト」を起動することで、以下のボタンを含むメニュー画面を表示する。

- ▶ ポータルサイト閲覧ボタン
- 自分の電子証明書表示ボタン
- > 認証局の自己署名証明書表示ボタン
- ▶ その他の電子証明書表示ボタン
- ▶ 動作確認ボタン
- > 電子証明書失効申請ボタン
- ▶ ヘルプボタン
- ▶ 終了ボタン

## 3 画面仕様

メニュー画面の仕様は以下の通りである。

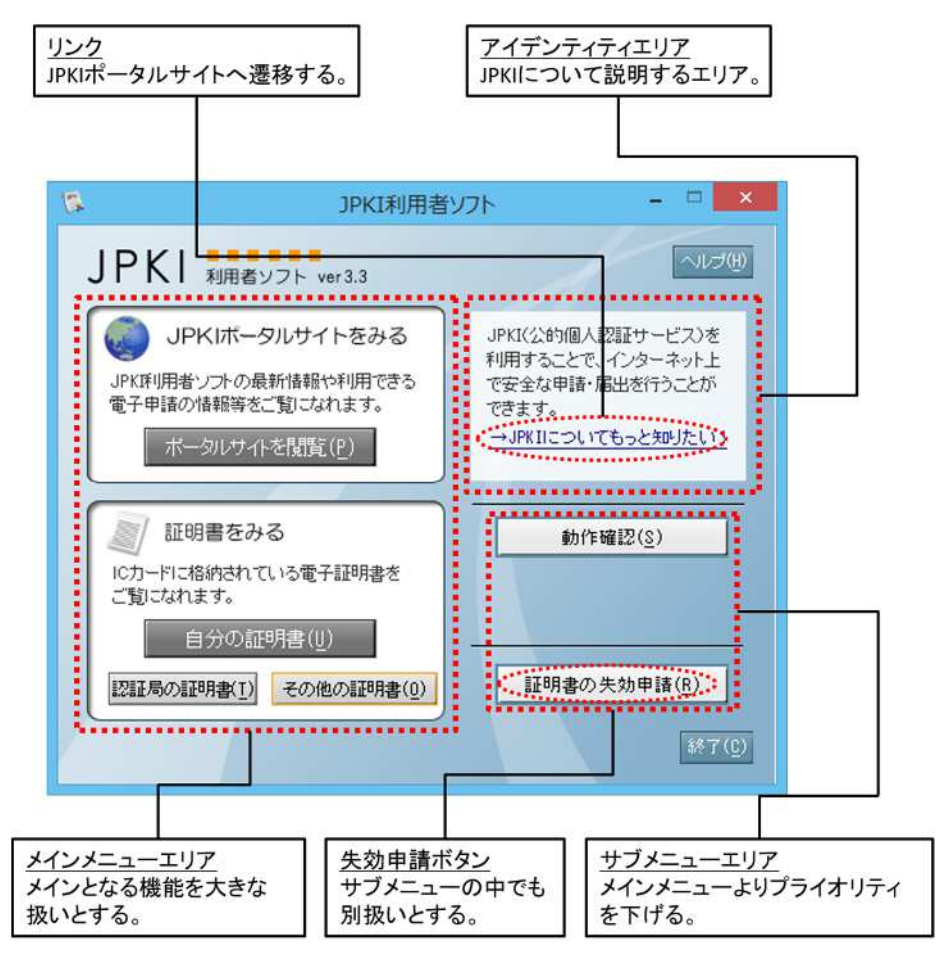

図 5-1 メニュー画面イメージ

### 第2節 ポータルサイト閲覧機能

1 概要

JPKI利用者ソフトの最新情報や利用できる電子申請の情報等を閲覧するために、ウェブブ ラウザを起動し、公的個人認証サービスポータルサイトを表示する。

#### 2 機能仕様

(1) 通常使用するウェブブラウザとして設定されているウェブブラウザを起動し、公的個人 認証サービスポータルサイトを表示する。

#### 3 画面仕様

メニュー画面の「ポータルサイトを閲覧」ボタンを押下することで、通常使用するウェブ ブラウザとして設定されているウェブブラウザを起動し、公的個人認証サービスポータルサ イトを表示する。

|                                                                     | ver3.3                                      | NUTH                                                                                     |
|---------------------------------------------------------------------|---------------------------------------------|------------------------------------------------------------------------------------------|
| JPKIボータル・<br>JPKI利用者・フトの最新情<br>電子申請の情報第本二覧に<br>ホータルサイトを開            | ナイトをみる<br>報や利用できる<br>なれます。<br>覧( <u>R</u> ) | JPKI(公的個人I2証サービス)を<br>利用することで、インターネット上<br>で安全な申請・届出を行うことが<br>できます。<br>→JPKIIについてもっと知りたい! |
| <ul> <li>証明書をみる</li> <li>ICカードに格納されている</li> <li>ご覧になれます。</li> </ul> | 電子証明書を                                      | 動作確認( <u>S</u> )                                                                         |
| 自分の証明書<br>認証局の証明書( <u>1</u> ) その                                    | (U)<br>の他の証明書(O)                            | 証明書の失効申請( <u>R</u> )                                                                     |
|                                                                     |                                             | M7( <u>C</u>                                                                             |

図 5-2 ポータルサイト閲覧ボタン

#### 第3節 電子証明書表示機能

- 1 概要
- (1) IC カードに格納された利用者証明書および認証局の自己署名証明書の内容を表示する。
- (2) 電子公文書等に添付された官職証明書(GPKI)または職責証明書(LGPKI)、その他の電子証 明書を表示する。
- 2 機能仕様
- (1) 上位アプリケーションからの API による要求に基づいて、IC カード(個人認証カード AP)
   等から取得した電子証明書を受け取り、受け取った電子証明書を GUI (Graphical User Interface)画面に表示する。
- (2) 以下の電子証明書を表示対象とする。

<u>公的個人認証サービス(JPKI)</u>

- ◆ IC カードに格納された署名用電子証明書
- ◇ IC カードに格納された署名用認証局の自己署名証明書
- ◇ IC カードに格納された利用者証明用電子証明書
- ◆ IC カードに格納された利用者証明用認証局の自己署名証明書
- 政府認証基盤(GPKI)
  - ◆ 電子公文書等に添付された官職証明書
  - ◆ 電子公文書等に添付された CA の自己署名証明書
- 地方公共団体における組織認証基盤(LGPKI)
  - ◆ 電子公文書等に添付された職責証明書
  - ◇ 電子公文書等に添付された CA の自己署名証明書
- <u>その他</u>
- (3) 上位アプリケーションから受け取る電子証明書のデータ形式は、日本工業規格 X560-1 の 識別符号化規則により符号化された形式(以下、DER(Distinguished Encoding Rules)形 式)とする。
- (4) 個人番号カードが IC カードリーダライタに挿入された状態で「自分の証明書」ボタンま たは「認証局の証明書」ボタンを押下した際、署名用、利用者証明用を選択するダイア ログを表示し、選択された電子証明書を GUI 画面に表示する。
- (5) GUI 画面に利用者証明書を表示する際は、次の2種類のボタンを配置する。
  - ◇ 自分の電子証明書の有効性確認機能により電子証明書の有効性を確認するための有効性確認ボタン
  - 令 電子証明書出力機能により DER 形式またはテキスト形式にファイル出力するた めのファイル出力ボタン
- (6) GUI 画面に認証局の自己署名証明書を表示する際は、次のボタンを配置する。
  - ◆ 電子証明書出力機能により DER 形式またはテキスト形式にファイル出力するた

めのファイル出力ボタン

- (7) GUI 画面に官職証明書、職責証明書、その他の電子証明書を表示する際は、次の2種類の ボタンを配置する。

  - ◆ 電子証明書出力機能により DER 形式またはテキスト形式にファイル出力するためのファイル出力ボタン

#### 3 電子証明書表示手順(シーケンス)

本機能を使用する場合、電子証明書の取得は上位アプリケーションで行う。電子証明書の取得方法としては以下の通り。

- ◆ IC カードからの電子証明書の取得
- ◆ ファイルからの電子証明書の取得

本機能を使用した、それぞれの証明書表示シーケンスを図 5-3、図 5-4に示す。

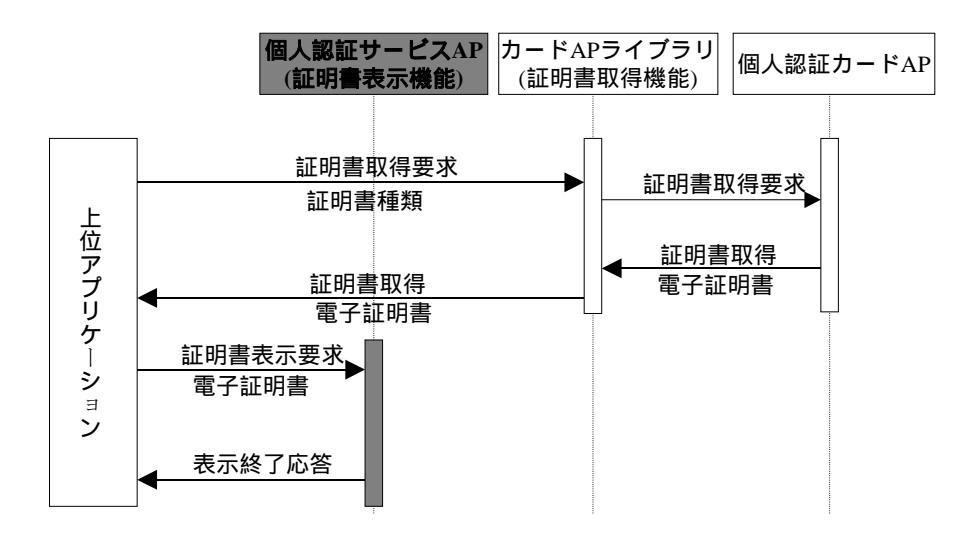

図 5-3 ICカード内の電子証明書を表示する場合

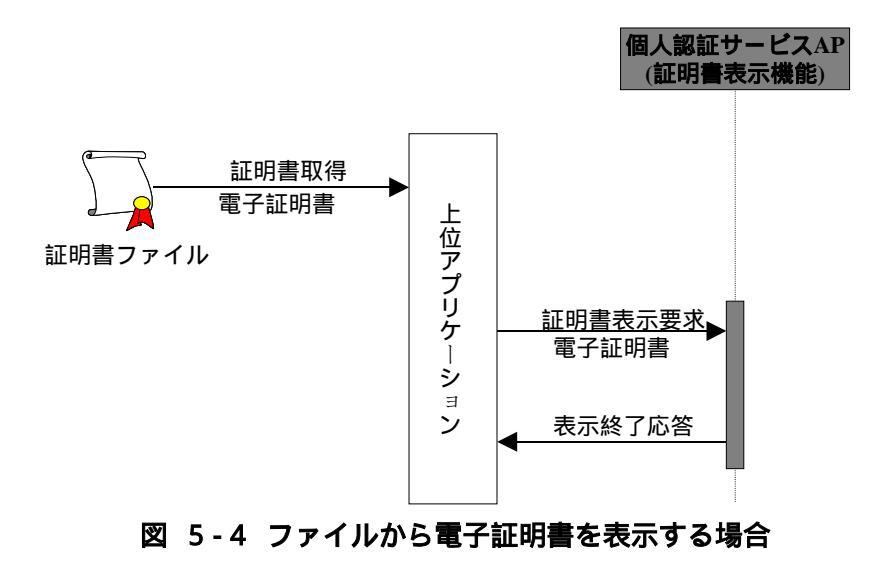

#### 4 画面仕様

電子証明書の記載事項の表示については、基本情報を表示する画面(以下、基本画面)と全 ての記載事項を表示する画面(以下、詳細画面)を設ける。

以下に、電子証明書表示画面の画面仕様を記述する。

#### 画面共通仕様

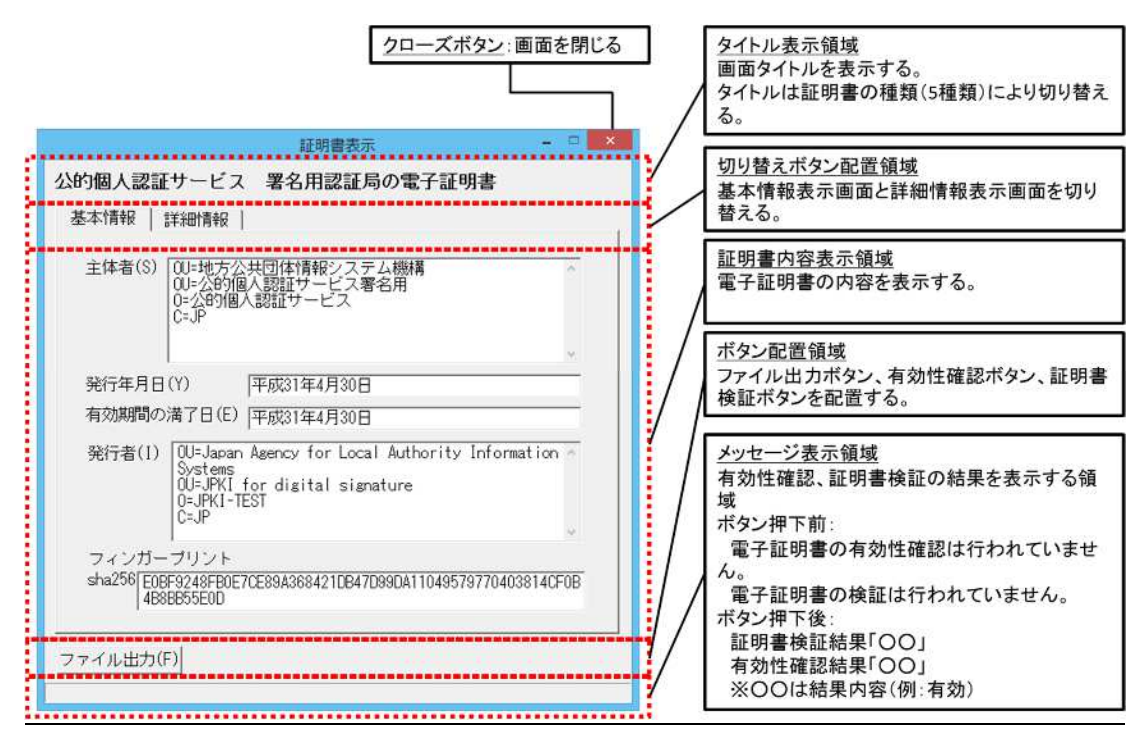

図 5-5 画面共通仕様イメージ

- > フォントの種類およびサイズは視認性を考慮し、以下の通りとする。
  - Windows 版:Windows に標準搭載されている「MS ゴシック」を使用する。フォントサイ ズは「12pt」とする。
  - MacOS 版: Java に標準搭載されている「monospaced」を使用する。フォントサ イズは「15pt」とする。
- > GUI 画面に文字を表示する際、以下の文字についても正しい表示を可能とする。

「¥」(半角円サイン) 「~」(半角チルド) 「ヽ」(全角バックスラッシュ) 「~」(全角チルド) 「」(全角2重縦線) 「-」(全角ハイフン) 「」(全角セントサイン)

- 「 」(全角ポンドサイン)
- 「」(全角ノットサイン)

基本画面

基本画面は、電子証明書の種類に応じて、以下の3種類の表示方式に分類される。 認証局の自己署名証明書 自己署名証明書、ルート認証局の自己署名証明書、リンク証明書、下位認証局の 自己署名証明書、相互認証証明書 利用者証明書 公的個人認証サービスで発行した利用者の電子証明書 官職証明書、職責証明書、その他の証明書 上記以外の電子証明書

電子証明書を分類するための処理フローは図 5-6の通り。

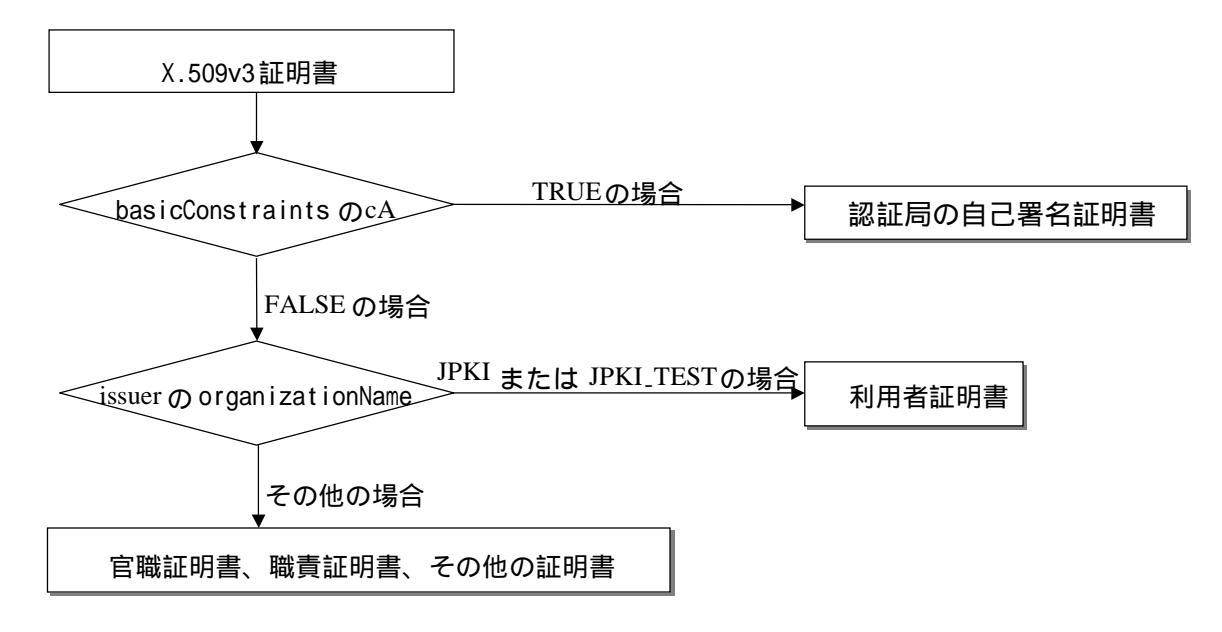

## 図 5-6 電子証明書分類処理フロー

次頁以降、各画面の画面仕様について記述する。

認証局の自己署名証明書

メニュー画面の「認証局の証明書」ボタンを押下することで、ICカードに格納されて いる認証局の自己署名証明書を選択するダイアログを表示する。

| JPKIFI用者シントの最新情報や利用できる<br>電子申請の情報等をご知られます。       | JPKI(公的)個人認証サービス)を<br>利用することで、インターネット上<br>で安全な申請・届出を行うことが<br>できます。 |
|--------------------------------------------------|--------------------------------------------------------------------|
| ボータルサイドを閲覧(P)                                    |                                                                    |
| ご知じなれます。<br>自分の証明書(1)<br>2955長の証明書(1) その他の証明書(1) |                                                                    |

図 5-7 電子証明書表示ボタン(認証局の自己署名証明書)

電子証明書選択ダイアログで表示する認証局の自己署名証明書を選択し、「OK」ボタン を押下することで、選択された認証局の自己署名証明書を表示する。

| 証明書選択            |
|------------------|
| 公的個人認証サービス 電子証明書 |
| ● 署名用電子証明書       |
| ○利用者証明用電子証明書     |
| OK キャンセル         |

図 5-8 電子証明書選択ダイアログ

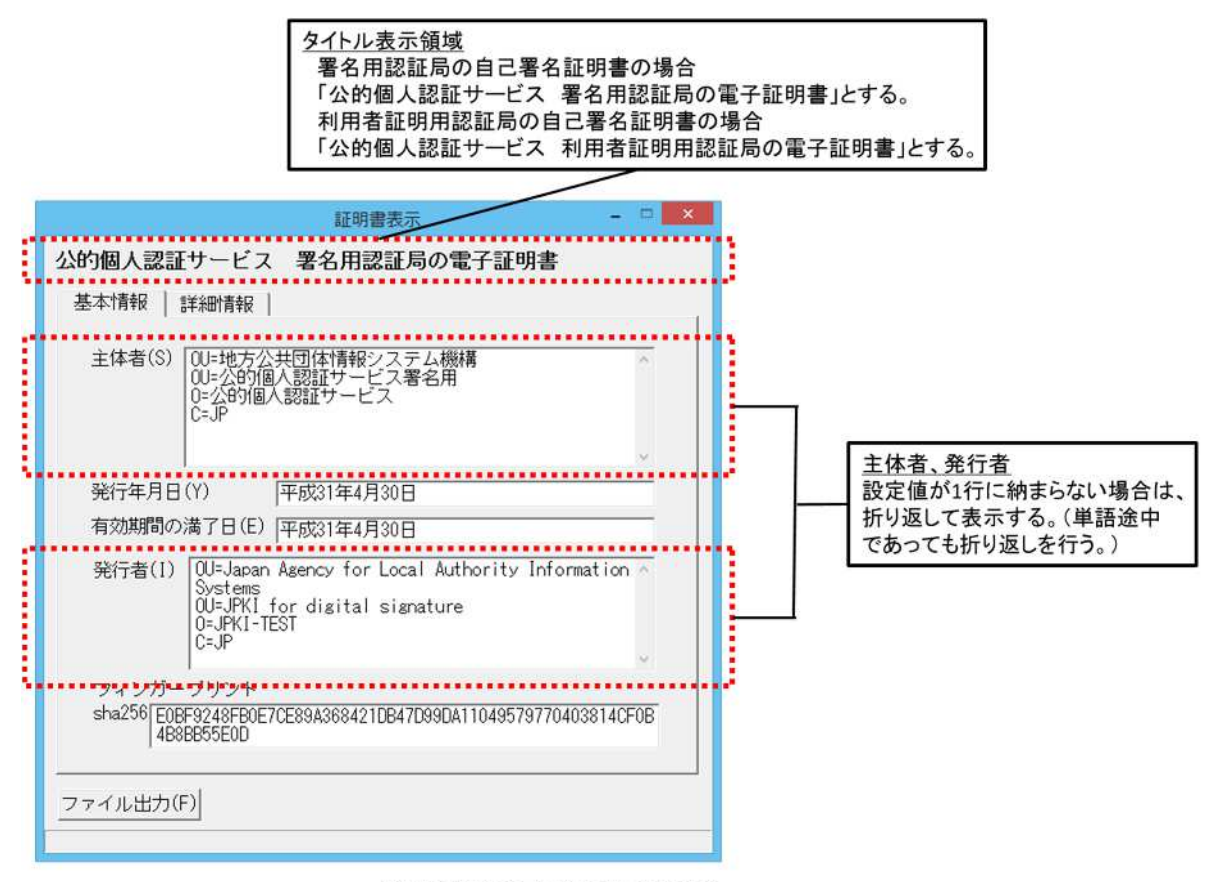

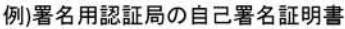

図 5-9 基本画面イメージ(認証局の自己署名証明書)

| 項番 | 項目名   | 証明書の項目名        |                        | 表示方法                    |
|----|-------|----------------|------------------------|-------------------------|
|    |       | 上位項目名          | 項目名                    |                         |
| 1  | 主体者   | SubjectAltName | CountryName            | SubjectAltNameのDNを全て表   |
|    |       | または            | OrganizationName       | 示。                      |
|    |       | Subject        | OrganizationalUnitName | DNは属性毎に改行して表示し、         |
|    |       |                | OrganizationalUnitName | 「(属性名の略語) = (設定値)」      |
|    |       |                | 例) 認証局の自己署名証           | にて表記。                   |
|    |       |                | 明書の場合                  | subjectAltName に記述がない   |
|    |       |                |                        | 場合は subject を表示。        |
| 2  | 発行年月日 | Validity       | notBefore              | 設定値を和暦(日本標準時)に          |
| 3  | 有効期間の |                | notAfter               | 変換して表示。書式は「GGYY         |
|    | 満了日   |                |                        | 年 MM 月 DD 日」(GGは元号、     |
|    |       |                |                        | 時分秒は表示せず。)              |
| 4  | 発行者   | IssuerAltName  | CountryName            | IssuerAltName の DN を全て表 |
|    |       | または            | OrganizationName       | 示。                      |
|    |       | lssuer         | OrganizationalUnitName | DNは属性毎に改行して表示し、         |
|    |       |                | OrganizationalUnitName | 「(属性名の略語) = (設定値)」      |
|    |       |                | 例) 認証局の自己署名証           | にて表記。                   |
|    |       |                | 明書の場合                  | issuerAltName に記述がない場   |
|    |       |                |                        | 合は issuer を表示。          |
| 5  | フィンガー | -              | -                      | 電子証明書のハッシュ値を計           |
|    | プリント  |                |                        | 算して表示。ハッシュ関数は           |
|    |       |                |                        | 「sha256」を使用する。          |

# 表 5-1 表示項目と証明書領域の対応(認証局の自己署名証明書)

利用者証明書

メニュー画面の「自分の証明書」ボタンを押下することで、個人番号カードに格納さ れている利用者の電子証明書を選択するダイアログを表示する。

|                                          | F ver 3.3          |                                                                                         |
|------------------------------------------|--------------------|-----------------------------------------------------------------------------------------|
| JPKIボータル<br>JPKI川用者ソプトの最新<br>電子申請の情報等をご覧 | ・サイトをみる            | JPKI(公約個人認証サービス)を<br>利用することで、インターネット上<br>で安全な申請・届出を行うことが<br>できます。<br>→JPKIIこついてもっと知りたい! |
| 証明書をみる<br>ICカードに格納されてい<br>ご覧になれます。       | る電子証明書を            | 動作確認( <u>©</u> )                                                                        |
| 自分の証明<br>1211月の証明書(1)                    | 書(U)<br>その他の証明書(O) | 証明書の失効申請( <u>R</u> )                                                                    |
| Tener, w. ser_U.E.(T)                    | CONTRACTOR (C)     | 88                                                                                      |

図 5-10 電子証明書表示ボタン(利用者証明書)

電子証明書選択ダイアログで表示する利用者証明書を選択し、「OK」ボタンを押下する ことで、選択された利用者証明書を表示する。

電子証明書選択ダイアログの画面イメージは「図 5-8 電子証明書選択ダイアログ」 を参照。

## (1) 署名用電子証明書の場合

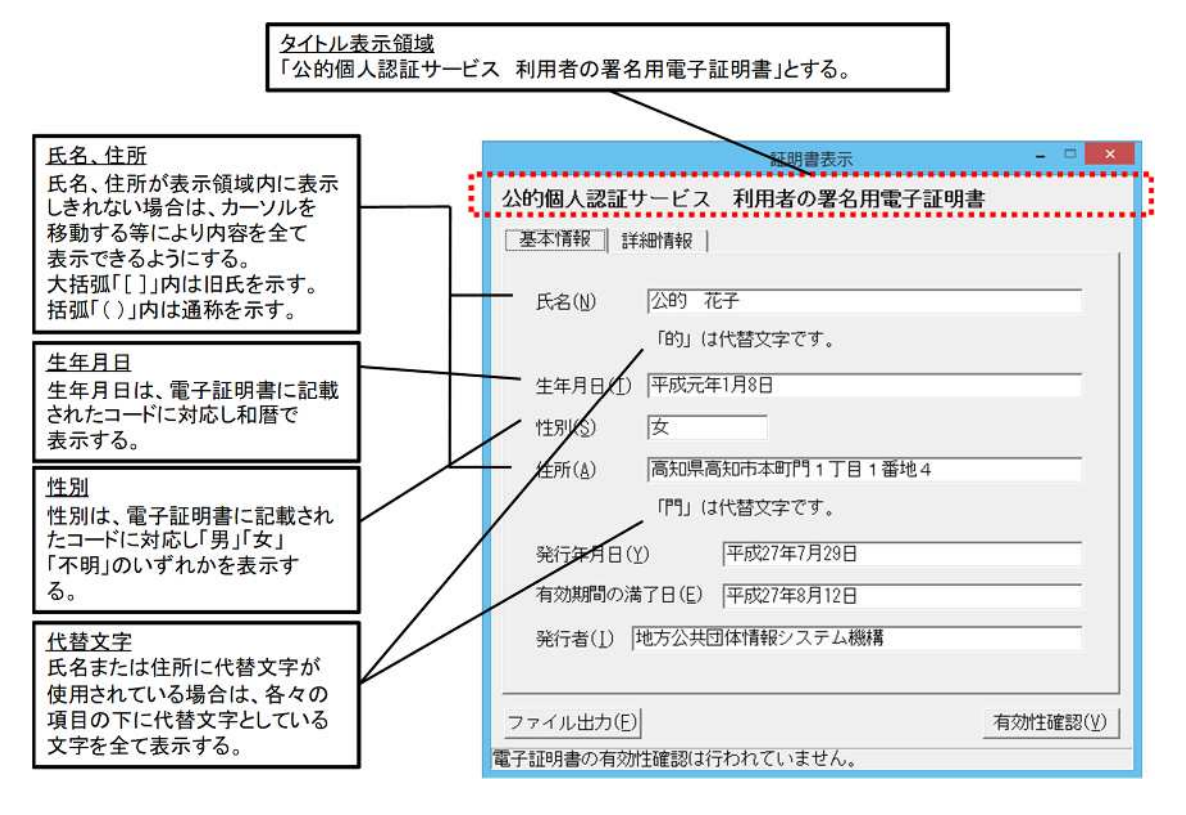

図 5-11 基本画面イメージ(署名用電子証明書)

| 項番 | 項目名             | 証明書の項目名        |                                                   | 表示方法                                                                                             |
|----|-----------------|----------------|---------------------------------------------------|--------------------------------------------------------------------------------------------------|
|    |                 |                | 項目名                                               |                                                                                                  |
| 1  | 氏名              | SubjectAltName | commonName                                        | 設定値をそのまま表示。<br>大括弧「 [ ] 」内は旧氏を示<br>す。<br>括弧「( )」内は通称を示す。                                         |
| 2  | 代替文字の<br>使用(氏名) |                | substituteCharacterOf-<br>CommonName <sup>1</sup> | <ul> <li>・代替文字を「鍵括弧」付で表示。</li> <li>・代替文字が複数ある場合は代替文字を続けて表示。</li> <li>例)「吉」「郎」は代替文字です。</li> </ul> |
| 3  | 生年月日            |                | dateOfBirth <sup>2</sup>                          | 設定値を和暦に変換して表示。                                                                                   |
| 4  | 性別              |                | gender <sup>3</sup>                               | 設定値を日本語表記に変換し<br>て表示。                                                                            |
| 5  | 住所              |                | Address                                           | 設定値をそのまま表示。                                                                                      |
| 6  | 代替文字の<br>使用(住所) |                | substituteCharacterOf-<br>Address <sup>1</sup>    | <ul> <li>・代替文字を「鍵括弧」付で表示。</li> <li>・代替文字が複数ある場合は代替文字を続けて表示。</li> <li>例)「葛」「飾」は代替文字です。</li> </ul> |
| 7  | 発行年月日           | Validity       | notBefore                                         | 設定値を和暦(日本標準時)に                                                                                   |
| 8  | 有効期間の満了日        |                | notAfter                                          | 変換して表示。書式は「GGYY<br>  年 MM 月 DD 日」(GGは元号、<br>  時分秒は表示せず。)                                         |
| 9  | 光行者             | IssuerAltName  | organizationalUnitName                            | 設定値をそのまま表示。                                                                                      |

## 表 5-2 表示項目と証明書領域の対応(署名用電子証明書)

## 1 代替文字の設定ルール

( ) 表記ルール

- 1. 代替文字を"1"、それ以外を"0"で表現する。
- 2. スペースも1文字として捉え、ルール1を適用する。

( )表記例

| 項目名 | 設定値          | 代替文字使用位置の値 | 説明             |
|-----|--------------|------------|----------------|
| 氏名  | 吉田 太郎        | 10000      | 氏名の長さは5文字      |
|     |              |            | 1 文字目の「吉」が代替文字 |
| 住所  | 東京都葛飾区 x x x | 000100000  | 住所の長さは9文字      |
|     |              |            | 4 文字目の「葛」が代替文字 |

は全角スペース

2 生年月日の設定ルール

- () コード体系
  英数字型 9桁 EYYYYMMDD
  E:年号コード 1桁(1:明治 2:大正 3:昭和 4:平成 5:令和)
  YYYY: 西暦年 4桁
  MM: :月 2桁(01~12:1月~12月 00:不明 A1:春 A2:夏 A3:秋 A4:冬)
  DD: :日 2桁(01~31:1日~31日 00:不明 A1:上旬 A2:中旬 A3:下旬)
- () 表記例

| 例        | 生年月日の値    | 表記                |
|----------|-----------|-------------------|
| 通常       | 420030401 | 平成 15 年 4 月 1 日   |
| 年号のはざまの日 | 219261225 | 大正 15 年 12 月 25 日 |
|          | 319261225 | 昭和元年 12 月 25 日    |
| 年月日不明    | 00000000  |                   |
| 月日不明     | 319260000 | 昭和元年              |
|          | 31926A100 | 昭和元年春             |
| 日不明      | 319261200 | 昭和元年 12 月         |
|          | 3192612A2 | 昭和元年 12 月中旬       |

3 性別の設定ルール

( ) コード体系

英数字型 1桁 X

X :性別コード1桁 (1:男 2:女 3:不明)

(2) 利用者証明用電子証明書の場合

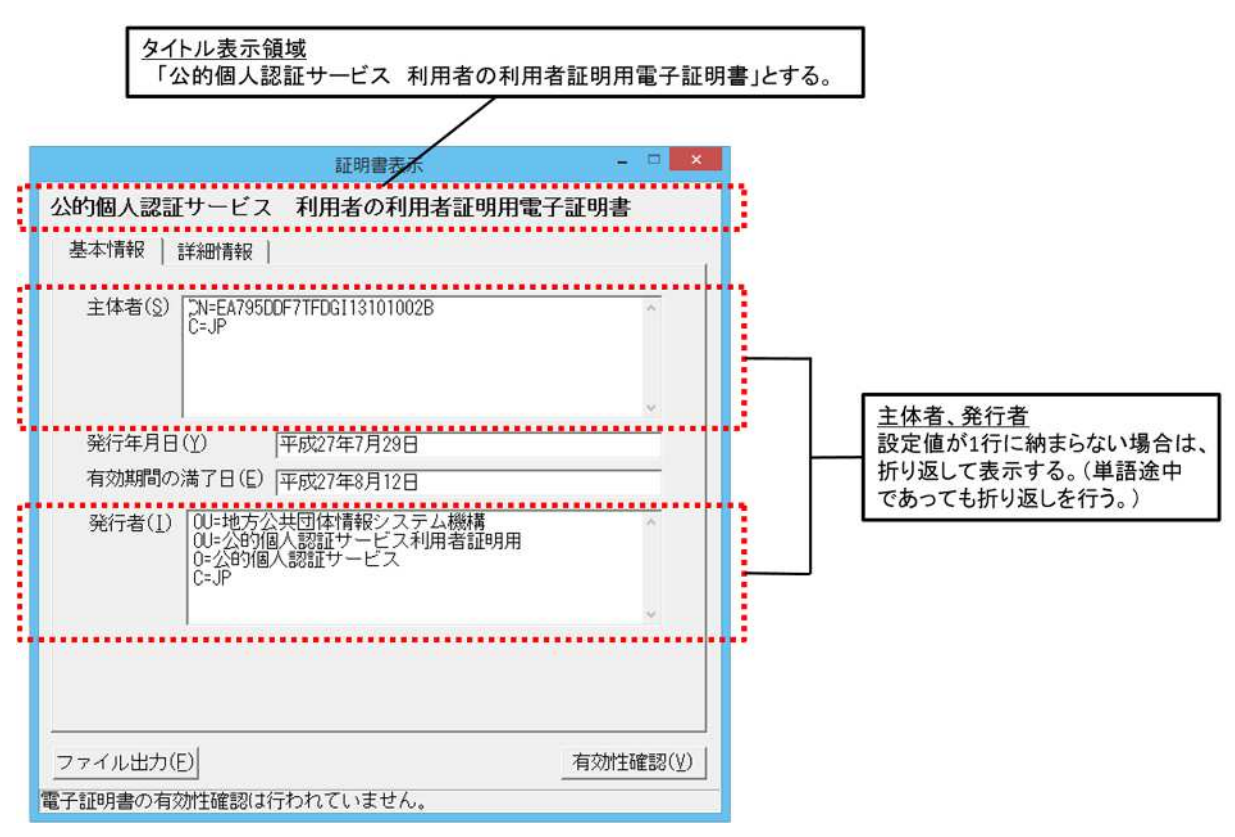

# 図 5-12 基本画面イメージ(利用者証明用電子証明書)

| 項番 | 項目名          | 証明書の項目名                          |                                                                                                    | 表示方法                                                                                                    |
|----|--------------|----------------------------------|----------------------------------------------------------------------------------------------------|----------------------------------------------------------------------------------------------------|
|    |              | 上位項目名                            | 項目名                                                                                                    |                                                                                                    |
| 1  | 主体者          | SubjectAltName<br>または<br>Subject | CountryName<br>CommonName<br>例)利用者証明用電子証<br>明書の場合                                                           | SubjectAltNameのDNを全て表示。<br>DN は属性毎に改行して表示し、<br>「(属性名の略語) = (設定値)」に<br>て表記。subjectAltNameに記述                           |
| 2  | 発行年月<br>日    | Validity                         | notBefore                                                                                                   | かない場合は subject を表示。<br>設定値を和暦(日本標準時)に変<br>換して表示。書式は「GGYY 年                                                            |
| 3  | 有効期間<br>の満了日 |                                  | notAfter                                                                                                    | MM 月 DD 日」(GGは元号、時分<br>秒は表示せず。)                                                                                       |
| 4  | 発行者          | IssuerAltName<br>または<br>Issuer   | CountryName<br>OrganizationName<br>OrganizationalUnitName<br>OrganizationalUnitName<br>例)利用者証明用電子証<br>明書の場合 | IssuerAltName の DN を全て表<br>示。<br>DN は属性毎に改行して表示し、<br>「(属性名の略語)=(設定値)」に<br>て表記。issuerAltName に記述が<br>ない場合は issuer を表示。 |

# 表 5-3 表示項目と証明書領域の対応(利用者証明用電子証明書)

官職証明書、職責証明書、その他の証明書

メニュー画面の「その他の証明書」ボタンを押下することで、官職証明書、職責証明 書、その他の証明書ファイルを開いて表示する。

| JPKI 利用者ソフト ver3.3                                                            | 1                                                                                       |
|-------------------------------------------------------------------------------|-----------------------------------------------------------------------------------------|
| JPKIボータルサイトをみる<br>JPKI利用者ソフトの最新情報や利用できる<br>電子申請の情報等をご覧になれます。<br>ボータルサイトを閲覧(P) | JPKI(公的個人認証サービス)を<br>利用することで、インターネット上<br>で安全な申請・届出を行うことが<br>できます。<br>→JPKIIこついてもっと知りたい! |
| 証明書をみる<br>ICカードに格納されている電子証明書を<br>ご覧になれます。                                     |                                                                                         |
| 自分の証明書(U)<br>認証局の証明書(I)                                                       | 証明書の失効申請( <u>R</u> )                                                                    |

### 図 5-13 電子証明書表示ボタン(官職証明書、職責証明書、その他の証明書)

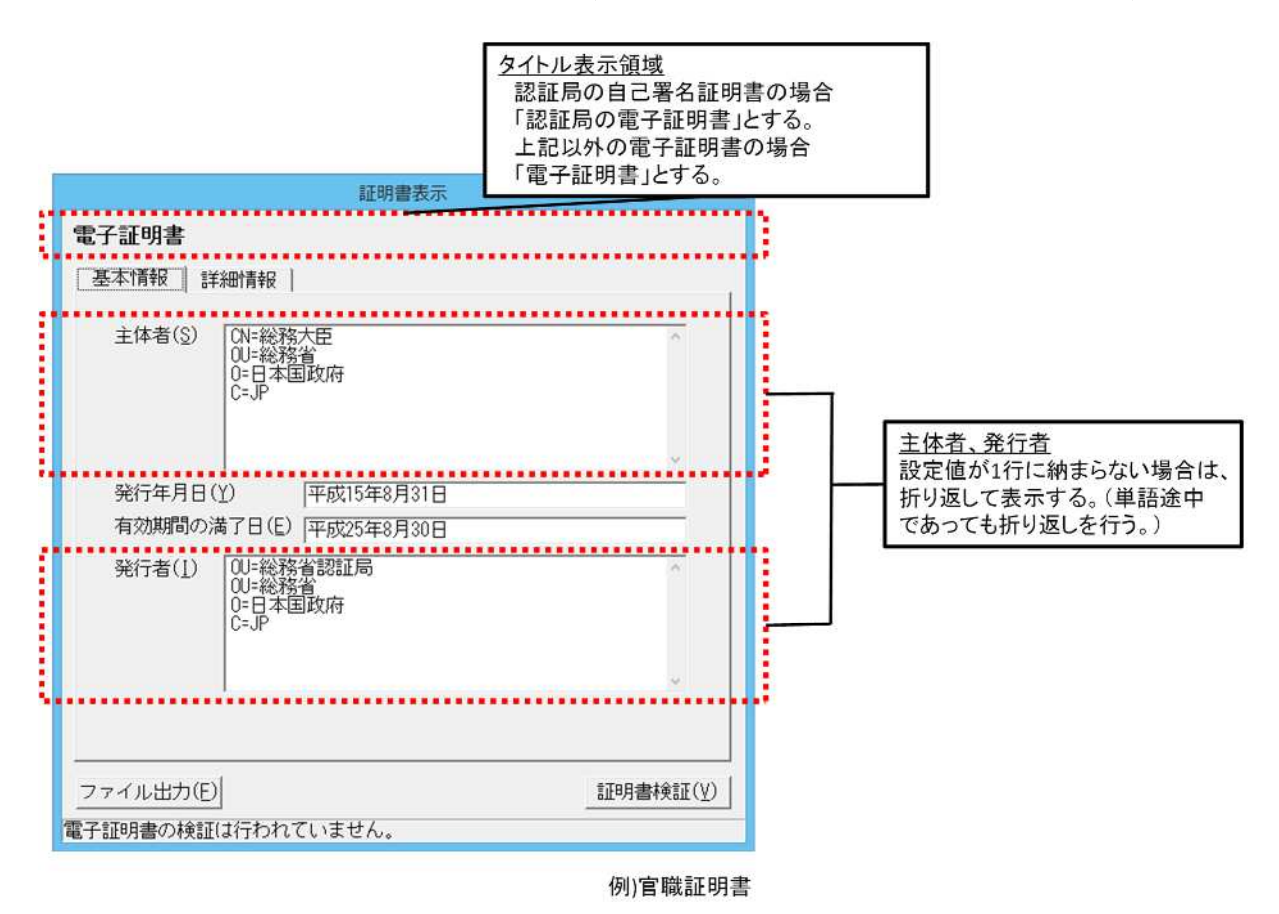

図 5-14 基本画面イメージ(官職証明書、職責証明書、その他の証明書)

| 項番 | 項目名           | 証明書の項目名                          |                                                                                                   | 表示方法                                                                                                    |
|----|---------------|----------------------------------|---------------------------------------------------------------------------------------------------|----------------------------------------------------------------------------------------------------|
|    |               | 上位項目名                            | 項目名                                                                                               |                                                                                                    |
| 1  | 主体者           | SubjectAltName<br>または<br>Subject | CountryName<br>OrganizationName<br>OrganizationalUnitName<br>CommonName<br>例)官職証明書の場合             | SubjectAltNameのDNを全て表<br>示。<br>DNは属性毎に改行して表示し、<br>「(属性名の略語)=(設定値)」<br>にて表記。subjectAltNameに<br>記述がない場合はsubjectを<br>表示。       |
| 2  | 発行年月日         | Validity                         | notBefore                                                                                         | 設定値を和暦(日本標準時)に                                                                                                    |
| 3  | 有効期間の<br>満了日  |                                  | notAfter                                                                                          | <ul> <li>変換して表示。書式は「GGYY</li> <li>年 MM 月 DD 日」(GGは元号、</li> <li>時分秒は表示せず。)</li> </ul>                                        |
| 4  | 発行者           | IssuerAltName<br>または<br>Issuer   | CountryName<br>OrganizationName<br>OrganizationalUnitName<br>OrganizationalUnitName<br>例)官職証明書の場合 | IssuerAltName の DN を全て表<br>示。<br>DN は属性毎に改行して表示し、<br>「(属性名の略語) = (設定値)」<br>にて表記。issuerAltName に記<br>述がない場合は issuer を表<br>示。 |
| 5  | フィンガー<br>プリント | -                                | -                                                                                                 | 認証局の自己署名証明書の場<br>合のみ表示。<br>電子証明書のハッシュ値を計<br>算して表示。ハッシュ関数は<br>「sha1」または「sha256」を使<br>用する。                                    |

# 表 5-4 表示項目と証明書領域の対応(官職証明書、職責証明書、その他の証明書)

# 詳細画面

詳細画面は、X.509 証明書における全ての記載事項を表示する画面である。尚、詳細画 面は証明書の種類によらず、同様の画面仕様とする。

|                                                                                                    |                                                                                                | タイトル表示領域<br>基本画面と同じタイトル<br>を表示する。                                    |
|----------------------------------------------------------------------------------------------------|------------------------------------------------------------------------------------------------|----------------------------------------------------------------------|
| エリ<br>公的個人認証サービス 利用者<br>基本情報     「詳細情報                                                                                                    | ■書表示<br>の署名用電子証明書                                                                              | <u>項目名</u><br>項目名を日本語で表示<br>する認識できない<br>場合は、設定値をそのまま<br>表示する。        |
| 項日石         10           バージョン         V3           シリアル番号         0300           署名アルゴリズム         Sha           発行者         Jap           発行年月日         201           有効期間の満了日         201           総合申請送信時刻         201 | D45<br>-256WithRSAEncryp<br>an Agency for Loc<br>4年7月17日08寺00分<br>9年7月16日238寺59<br>50101101018 | <u>設定値の簡易表記</u><br>設定値の簡易表記を表示<br>する。認識できない場合<br>は、設定値をそのまま表示<br>する。 |
| 20160101101018                                                                                                    |                                                                                                | <u>設定値の詳細表記</u><br>選択した項目の設定値を<br>表示する                               |
| フィンガーブリント<br>sha256 02206C4E4200E239965D2B<br>C48ED3E84C<br>ファイル出力(F)                                                                                                    | E129B46B770F13C8264758F8D3E41B0<br>有効性確認(V)                                                    | フィンガープリント<br>電子証明書のハッシュ値<br>を計算して表示する。<br>ハッシュ関数は「sha256」<br>を使用する。  |

図 5-15 詳細画面イメージ

以下に、詳細画面の設定値表示に関する共通ルールを示す。

- ◇ 項目名表示欄、簡易表記欄、詳細表記欄の各表示項目は、証明書プロファイル における最上位項目毎に表示する。ただし、有効期間については、「発行年月日」 と「有効期間の満了日」を個別に表示する。
- ◇ 日付は設定値を西暦(日本標準時)で表示する。ただし、利用者証明書における 利用者の生年月日については和暦(日本標準時)で表示する。
- ◆ 鍵使用目的(KeyUsage)については、bit 列のうち、値が"1"の項目のみを名称で
   表示する。

例)

署名用電子証明書の場合

110000000 digitalSignature , nonRepudiation

利用者証明用電子証明書の場合

100000000 digitalSignature

次に、簡易表記と詳細表記で表記ルールが異なる項目を以下に示す。

< 簡易表記 >

証明書基本領域

- ◆ 発行者(issuer)と主体者(subject)については、識別名(DN:Distinguished Name)の属性毎にカンマ区切りで表示する。但し、利用者証明書の主体者につい
  - ては、一般名(CN: commonName)のみを以下のように分けて表示する。

署名用電子証明書の場合

「発行申請送信時刻」「シーケンス番号」「受付端末識別記号」

(図 5-16参照)

- 利用者証明用電子証明書の場合
  - 「ランダム文字列」「受付端末識別記号」

(図 5-17参照)

- ◆ 主体者公開鍵情報(subjectPublicKeyInfo)については、暗号アルゴリズムと鍵 長を表示する。表記方式は「(algorithmのOIDに対応する値)+(鍵長)bits」
   証明書拡張領域
  - ◆ 最上位項目以下の情報を項目毎にカンマ区切りで表示する。
- < 詳細表記 >

証明書基本領域

◆ 発行者(issuer)と主体者(subject)については、DNの属性毎に改行して表示す る。但し、利用者証明書の主体者については、一般名(CN:commonName)のみを 以下のように分け、個別に表示する。

署名用電子証明書の場合

「発行申請送信時刻」「シーケンス番号」「受付端末識別記号」

(図 5-16参照)

利用者証明用電子証明書の場合

「ランダム文字列」「受付端末識別記号」

(図 5-17参照)

 ◆ 主体者公開鍵情報(subjectPublicKeyInfo)については、公開鍵値 (subjectPublicKey)を16進数で表示する。

証明書拡張領域

◆ 最上位項目以下の情報を項目毎に階層表示とする。

|            |                                                                                                    | 証明書表示                                                                                                    | - • ×                  |                                                                                         |
|------------|----------------------------------------------------------------------------------------------------|----------------------------------------------------------------------------------------------------|------------------------|-----------------------------------------------------------------------------------------|
| 상          | 的個人認証サービス<br>基本情報 詳細情報                                                                                 | 利用者の署名用電子証明書                                                                                                    | Ĩ                      |                                                                                         |
|            | 項目名<br>発行者<br>発行年月日<br>有効期間の満了日<br>一<br>確行甲請送信時刻<br>シーケンス番号<br>受付端末識別記号<br>主体者の公開鍵情報<br>20160101101018 | 1値<br>Japan Agency for Loc<br>2014年7月17日08時00分<br>2019年7月16日23時59<br>20160101101018<br>00001<br>13101001A<br>rsaEncryptroh(2048b1ts) | ^<br>^                 | <u>Subjectの表記例</u><br>CNIこ設定された<br>「発行申請送信時刻」と<br>「シーケンス番号」と<br>「受付端末識別記号」を<br>個別に表示する。 |
| <br><br>電子 | ウィンガー <b>ブ</b> リント<br>sba256 CD2C6C4E42CCE<br>C48ED3E84C<br>ァイル出力(E)<br>証明書の有効性確認は行                    | 239965D2BEE129B46B770F13C826475<br>                                                                                                  | 8F8D3E41B0<br>有効性確認(义) |                                                                                         |

図 5-16 詳細画面イメージ(署名用電子証明書)

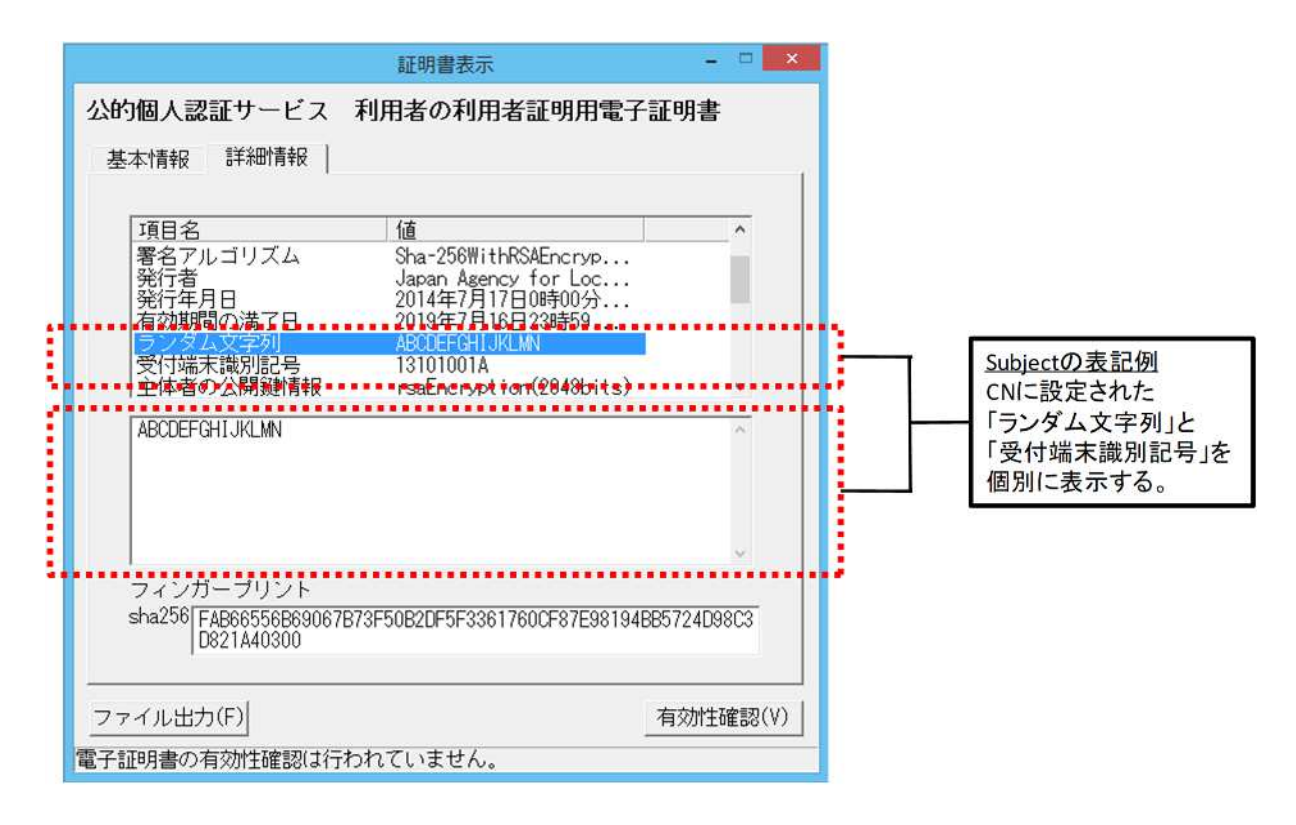

# 図 5-17 詳細画面イメージ(利用者証明用電子証明書)

## 第4節 電子証明書出力機能

#### 1 概要

電子証明書表示機能にて表示した電子証明書をファイルに出力する。

#### 2 機能仕様

- (1) 電子証明書表示機能の画面に配置されたファイル出力ボタンを押下することで、電子証 明書を DER 形式のファイルまたはテキスト形式(ASCII 形式)のファイルとして出力する。
- (2) 本機能では、次の2つの機能を持つ。
  - ▶ 電子証明書を DER 形式のファイルとして出力し、その際のファイル名は任意、拡張 子は「.cer」とする。
  - 電子証明書表示機能の画面表示内容をテキスト形式のファイルとして出力し、その際のファイル名は任意、拡張子は「.txt」とする。
- (3) 電子証明書表示機能の表示対象となる以下の電子証明書を、ファイル出力の対象とする。 <u>公的個人認証サービス(JPKI)</u>
  - ◇ IC カードに格納された署名用電子証明書
  - ◇ IC カードに格納された署名用認証局の自己署名証明書
  - ◆ IC カードに格納された利用者証明用電子証明書
  - ◇ IC カードに格納された利用者証明用認証局の自己署名証明書

### <u>政府認証基盤(GPKI)</u>

- ◆ 電子公文書等に添付された官職証明書
- ◆ 電子公文書等に添付された CA の自己署名証明書
- 地方公共団体における組織認証基盤(LGPKI)
  - ◆ 電子公文書等に添付された職責証明書
  - ◇ 電子公文書等に添付された CA の自己署名証明書
- <u>その他</u>
  - ◇ その他の認証基盤および CA で発行された電子証明書
- (4) 電子証明書をファイルに出力する際に、任意の出力先を選択可能とする。
# 3 電子証明書出力手順(シーケンス)

本機能を使用した、電子証明書出力シーケンスを図 5-18に示す。

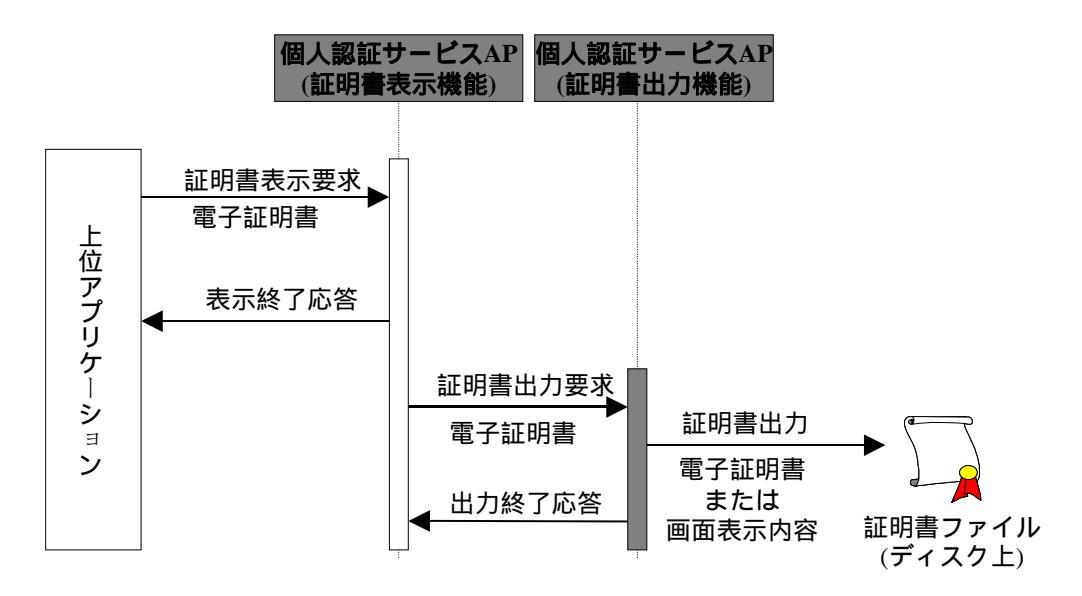

## 図 5-18 電子証明書表示機能から電子証明書を出力する場合

#### 4 画面仕様

電子証明書表示画面の「ファイル出力」ボタンを押下することで、表示している電子証明 書を DER 形式またはテキスト形式で出力する。

|                                                   | 証明書衣示                                       |
|---------------------------------------------------|---------------------------------------------|
|                                                   | 公的個人認証サービス 利用者の署名用電子証明書                     |
|                                                   | 基本情報 詳細情報                                   |
|                                                   | 氏名(N) [公的 花子<br>「B5」(は代替文字です。               |
|                                                   | 生年月日(I) 平成元年1月8日                            |
|                                                   | 性別( <u>S</u> ) 友                            |
|                                                   | 住所(点) 高知県高知市本町門1丁目1番地4                      |
| <u>ファイル出力</u><br>・ファイル出力ボタンの押下                    | 「門」は代替文字です。                                 |
| により、ファイル出力ダイアログを<br>表示する。                         | 発行年月日(Y) 平成27年7月29日                         |
| ・サポートするファイルのデータ形式は                                | 有効期間の満了日(E) 平成27年8月12日                      |
| 以下の2通りとする。<br>①基本情報ファイル(*.txt)<br>画面に表示されている情報を   | 発行者(1) 地方公共団体情報システム機構                       |
| テキスト形式にて出力<br>②証明書ファイル(*.cer)<br>証明書データをDER形式にて出力 | ファイル出力(E) 有効性確認(V)<br>電子証明書の有効性確認は行われていません。 |

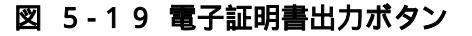

### 第5節 基本4情報取得機能

#### 1 概要

電子申請を行う際に、ICカードに格納された署名用電子証明書から申請者の氏名、性別、 生年月日、住所を取得する。

- 2 機能仕様
- (1) 上位アプリケーションから署名用電子証明書を受け取り、受け取った署名用電子証明書 から基本4情報を取得して、上位アプリケーションに返す。
- (2) 上位アプリケーションから受け取る電子証明書のデータ形式は DER 形式とする。
- (3) 基本 4 情報取得の際は、電子証明書内の subject Al tName の Other Name から以下の情報を 取得する。
  - ◆ 氏名(代替文字の使用の有無、大括弧「[]」内は旧氏を示す。
    - 括弧「()」内は通称を示す。)
  - ◆ 住所(代替文字の使用の有無)
  - ◆ 性別
  - ◆ 生年月日(9桁のコード(EYYYYMMDD))
     E :年号コード(1:明治 2:大正 3:昭和 4:平成 5:令和)
     YYYY :西暦年
     MM :月(01~12:1月~12月 00:不明 A1:春 A2:夏 A3:秋 A4:冬)
    - DD :日(01~31:1日~31日 00:不明 A1:上旬 A2:中旬 A3:下旬)

#### 3 基本4情報取得手順(シーケンス)

本機能を使用した、基本4情報取得シーケンスを図 5-20に示す。

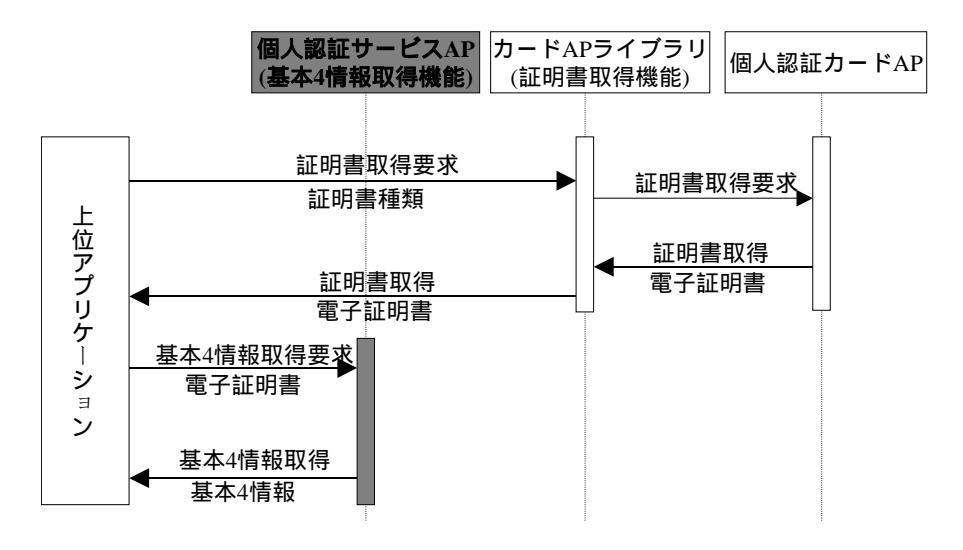

図 5-20 利用者の基本4情報を取得する場合

# 第6節 電子署名作成機能

1 概要

電子申請を行う際に、ICカードに格納された利用者の秘密鍵を使用して電子署名を作成する。

以下では、カード AP ライブラリからの本機能の利用方法を説明する。

## 2 機能仕様

- (1) 本機能は以下のカード AP ライブラリで対応する。
  - > CryptoAPI
  - ➢ PKCS#11
  - > Java Native Interface
- (2) 本機能では、次の5つの機能を実現する。
  - 上位アプリケーションから署名対象データまたは署名対象データのハッシュ値(ハ ッシュ関数は SHA-1 または SHA-256 に限る)を受け取る。
  - 署名対象データの場合は、受け取った署名対象データからハッシュ値を計算して IC カードに引き渡す。
  - ▶ ハッシュ値の場合は、受け取ったハッシュ値をそのまま IC カードに引き渡す。
  - ▶ IC カード内で作成された電子署名を受け取り、上位アプリケーションに返す。
  - > 利用者の秘密鍵による暗号演算(電子署名生成)については、IC カード内の個人認証 カード AP が行う。
- (3) 署名アルゴリズムは「Sha-1WithRSAEncryption」、「Sha-256WithRSAEncryption」とする。

機能上「Sha-1WithRSAEncryption」の電子署名作成機能があるが、将来的に削除予定。

## 3 電子署名作成手順(シーケンス)

本機能を使用した、電子署名作成シーケンスを図 5-21、図 5-22に示す。

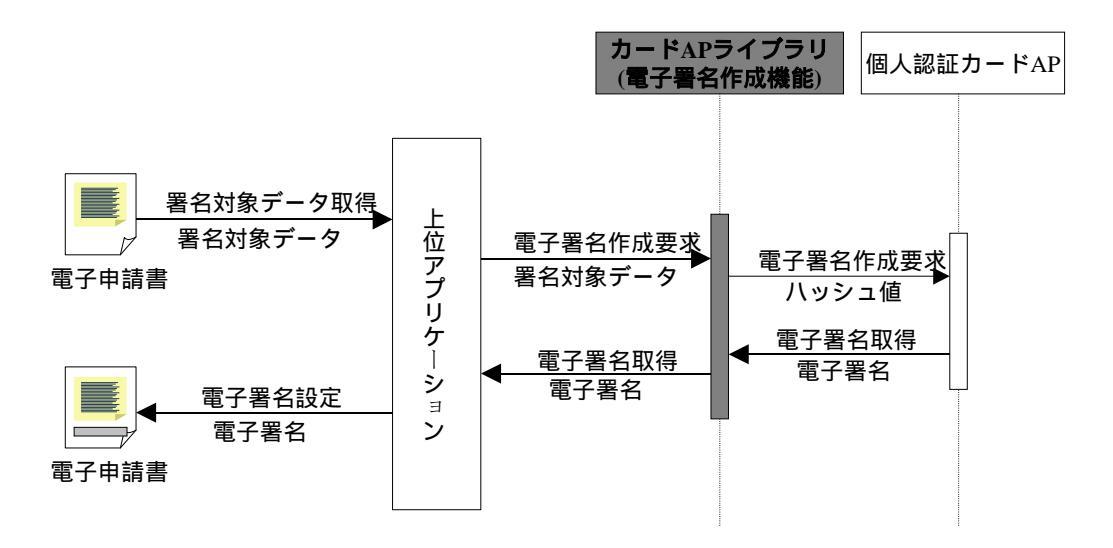

図 5-21 署名対象データからの電子署名作成

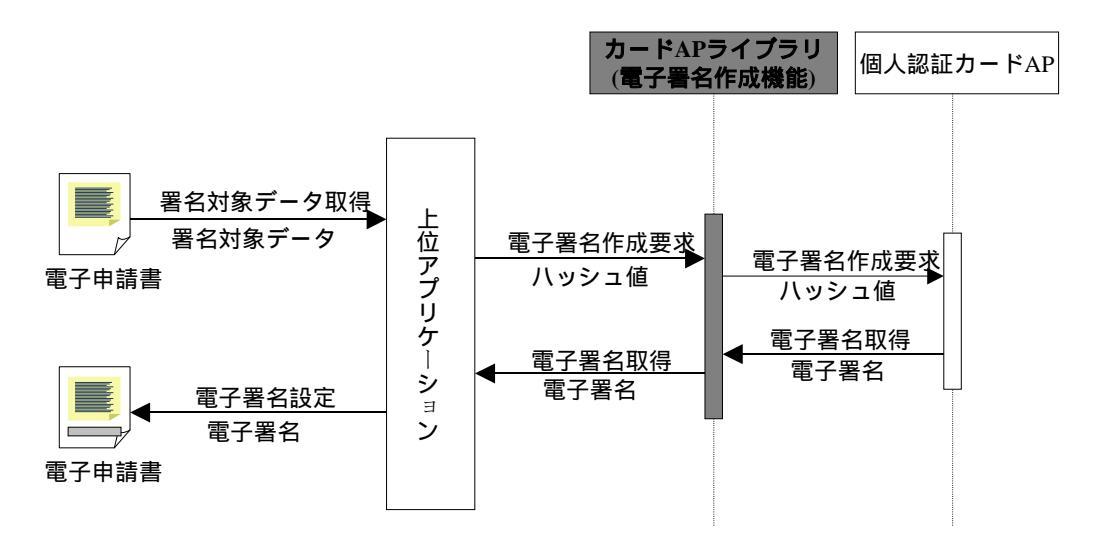

図 5-22 ハッシュ値からの電子署名作成

# 第7節 電子証明書取得機能

## 1 概要

IC カードに格納された利用者証明書または認証局の自己署名証明書を取得する。

## 2 機能仕様

(1) 取得対象とする電子証明書は以下の通りとする。

<u>公的個人認証サービス(JPKI)</u>

- ◆ IC カードに格納された署名用電子証明書
- ◇ IC カードに格納された署名用認証局の自己署名証明書
- ◆ IC カードに格納された利用者証明用電子証明書
- ◆ IC カードに格納された利用者証明用認証局の自己署名証明書
- (2) 上位アプリケーションにおいて利用者証明書または認証局の自己署名証明書を指定する ことで、IC カードから対象の電子証明書を取得し、上位アプリケーションに返す。
- (3) 上位アプリケーションに返す電子証明書のデータ形式は DER 形式とする。

## 3 証明書取得手順(シーケンス)

本機能を使用した、証明書取得シーケンスを図 5-23に示す。

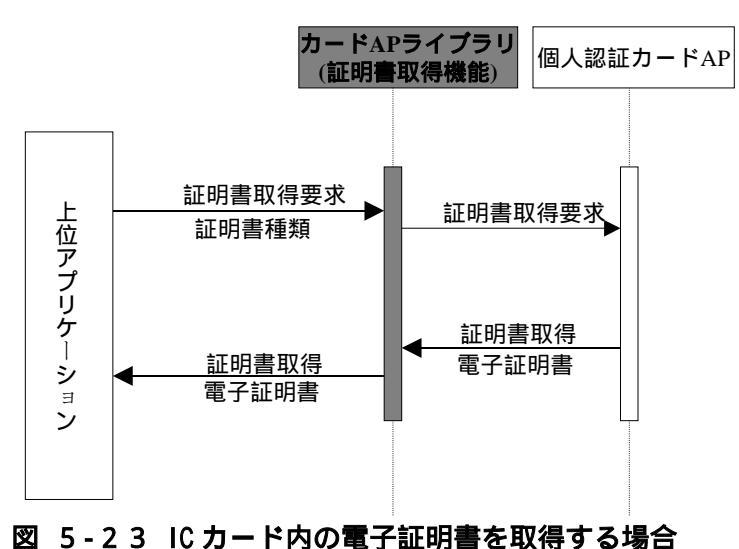

# 第8節 電子署名検証機能

1 概要

利用者が行政機関等から受け取った電子公文書等の電子署名を検証する。 以下では、カード AP ライブラリからの本機能の利用方法を説明する。

## 2 機能仕様

- (1) 本機能は以下のカード AP ライブラリで提供する。
  - > CryptoAPI
  - ➢ PKCS#11
  - ➢ Java Native Interface
- (2) 本機能では、次の3つの機能を実現する。
  - ▶ 上位アプリケーションから以下の情報を受け取る。
    - ・ 署名対象データまたは署名対象データのハッシュ値(ハッシュ関数は SHA-1 または SHA-256 に限る)
    - ・ 電子署名
    - ・ 電子署名の作成で使用した秘密鍵に対応する公開鍵
  - > 受け取った情報を使用して電子署名の検証を行う。
  - ▶ 電子署名の検証結果を上位アプリケーションに返す。
- (3) 署名アルゴリズムは「Sha-1WithRSAEncryption」,「Sha-256WithRSAEncryption」とする。

機能上「Sha-1WithRSAEncryption」の電子署名検証機能があるが、将来的に削除予定。

## 3 電子署名検証手順(シーケンス)

本機能を使用した、電子署名検証シーケンスを図 5-24、図 5-25に示す。

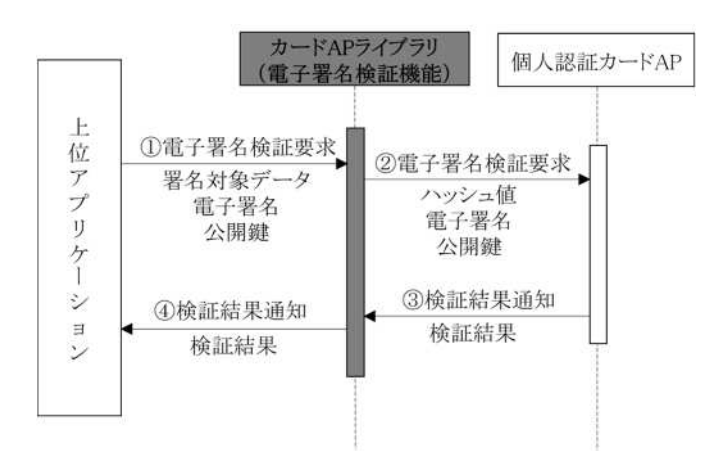

図 5-24 署名対象データ、電子署名、公開鍵からの電子署名検証

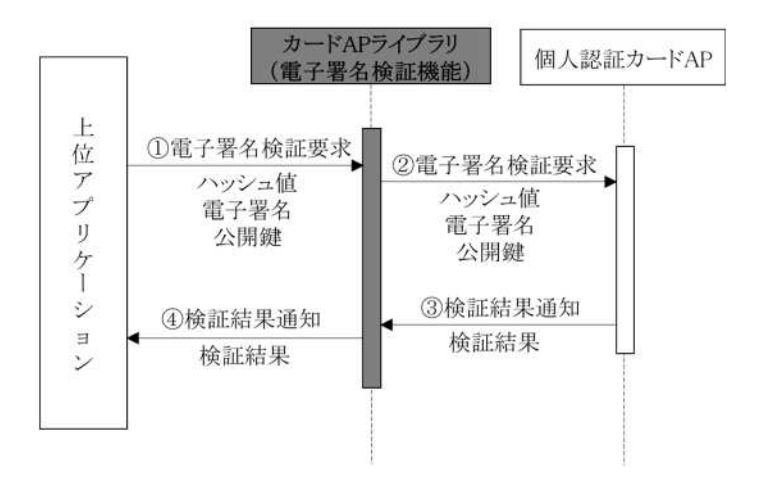

図 5-25 ハッシュ値、電子署名、公開鍵からの電子署名検証

### 第9節 官職証明書検証機能

#### 1 概要

- (1) 行政機関からの結果通知等に添付されている官職証明書または職責証明書を検証するために、公的個人認証サービスに問合せを行う。
- (2) 電子証明書表示機能から官職証明書または職責証明書の検証を行う。
- 2 機能仕様
- (1) 電子証明書表示機能における官職証明書または職責証明書の検証機能については、本機 能を適用して実装する。
- (2) 検証対象とする電子証明書の種類は以下の通り。

<u>政府認証基盤(GPKI)</u>

◆ 電子公文書等に添付された官職証明書

### 地方公共団体における組織認証基盤(LGPKI)

◆ 電子公文書等に添付された職責証明書

- (3) 本機能では、次の2つの機能を実現する。
  - 上位アプリケーションから官職証明書あるいは職責証明書を受け取り、検証要求電 文を作成し、公的個人認証サービスセンターの CVS に対して証明書検証要求を発行 する。
  - ▷ CVS から受け取った証明書検証結果電文から検証結果を取り出し、上位アプリケーションに返す。
- (4) 証明書検証要求電文で必要となる認証局の自己署名証明書と利用者証明書については、 電子証明書取得機能を用いて IC カードより取得する。
- (5) CVS への証明書検証要求電文には、電子署名作成機能を用いて利用者の電子署名を付与す る。この際、電子署名の付与には、利用者の署名用電子証明書に対する秘密鍵を利用す る。このため、本機能を利用する際は、ICカード内に利用者の署名用電子証明書および 署名用電子証明書に対する秘密鍵が格納されている事が前提となる。
- (6) 上位アプリケーションから受け取る電子証明書のデータ形式は DER 形式とする。
- (7) 公的個人認証サービスセンターとの通信機能を有する。

# 3 官職証明書検証手順(シーケンス)

本機能を使用した、官職証明書検証シーケンスを図 5-26に示す。

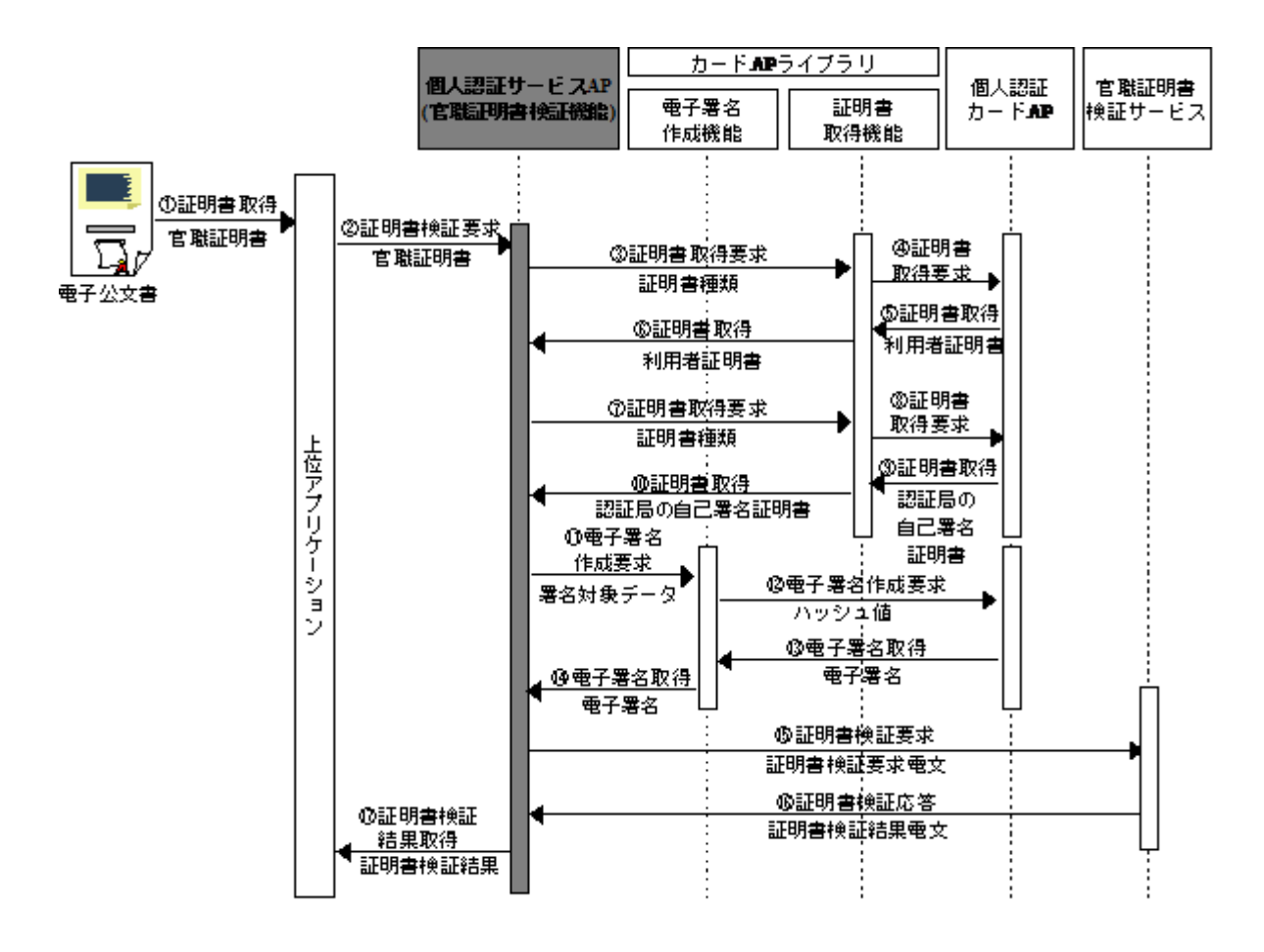

図 5-26 電子公文書の官職証明書を検証する場合

# 4 画面仕様

電子証明書表示画面(官職証明書、職責証明書、その他の証明書)の「証明書検証」ボタン を押下することで、証明書検証を行う。

| 証明書表示                                         | - 🗆 🗙 |                                                                                                    |
|-----------------------------------------------|-------|----------------------------------------------------------------------------------------------------|
| 電子証明書<br>基本情報   詳細情報                          | T     | <u>証明書検証</u><br>・証明書検証ボタンが押下されることで、<br>公的個人認証サービスAPの官職証明書                                                                                                    |
| 主体者(S) CN=総務大臣<br>0U=総務省<br>0=日本国政府<br>C=JP   | ~     | <ul> <li>検証機能を呼び出し、官職証明書検証</li> <li>サービスに対して証明書検証を行う。</li> <li>・官職証明書検証機能の戻り値を判断して</li> <li>証明書検証結果表示ダイアログに表示する。</li> <li>・ステータスバーに証明書検証結果</li> <li>メッセージを表示する。</li> </ul> |
| 発行年月日(Y) 平成15年8月31日<br>有効期間の満了日(E) 平成25年8月30日 |       |                                                                                                    |
| 発行者(1)<br>0U=総務省<br>0U=総務省<br>0=日本国政府<br>C=JP | 0     | 検証結果: 官職証明書検証                                                                                                    |
|                                               |       | □ □ □ □ □ □ □ □ □ □ □ □ □ □ □ □ □ □ □                                                                                                    |
| ファイル出力(E)<br>証明書検証結果 : 「有効」                   |       | ОК                                                                                                    |

図 5-27 証明書検証ボタン

- 第10節 自分の電子証明書の有効性確認機能
  - 1 概要
  - (1) IC カード内の自分の電子証明書(利用者証明書)の有効性を確認するために、公的個人認 証サービスに問合せを行う。
  - (2) 電子証明書表示機能から利用者証明書の有効性確認を行う。
  - 2 機能仕様
  - (1) 電子証明書表示機能における利用者証明書の有効性確認機能については、本機能を適用して実装する。
  - (2) 有効性確認の対象となる電子証明書の種類は以下の通り。

<u>公的個人認証サービス(JPKI)</u>

- ◆ IC カードに格納された利用者証明書
- (3)本機能では、次の2つの機能を実現する。
  - ▶ IC カードから利用者証明書を取り出し、有効性確認電文を作成し、公的個人認証サ ービスセンターのオンライン窓口サーバに対して電子証明書の有効性確認要求を発 行する。
  - オンライン窓口サーバから受け取った有効性確認結果電文から確認結果を取り出し、 上位アプリケーションに返す。
- (4) 有効性確認電文で必要となる認証局の自己署名証明書と利用者証明書については、電子 証明書取得機能を用いて IC カードより取得する。
- (5) オンライン窓口サーバへの有効性確認電文には、電子署名作成機能を用いて利用者の電子署名を付与する。
- (6) 上位アプリケーションから受け取る電子証明書のデータ形式は DER 形式とする。
- (7) 公的個人認証サービスセンターとの通信機能を有する。

# 3 有効性確認手順(シーケンス)

本機能を使用した、有効性確認シーケンスを図 5-28に示す。

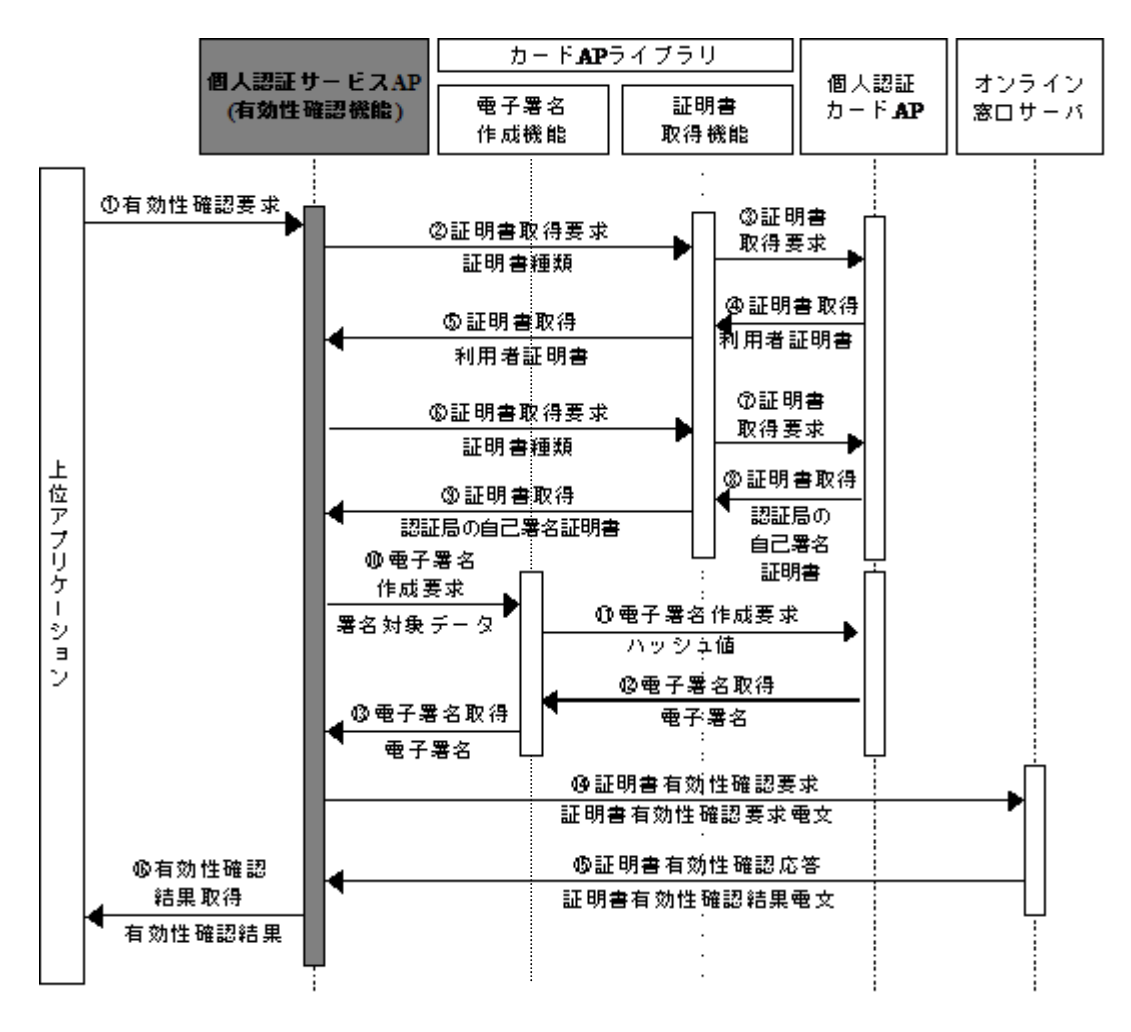

図 5-28 自分の電子証明書の有効性を確認する場合

## 4 画面仕様

電子証明書表示画面(利用者証明書)の「有効性確認」ボタンを押下することで、利用者証 明書の有効性確認を行う。

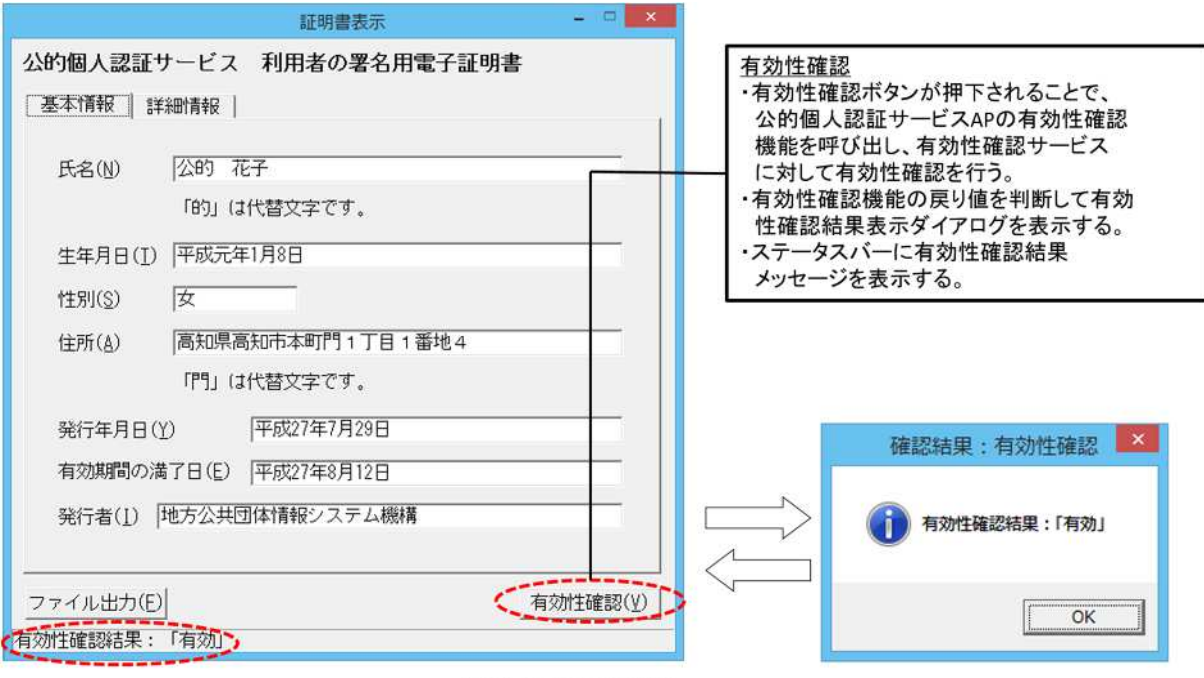

例)署名用電子証明書

図 5-29 有効性確認ボタン

## 第11節 自分の電子証明書のオンライン失効申請機能

1 概要

利用者がインターネットを通じて IC カード内の自分の電子証明書(利用者証明書)の失効 申請を行う。尚、MacOS 版では、この機能を実行するためには、Java 実行環境が必要となる。

# 2 機能仕様

- (1) 失効申請対象とする電子証明書の種類は以下の通り。
   公的個人認証サービス(JPKI)
  - ◇ IC カードに格納された利用者証明書
- (2) 失効申請対象とする電子証明書の種別は、証明書選択ダイアログの選択によって決定される。証明書選択ダイアログの表示タイミングについては「図 5-34、図 5-35」 を参照。
- (3)本機能では、次の2つの機能を実現する。
  - ▶ IC カードから利用者証明書を取り出し、失効申請電文を作成し、公的個人認証サービスのオンライン窓口サーバに対して電子証明書の失効申請を行う。
  - オンライン窓口サーバから受け取った失効申請結果電文から申請結果を取り出し、 GUI 画面に表示する。
- (4) 失効申請電文で必要となる認証局の自己署名証明書と利用者証明書については、電子証 明書取得機能を用いて IC カードより取得する。
- (5) オンライン窓口サーバへの失効申請電文には、電子署名作成機能を用いて利用者の電子 署名を付与する。この際、電子署名の付与には、利用者の署名用電子証明書に対する秘 密鍵を利用する。このため、本機能を利用する際は、ICカード内に利用者の署名用電子 証明書および署名用電子証明書に対する秘密鍵が格納されている事が前提となる。
- (6) 署名用電子証明書が失効している場合、利用者証明用電子証明書の失効申請を行うこと はできない。このため署名用電子証明書、利用者署名用電子証明書の両方を失効申請す る場合は、以下の順番で失効申請を行う必要がある。
  - 順番 利用者証明用電子証明書の失効申請
  - 順番 署名用電子証明書の失効申請
- (7) 公的個人認証サービスセンターとの通信機能を有する。

# 3 オンライン失効申請手順(シーケンス)

本機能を使用した、オンライン失効申請シーケンスを図 5-30、図 5-31に示す。

署名用電子証明書の場合

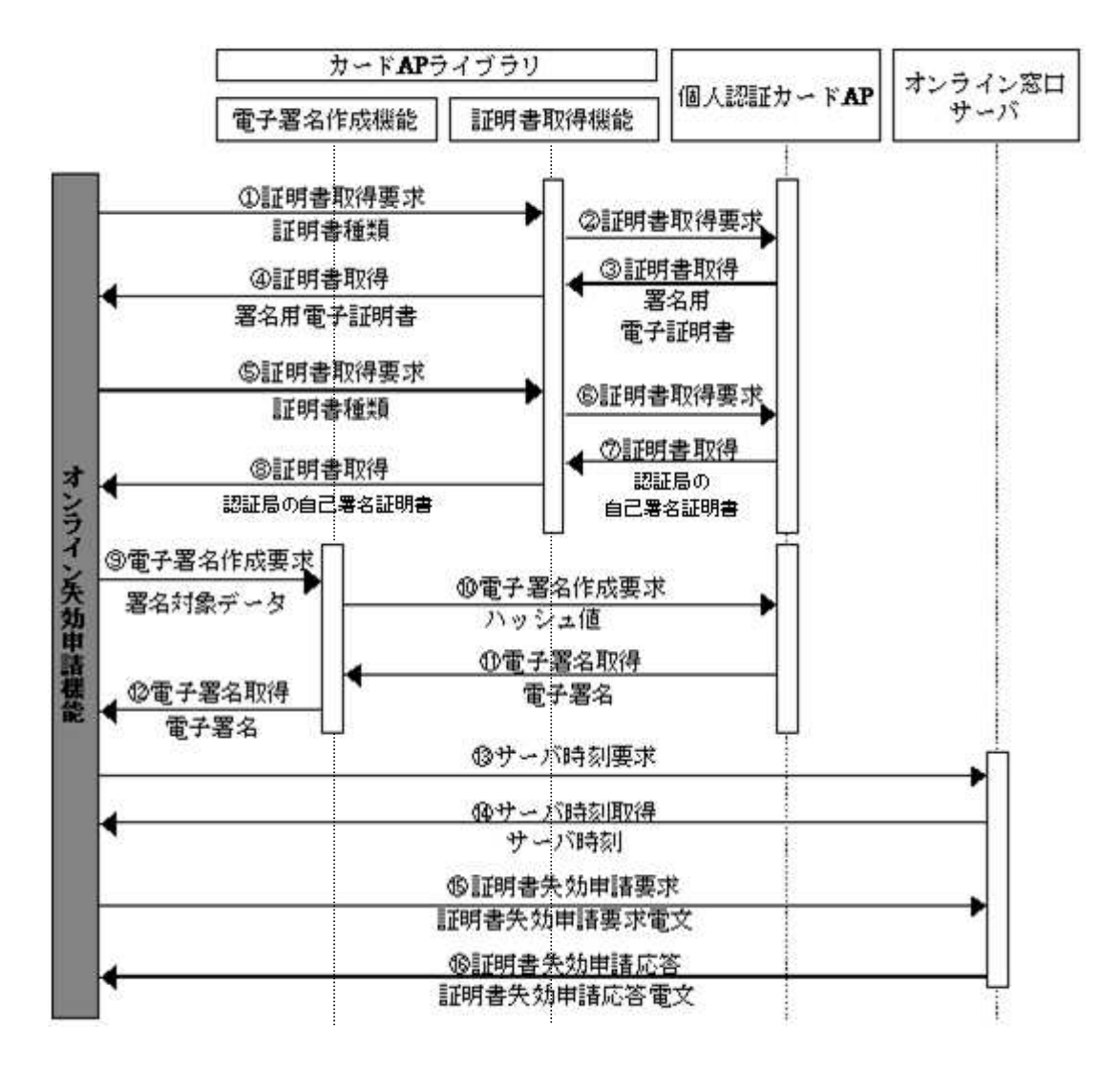

図 5-30 署名用電子証明書を失効申請する場合

利用者証明用電子証明書の場合

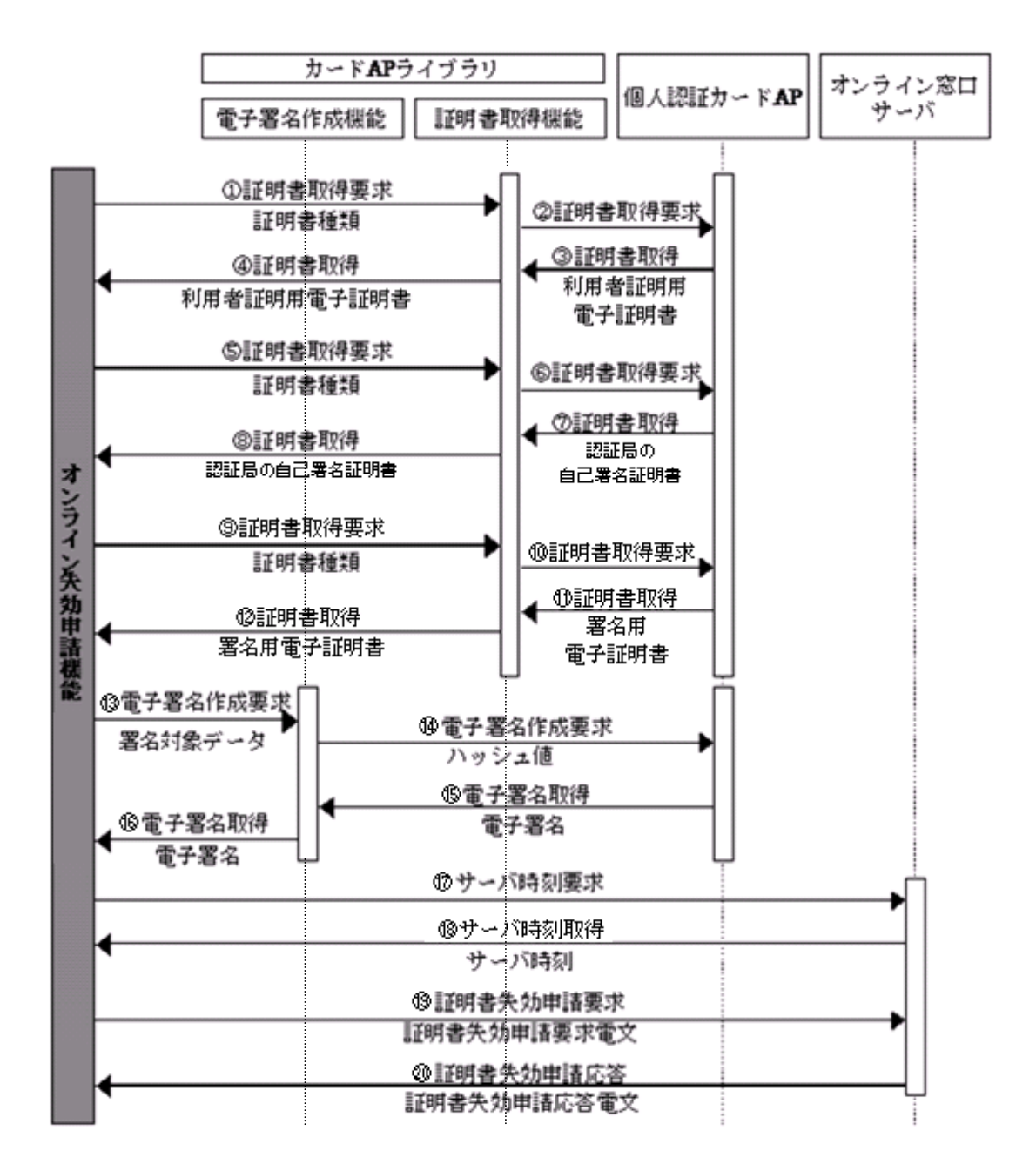

図 5-31 利用者証明用電子証明書を失効申請する場合

# 4 画面仕様

メニュー画面の「証明書の失効申請」ボタンを押下することで、オンライン失効申請画面 を表示する。

|                                            | 10V1///約用上羽町++、ピコンギ                    |
|--------------------------------------------|----------------------------------------|
| JPKIN-SIUT1 FEBS                           | JPKI(公時)個人認証サービス)を<br>利用することで、インターネット上 |
| JPKI利用者ソフトの最新情報や利用できる<br>電子申請の情報等をご覧になれます。 | で安全な申請・届出を行うことが<br>できます。               |
| ボータルサイトを閲覧(P)                              | →JPKIIこついてもっと知りたい!                     |
| 2011年1日書をみる                                | 動作確認( <u>S</u> )                       |
| ICカードに格納されている電子証明書を<br>ご覧になれます。            |                                        |
| 自分の証明書(世)                                  |                                        |
|                                            | 証明書の失効申請(R)                            |

図 5-32 証明書の失効申請ボタン

「証明書の失効申請」ボタン押下後の画面遷移については、「図 5-34、図 5-35」 を参照。

## 画面共通仕様

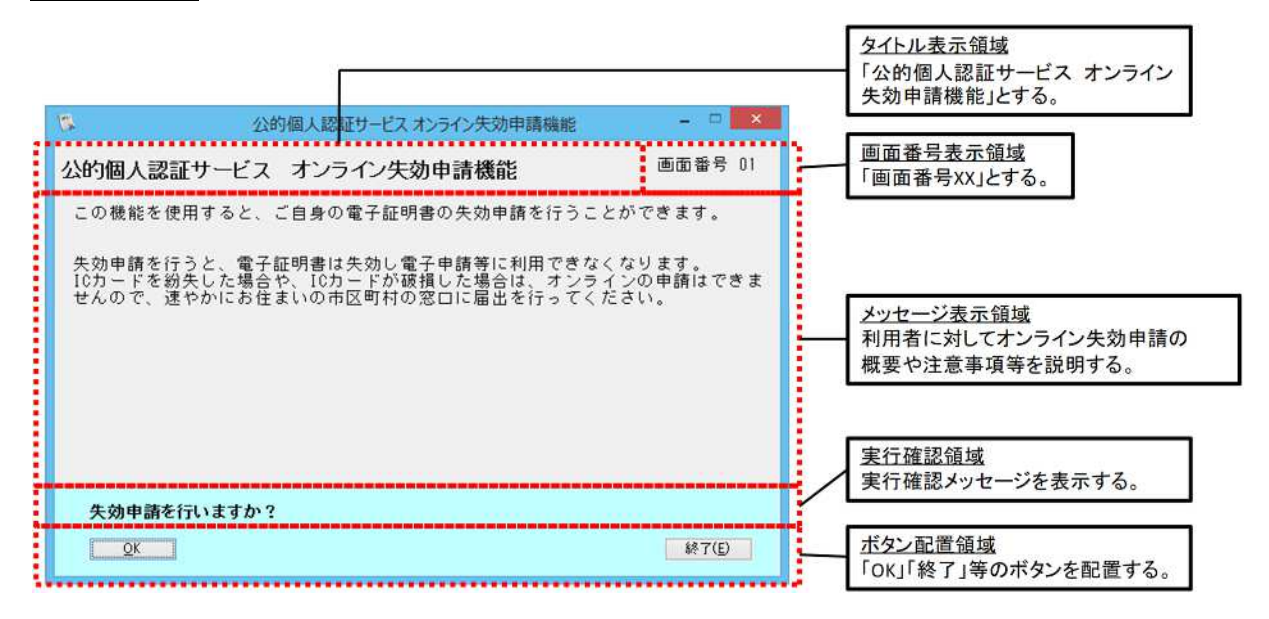

図 5-33 画面共通仕様イメージ

- ▶ フォントは、Javaに標準搭載されている「Dialog」を使用する。(MacOS 版のみ)
- > フォントサイズは視認性を考慮し「15pt」とする。
- ▶ 生年月日を画面に表示する際、電子証明書表示機能と同一の設定ルールに従い、書式は「GGYY 年 MM 月 DD 日」(GGは元号、時分秒は表示せず)で表示する。
- と 性別を画面に表示する際、電子証明書表示機能と同一の設定ルールに従い、「男」、 「女」、「不明」のいずれかで表示する。

### 署名用電子証明書の場合

#### 画面遷移

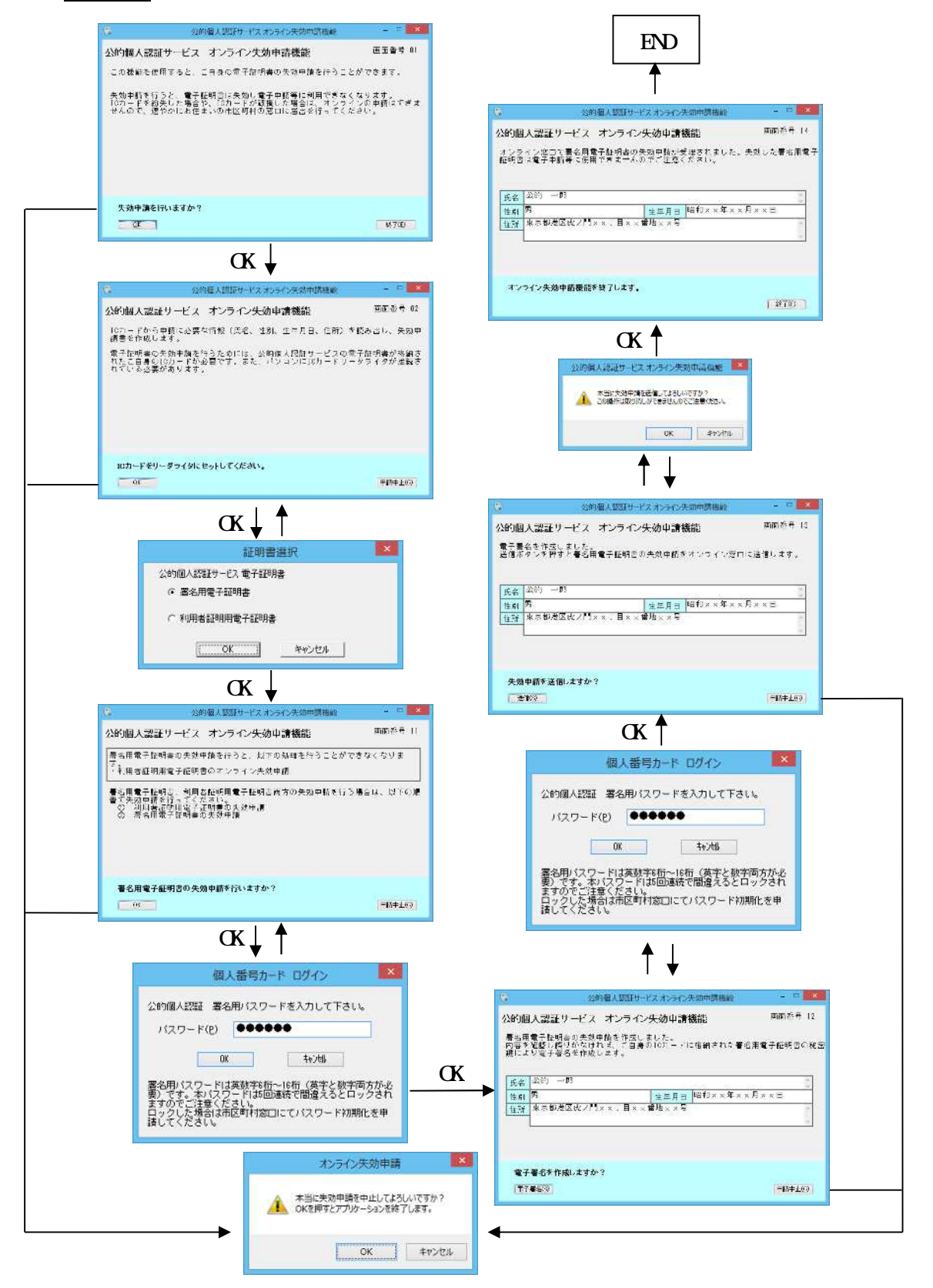

図 5-34 オンライン失効申請機能の画面遷移(署名用電子証明書)

利用者証明用電子証明書の場合

画面遷移

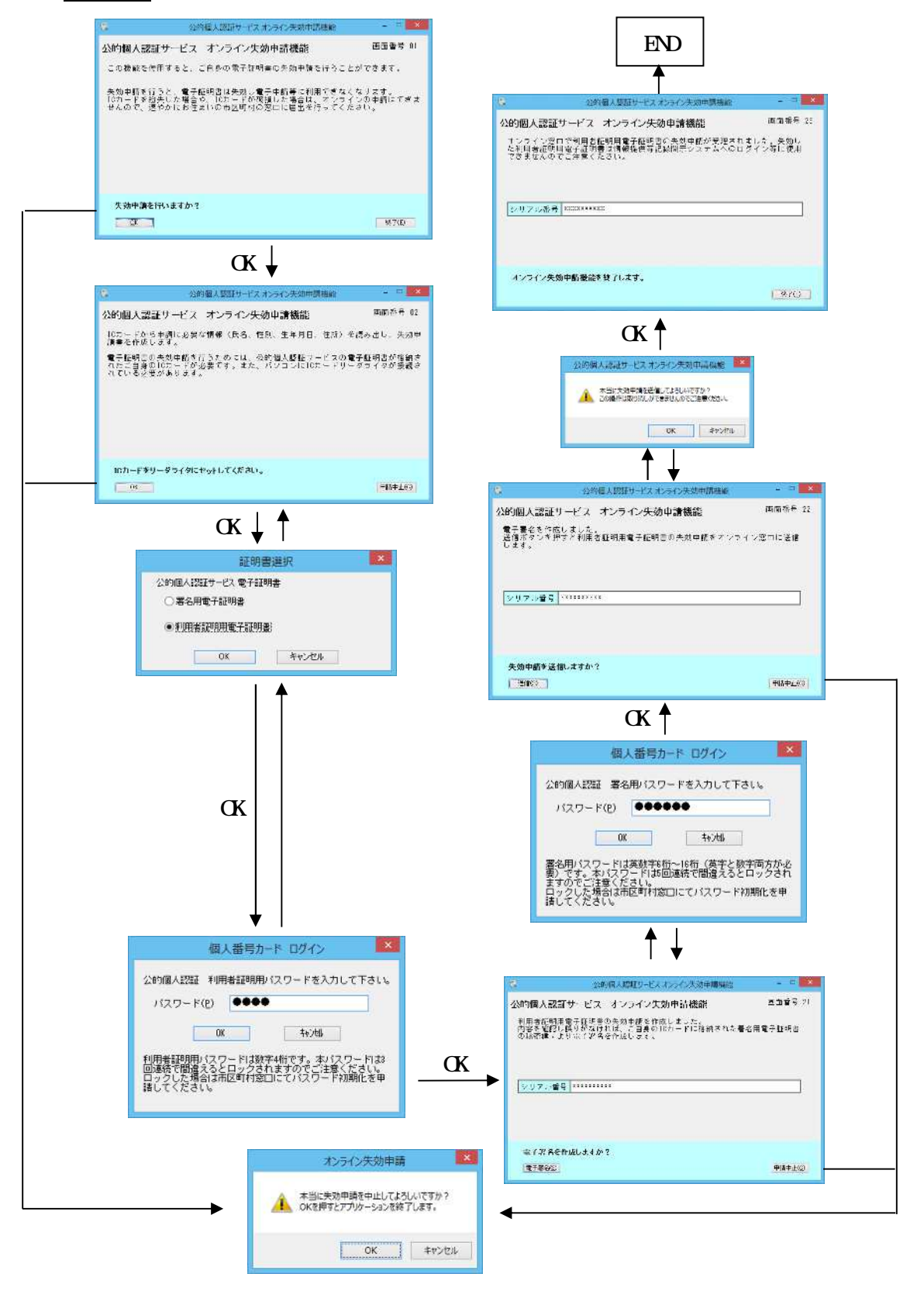

図 5-35 オンライン失効申請機能の画面遷移(利用者証明用電子証明書)

## 第12節 ソフトウェア動作確認機能

概要
 JPKI利用者ソフトの前提となるソフトウェアやサービスの動作を確認する。

### 2 機能仕様

- (1) 前提となるソフトウェアやサービスの動作を確認し、実行結果を GUI 画面に表示する。
- (2) Windows の場合は Smart Card API または Windows Sockets API、MacOS の場合は Smart Card Services API を呼び出して、IC カードリーダライタおよびドライバソフトウェアの動作 を確認する。

#### 3 画面仕様

メニュー画面の「動作確認」ボタンを押下することで、動作確認画面を表示する。

| B.                          | JPKI利用者                                   | U7F - 🗆 💌                                                                              |
|-----------------------------|-------------------------------------------|----------------------------------------------------------------------------------------|
| JPKI                        | J用者ソフト ver3.3                             | ~U.J.(U)                                                                               |
| JPKI利用者ソン<br>電子申請の情報<br>ホータ | ボータルサイトをみる<br>水の最新情報や利用できる<br>服等をご知っなれます。 | JPKI(公的個人認証サービス)を<br>利用することで、インターネット上<br>で安全な申請・届出を行うことが<br>できます。<br>→JPKIについてもっと知りたい! |
| したカードに格納<br>ご覧になれます         | きをみる<br>おれている電子証明書を<br>た。                 | 動作確認( <u>8</u> )                                                                       |
| 自分記録の証明                     | )の証明書(U)<br>書(I) その他の証明書(Q)               | 証明書の失効申請( <u>R</u> )                                                                   |
|                             |                                           | #T( <u>c</u> )                                                                         |

## 図 5-36 動作確認ボタン

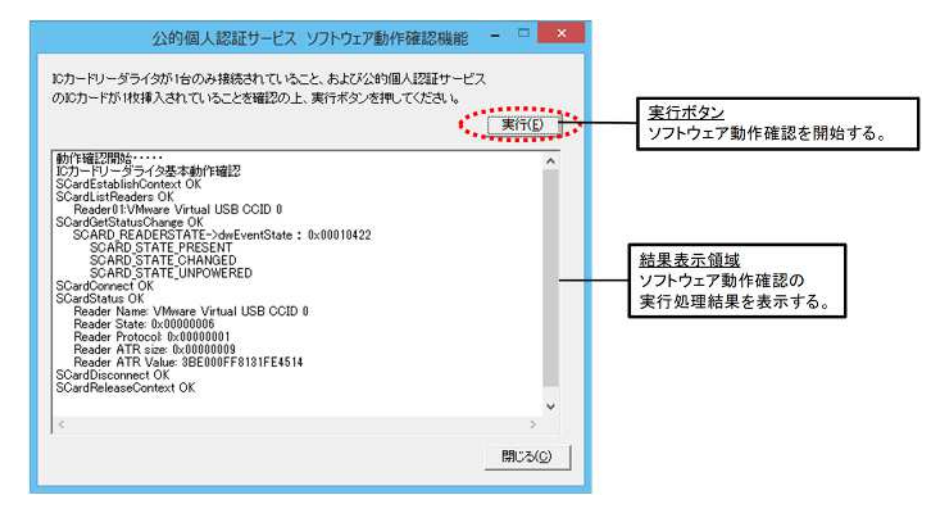

図 5-37 動作確認機能の画面イメージ

### 第13節 IC カードリーダライタ設定機能

#### 1 概要

利用者が IC カードを使用するために IC カードリーダライタの種類や機種を設定する (Windows 版のみ)。MacOS では、IC カードを IC カードリーダライタにセットすることによ り使用可能となるため、本機能は不要となる。

- 2 機能仕様
- (1) メニュー画面から独立したユーティリティツールとして機能を実現する。
- (2) 設定対象とする IC カードリーダライタの種類は以下の通り。
  - ◆ PC/SC 対応 IC カードリーダライタ
  - ♦ Android 端末
- (3) PC/SC 対応 IC カードリーダライタの設定では、パソコンに接続された PC/SC 対応 IC カー ドリーダライタの一覧から選択可能とする。
- (4) Bluetooth 対応の設定では、Bluetooth 機器(1)の一覧から選択可能とする。
   Android 端末以外の Bluetooth 機器も一覧に表示される為、利用者がデバイス名称を基に 接続先の Android 端末を選択するものとする。なお、Bluetooth 機器のデバイス名称は「デ バイス名 (MAC アドレス)」(2)(3)と表示される。
  - 1Bluetooth 機器とはパソコンにペアリング済みの Bluetooth 通信が行える機器を指す。 2 デバイス名は 20 文字までとし、Bluetooth 機器に設定されている名称を表示する。 デバイス名が 20 文字を超える場合、デバイス名称が全て表示されない可能性があるため、 利用者が Bluetooth 機器に設定するデバイス名は 20 文字以内であるものとする。
- 3 デバイス名は Shift\_JIS コードで表示可能な文字のみ使用できるものとする。 (5) メニューで「IC カードリーダライタを自動検出する」を設定した場合、IC カードにアク
- セスするタイミングで、接続されている PC/SC 対応 IC カードリーダライタの接続を試み る仕様とする。Bluetooth 機器は自動検出の対象外とする。

# 3 画面仕様

「IC カードリーダライタ設定」を起動することで、IC カードリーダライタ設定画面を表示する。

| 15        | ICカードリーダライタ設定           | × |  |
|-----------|-------------------------|---|--|
| 使用する      | ICカードリーダライタの種類を選択して下さい。 |   |  |
| ○ ICカー    | ● ICカードリーダライタを自動検出する(A) |   |  |
|           |                         |   |  |
| ○ PC/SC対  | 応(P)                    |   |  |
| IC力ー      | ドリーダライタ名称( <u>B</u> )   |   |  |
|           | <b>~</b>                |   |  |
| C Bluetoc | otb対応(B)                |   |  |
| デバイ       | ス名称(D)                  |   |  |
|           |                         |   |  |
|           |                         |   |  |
|           | 設定(S) キャンもい(E)          | 1 |  |
|           |                         |   |  |

図 5-38 IC カードリーダライタ設定画面イメージ

## 第14節 Java ライブラリ登録機能

## 1 概要

JPKI 利用者ソフトの Java ライブラリを Java 実行環境に登録する機能であり、Java 実行環 境の再インストールやバージョンアップを行った際に本機能を使用する。本機能により以下 の機能が実行される。

◆ JPKI 利用者ソフトの Java ライブラリを Java 実行環境に登録する。

#### 2 機能仕様

- (1) メニュー画面から独立したユーティリティツールとして機能を実現する。
- (2) 処理を実行する際は、GUI 画面を表示して登録確認を行う。
- (3) JPKI 利用者ソフトの各機能を実行するために必要な Java ライブラリを、表 5-5 に示す ディレクトリにコピーする。

## 表 5-5 Java ライブラリのコピー先ディレクトリ

| OS      | コピー先ディレクトリ                         | 備考              |
|---------|------------------------------------|-----------------|
| Windows | Java の拡張ディレクトリ                     | Java8 がインストールされ |
|         |                                    | ている場合にコピーする。    |
|         | [%ProgramFiles%]¥JPK1Lib¥Javalib32 | Java のバージョンに依存せ |
|         | [%ProgramFiles%]¥JPK1Lib¥Javalib64 | ずコピーする。( 2)     |
| Mac OS  | /Library/Java/Extensions           | Java のバージョンに依存せ |
|         | /usr/local/lib/JPKI( 1)            | ずコピーする。( 2)     |

1 Java9 以降では、このディレクトリを利用すること。

2 Windows では異なるバージョンの Java の併存が可能であるが、Mac OS では併存不可である。

# 3 画面仕様

「Java 実行環境への登録」を起動することで、Java ライブラリ登録画面を表示する。 MacOS 版の場合、パスワードの入力ダイアログが表示されます。名前の欄に管理者権限の ユーザ名が表示されていることを確認し、パスワードを入力後【OK】ボタンをクリックして ください。

| JPKI利用者ソフト                          |
|-------------------------------------|
| 2 Javaの実行環境にJPKI利用者ソフトのプログラムを登録します。 |
| [#U\( <u>Y)</u> U\U\R( <u>N</u> )   |
| $\downarrow$                        |
| JPKI利用者ソフト                          |
| Javaの実行環境にJPKI利用者ソフトのプログラムを登録しました。  |
| ОК                                  |

図 5-39 Java 実行環境への登録画面イメージ (Windows 版)

|        | 名前:             |                   |
|--------|-----------------|-------------------|
| パス     | ワード:            |                   |
|        |                 | キャンセル OK          |
|        |                 |                   |
|        | •               |                   |
| 0.0    |                 |                   |
| JPKI   |                 |                   |
| 1      | avaの実行環境にJPKI利用 | 者ソフトのフロクラムを登録しまし、 |
| JPKI J | avaの実行環境にJPKI利用 | 者ソフトのプログラムを登録しまし  |

図 5-40 Java 実行環境への登録画面イメージ (MacOS 版)

### 第15節 パスワード変更機能

1 概要

利用者の IC カードに設定されたパスワードを変更する機能。

#### 2 機能仕様

- (1) メニュー画面から独立したユーティリティツールとして機能を実現する。
- (2) スタートメニューから「パスワード変更」を起動することにより、IC カードに設定さ れた以下のパスワードから選択されたパスワードを個別に変更する。
  - ◆ 公的個人認証 署名用パスワード
  - ◆ 公的個人認証 利用者証明用パスワード
  - ◆ 券面事項入力補助用パスワード
  - ◆ 個人番号カード用パスワード
- (3) スタートメニューから「統合パスワード変更」を起動することにより、ICカードに設 定された以下のパスワードを一括して変更する。
  - ◆ 公的個人認証 利用者証明用パスワード
  - ◆ 券面事項入力補助用パスワード
  - ◆ 個人番号カード用パスワード
- (4) パスワード変更の際に入力誤りが発生しないように、パスワード確認用の入力欄を別途 設ける。
- (5) パスワードは伏せ字として表示する。
- (6) 各パスワードに入力する文字数および文字種を「表 5-6」に示す。

## 表 5-6 パスワードに入力する文字数および文字種

| 項番 | パスワードの種別   | 文字数  | 文字種   | 備考               |
|----|------------|------|-------|------------------|
| 1  | 公的個人認証 署名用 | 6~16 | 半角英数字 | ・数字と英字両方の入力が必要   |
|    | パスワード      |      |       | ・英小文字が入力された場合は、  |
|    |            |      |       | 英大文字に変換して IC カード |
|    |            |      |       | に設定する            |
| 2  | 公的個人認証 利用者 | 4    | 半角数字  |                  |
|    | 証明用パスワード   |      |       |                  |
| 3  | 券面事項入力補助用パ | 4    | 半角数字  |                  |
|    | スワード       |      |       |                  |
| 4  | 個人番号カード用パス | 4    | 半角数字  |                  |
|    | ワード        |      |       |                  |

(7) パスワード変更機能で入力されたパスワードを、利用者のパソコンに残さない方式とする。

- (8) パスワードがロックされている場合には、その旨の表示をする。統合パスワード変更で、 いずれかのパスワードがロックされていた場合には、その旨の表示をする。
- (9) 統合パスワード変更は、以下の順番でパスワードの変更を行う。
  - ◆ 「公的個人認証 利用者証明用パスワード」
  - ◆ 「券面事項入力補助用パスワード」
  - ◆ 「個人番号カード用パスワード」
- (10) 統合パスワード変更において、いずれかのパスワードの変更に失敗した場合、その時点 で処理を中止し、以降のパスワード変更は行われない。
- (11) 「個人番号カード用パスワード」の変更は、以下の順番で2つのパスワードの変更を行う。
  - ◆ 「個人番号カード用パスワード(住基 AP)」
  - ◇ 「個人番号カード用パスワード(本人確認業務用領域)」
- (12) 「個人番号カード用パスワード」の変更において、「個人番号カード用パスワード(住基 AP)」が成功、「個人番号カード用パスワード(本人確認業務用領域)」が失敗した場合、 「個人番号カード用パスワード(本人確認業務用領域)」を含むエラーメッセージを表示 する()。

上記のケースが発生した場合、「個人番号カード用パスワード(住基 AP)」と「個人番 号カード用パスワード(本人確認業務用領域)」は不一致の状態となる。JPKI 利用者 ソフトで「個人番号カード用パスワード」の変更を行うためには、上記2つのパスワ ードが一致している必要があるため、上記のケースにおいては JPKI 利用者ソフトで はパスワード変更は行えない。

## 3 画面仕様

パスワード変更

「パスワード変更」を起動することで、個別変更のためのパスワード選択画面を表示 する。

| 13               | 🌾 パスワード選択 🗙          |  |  |  |
|------------------|----------------------|--|--|--|
| 変更               | するパスワードを選択してください     |  |  |  |
| c                | 公时個人認証著名用バスワード       |  |  |  |
| C                | ○ 公的個人認証 利用者証明用バスワード |  |  |  |
| ○ 券面事項入力補助用バスワード |                      |  |  |  |
| 0                | ○ 個人番号カード用バスワード      |  |  |  |
|                  | ОК <b>+</b> +уtl     |  |  |  |

図 5-41 パスワード選択画面イメージ

選択したパスワードのパスワード変更画面を表示する。

| 〇〇 公的個人認証 署名用パスワード変更 ×                                                           |
|----------------------------------------------------------------------------------|
| 旧パスワード(P) 英数字6桁~16桁(英字と数字両方が必要)<br> ******                                       |
| 新パスワード( <u>N</u> )<br> ******                                                    |
| 確認用パスワード( <u>C</u> )<br><sup> *******</sup>                                      |
| 変更( <u>U</u> ) キャンセル( <u>E</u> )                                                 |
| 本バスワード お回連続で間違えるとロックされますのでご<br>注意ください。<br>ロックした場合は市区町村窓口にてバスワード初期化を申<br>諸してください。 |

図 5-42 公的個人認証 署名用パスワード変更画面イメージ

| 💈 公的個人認証利用者証明用パスワード変更 🗙                                                                            |
|----------------------------------------------------------------------------------------------------|
| 旧パスワード(P) 数字4桁                                                                                     |
| 新パスワード( <u>N</u> )                                                                                 |
| ば認用パスワード( <u>C</u> )<br>「****                                                                      |
| 変更(U) キャンセル(E)<br>本バスワードは3回連続で間違えるとロックされますのでご<br>注意ください。<br>ロックした場合は市区町村窓口にてバスワード初期化を申<br>請してください。 |

図 5-43 公的個人認証 利用者証明用パスワード変更画面イメージ

| 🌾 券面事項入力補助用パスワード変更                                                               |
|----------------------------------------------------------------------------------|
| IEパスワード( <u>P</u> ) 数字4桁<br>****                                                 |
| ,<br>新バスワード( <u>N</u> )<br> ****                                                 |
| 確認用バスワード( <u>C</u> )<br>****                                                     |
| 変更( <u>U)</u>                                                                    |
| 本バスワードは3回連続で間違えるとロックされます<br>のでご注意ください。<br>ロックした場合は市区町村窓口にてバスワード初期<br>化を申請してください。 |
|                                                                                  |

図 5-44 券面事項入力補助用パスワード変更画面イメージ

| 15 個人番号カード用パスワード変更 ×                                                            |
|---------------------------------------------------------------------------------|
| IEパスワード(E) 数字4桁                                                                 |
| ****                                                                            |
| 新パスワード(N)                                                                       |
| ****                                                                            |
| 確認用パスワード( <u>C</u> )                                                            |
| ****                                                                            |
| 変更(U) ++>地(E)                                                                   |
| 本バスワードは3回連続で間違えるとロックされます<br>のでご注意ください。<br>ロックした場合は市区町村窓口にてバスワード初期<br>化を話訳・ダイヤキに |
| 112年前してくたでする                                                                    |

図 5-45 個人番号カード用パスワード変更画面イメージ

パスワードの変更に成功した場合、以下の画面を表示する。

| パスワード変更        | × |
|----------------|---|
| パスワードが変更されました。 |   |
| ОК             |   |

図 5-46 パスワード変更成功画面イメージ

統合パスワード変更

「統合パスワード変更」を起動することで、統合パスワード変更画面を表示する。

| 旧バスワード( <u>P</u> ) 数字4桁                                                                                                    |
|----------------------------------------------------------------------------------------------------|
| ****                                                                                                    |
| 新パスワード(N)<br> ****                                                                                                    |
| 確認用パスワード( <u>C</u> )<br> ****                                                                                                    |
|                                                                                                    |
| 交付時に統合バスワードで設定した方は、利用者証<br>明用、券面事項入力補助用、個人番号カード用の3種<br>類のバスワードを一括して変更できます。<br>                                                           |
| 注意: 個別にパスワード変更を設定している方は、<br>それぞれについてパスワード変更を使ってください。<br>ふるパスワードで変更するとエラーになり、3回間違<br>えるとロックします。<br>ロックした場合は市区町村窓口にてパスワード初期<br>化を申請してください。 |

図 5-47 統合パスワード変更画面イメージ

全てのパスワード変更に成功した場合、以下の画面を表示する。

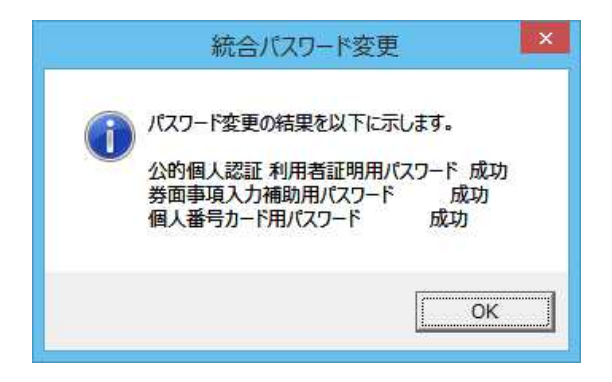

図 5-48 統合パスワード変更結果画面イメージ

## 第16節 プロキシ設定機能

1 概要

プロキシサーバを利用する場合の設定を行う機能。

尚、MacOS 版では、この機能を実行するためには、Java 実行環境が必要となる。

ただし、MacOS 版で Java 実行環境が JRE8u111 以降または JRE9 の場合、この機能は使用できない。(Java のサポートから外れたため)

#### 2 機能仕様

Windows 版の場合:

(1) ブラウザに設定されているプロキシ設定から自動取得する。

MacOS 版の場合:

(1) メニュー画面から独立したユーティリティツールとして機能を実現する。

- (2) ポートの値は1~65535の範囲とする。
- (3) パスワードは伏せ字として表示する。

MacOS 版でプロキシ設定を行うためには JRE8u102 以前のバージョンを使用すること。

## 3 画面仕様

自動取得のため、画面は有さない。(Windows 版のみ)

「プロキシ設定」を起動することで、プロキシ設定画面を表示する。(MacOS 版のみ)

| 000               | プロキシ設定                  |
|-------------------|-------------------------|
| 使用するプロキシを         | 設定します。                  |
| アドレス(E)           |                         |
| ポート(T)            |                         |
| プロキシで認証が必!<br>さい。 | 要な場合は、ユーザ名とパスワードを設定してくだ |
| ユーザ名(U)           |                         |
| パスワード(P)          |                         |
|                   | キャンセル(C) 設定(S)          |

図 5-49 プロキシ設定画面イメージ

## 第17節 自動更新機能

1 概要

JPKI利用者ソフトの最新バージョンの有無を確認し、より新しいバージョンがあればダイ アログ表示する機能。

尚、この機能を実行するためには、オンライン窓口サーバと接続できる環境が必要となる。

- 2 機能仕様
- (1) メニュー画面の起動時に自動更新機能を実行する。
- (2) 最新バージョンのリリース情報は、オンライン窓口サーバにアクセスし取得する。
- (3) プロキシベーシック認証が必要な環境でオンライン窓口サーバにアクセスする場合は、 プロキシサーバへ送信するユーザ名とパスワードの入力を確認するダイアログを表示す る。
- (4) 最新バージョンの有無を確認し、より新しいバージョンがあればダイアログ表示する。

## 3 画面仕様

メニュー画面の起動時に自動更新機能を実行する。その際、プロキシベーシック認証が必要な環境では JPKI 利用者ソフト バージョン確認画面を表示する。

| JPKI利用者ソフト バージョン確認                                                                         |
|--------------------------------------------------------------------------------------------|
| JPKI利用者ソフトの最新バージョンの確認を行います。<br>最新バージョンの確認には、プロキシサーバの認証が必要です。<br>次に表示される画面にて必要な情報を入力してください。 |
| <u>ОК</u> キャンセル                                                                            |

図 5-50 プロキシベーシック認証 確認画面イメージ

新しいバージョンを確認し、より新しい JPKI 利用者ソフトがリリースされている場合は、 その旨を通知する画面を表示する。

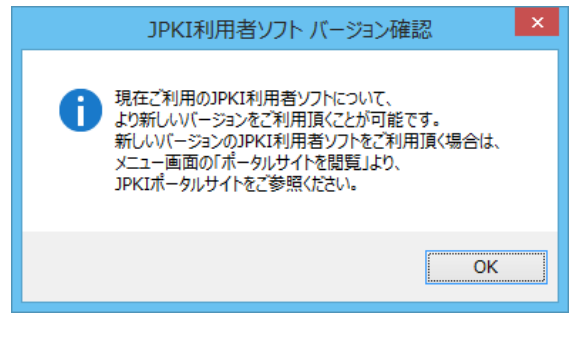

図 5-51 最新バージョン通知画面イメージ

オンライン窓口サーバに接続できない場合等、新しいバージョンのリリース確認が行えなかった場合は、JPKI利用者ソフトバージョン確認画面を表示しない。

画面遷移

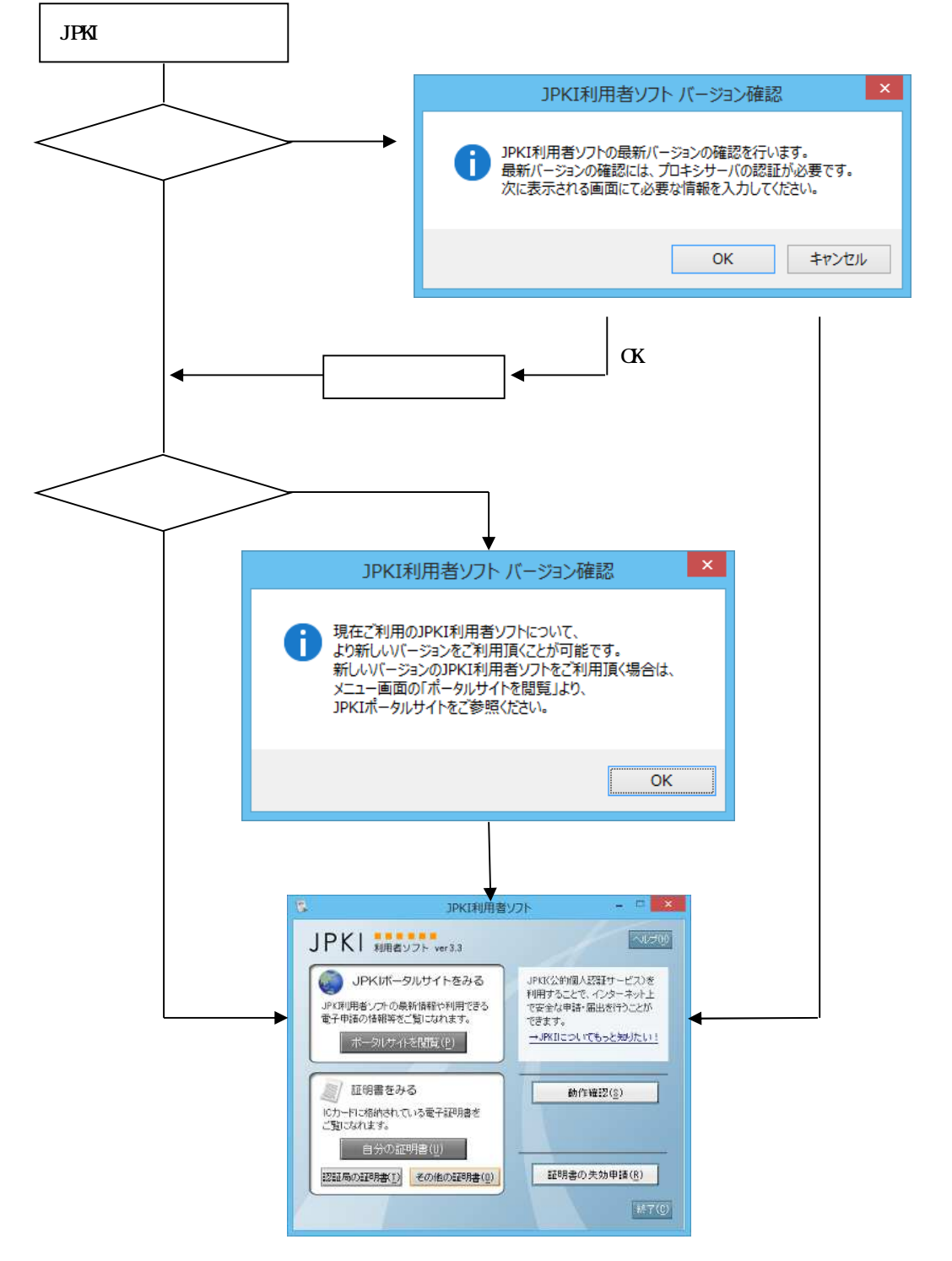

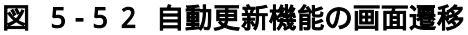

## 第18節 電子証明書の更新通知機能

1 概要

IC カード内の署名用電子証明書および利用者証明用電子証明書の有効期限切れ前に、電子 証明書の更新を促す通知を行う機能。

- 2 機能仕様
- (1)本機能は、次の2つの機能を実現する。
  - > 電子証明書更新通知
  - > 更新通知設定
- (2) 電子証明書更新通知は以下の仕様とする。
  - ▶ 以下の方法でログインユーザごとに電子証明書表示履歴を保持する。
    - ・「第5章 第3節 電子証明書表示機能」でICカードに格納された署名用電子 証明書または利用者証明用電子証明書を表示した際、電子証明書表示履歴(電子 証明書の種別、シリアル番号、有効期間の満了日、自分の証明書表示日時)を保 持する。
    - ・保持している電子証明書表示履歴に「第5章 第3節 電子証明書表示機能」で 表示した電子証明書の種別、シリアル番号と一致する情報がすでに存在する場合 は、自分の証明書表示日時のみを更新する。
    - ・保持している電子証明書表示履歴に「第5章 第3節 電子証明書表示機能」で 表示した電子証明書の種別、シリアル番号と一致する情報が存在しない場合は、 新規に保持する。
    - ・ログインユーザごとに署名用電子証明書および利用者証明用電子証明書の電子 証明書表示履歴をそれぞれ最大10件まで保持する。
    - ・署名用電子証明書の電子証明書表示履歴が10件を超えた場合、自分の証明書表 示日時が最も古い署名用電子証明書の電子証明書表示履歴を破棄する。
    - 利用者証明用電子証明書の電子証明書表示履歴が10件を超えた場合、自分の証明書表示日時が最も古い利用者証明用電子証明書の電子証明書表示履歴を破棄する。
    - ・「第5章 第3節 電子証明書表示機能」で表示していない電子証明書の電子証 明書表示履歴は保持しない。
    - ・有効期限の満了日が過ぎている電子証明書の電子証明書表示履歴は保持しない。
  - > 以下の方法でログインユーザごとに電子証明書の更新を促す通知をする。
    - ・ OS ログイン時、ログインユーザごとに保持されている電子証明書表示履歴を参照し、有効期限満了日が迫っている電子証明書が存在する場合は更新通知を行う。
    - ・ 有効期限満了日が迫っている電子証明書が存在しない場合は更新通知を行なわない。
    - ・以下の条件を満たす場合「有効期限満了日が迫っている電子証明書」と判断する。
- ・OSのシステム日付が電子証明書の有効期間満了日の3カ月前~有効期間満了 日の間
- ・更新通知を行った電子証明書の電子証明書表示履歴は破棄され、以降は更新通知 されない。ただし、更新通知を行った電子証明書が再び「第5章 第3節 電子 証明書表示機能」で表示された場合は、再度、更新通知の対象となる。
- ・「第5章 第3節 電子証明書表示機能」で表示していない電子証明書は電子証 明書表示履歴が保持されないため、更新通知の対象外となる。
- (3) 更新通知設定は以下の仕様とする。
  - ▶ メニュー画面から独立したユーティリティとして機能を実現する。
  - ▷ ログインユーザごとに 0S ログイン時の電子証明書更新通知の有効、無効化を設定可能にする。
  - ▶ 本機能は以下の方法で実行可能とする。
    - ・ JPKI 利用者ソフトインストール時
    - ・ JPKI 利用者ソフトインストール後、スタートメニューに登録される「更新通知 設定」の実行
  - 本機能の実行方法と必要なユーザ権限および設定が反映されるユーザについて「表 5-7」に示す。

## 表 5-7 更新通知設定の実行方法と必要なユーザ権限および設定が反映されるユーザ

| 項番 | 更新通知設定の     | 必要な   | 更新通知設定が反映 | 備考              |
|----|-------------|-------|-----------|-----------------|
|    | 実行方法        | ユーザ権限 | されるユーザ    |                 |
| 1  | JPKI 利用者ソフト | 管理者   | インストールを実行 | インストールを実行したユ    |
|    | インストール時     |       | したユーザ     | ーザ以外のユーザに対して    |
|    |             |       |           | 更新通知設定を行う場合     |
|    |             |       |           | は、当該ユーザで 0S にログ |
|    |             |       |           | イン後、スタートメニュー    |
|    |             |       |           | から更新通知設定を実行す    |
|    |             |       |           | る必要がある。         |
| 2  | スタートメニュー    | 標準ユーザ | 更新通知設定を実行 |                 |
|    | からの実行       | 以上    | したユーザ     |                 |

▶ 「更新通知設定」を実行していないユーザは、更新通知機能「無効」とみなす。

## 3 画面仕様

有効期限満了日が迫っている電子証明書が存在する場合、更新通知画面を表示する。

| 15   | 更新通知                                                      | × |
|------|-----------------------------------------------------------|---|
| 0    | 以下の証明書の有効期限の満了日が迫っています。<br>有効期限の満了日前に証明書の更新を行ってください。      |   |
| 利用署名 | リ シリアル番号 有効期限の満了日<br> 者証明用 平成30年11月14日<br> 済用 平成30年12月15日 |   |
|      | 閉じる(C)                                                    |   |

図 5-53 更新通知画面イメージ

JPKI利用者ソフトインストール時およびスタートメニューの更新通知設定を起動することによって、更新通知設定画面を表示する。

「はい」が選択された場合、更新通知機能を有効とする。

「いいえ」が選択された場合、更新通知機能を無効とする。

「×」によって画面を閉じた場合、現在の設定内容を変更しない。

(JPKI利用者ソフトインストール時の場合は未設定となることにより、更新通知機能「無効」とみなされる。)

| 1 | 更新通知設定                                                         |  |  |  |
|---|----------------------------------------------------------------|--|--|--|
|   | 電子証明書の更新通知機能を有効にすると、<br>有効期限の満了日が近づいている電子証明書<br>を通知させることができます。 |  |  |  |
|   | 更新通知機能を有効にしますか?                                                |  |  |  |
|   | なお、本設定はログインユーザ毎に設定が必<br>要です。                                   |  |  |  |
|   | (まい) いいえ                                                       |  |  |  |

図 5-54 更新通知設定画面

# 第6章 アクセシビリティ対応

## 第1節 アクセシビリティ対応項目

#### 1 概要

JPKI 利用者ソフトのアクセシビリティ対応項目を以下に示す。

表 6-1 アクセシビリティ対応項目

| 項番 | アクセシビリティ対応項目        |
|----|---------------------|
|    | 初期フォーカス設定           |
|    | フォーカス順              |
|    | 主要コンポーネントに対するニーモニック |
|    | コンポーネントに対するツールチップ   |
|    | コンポーネントに対するユーザ補助の名称 |
|    | コンポーネントに対するユーザ補助の説明 |

2 画面イメージ

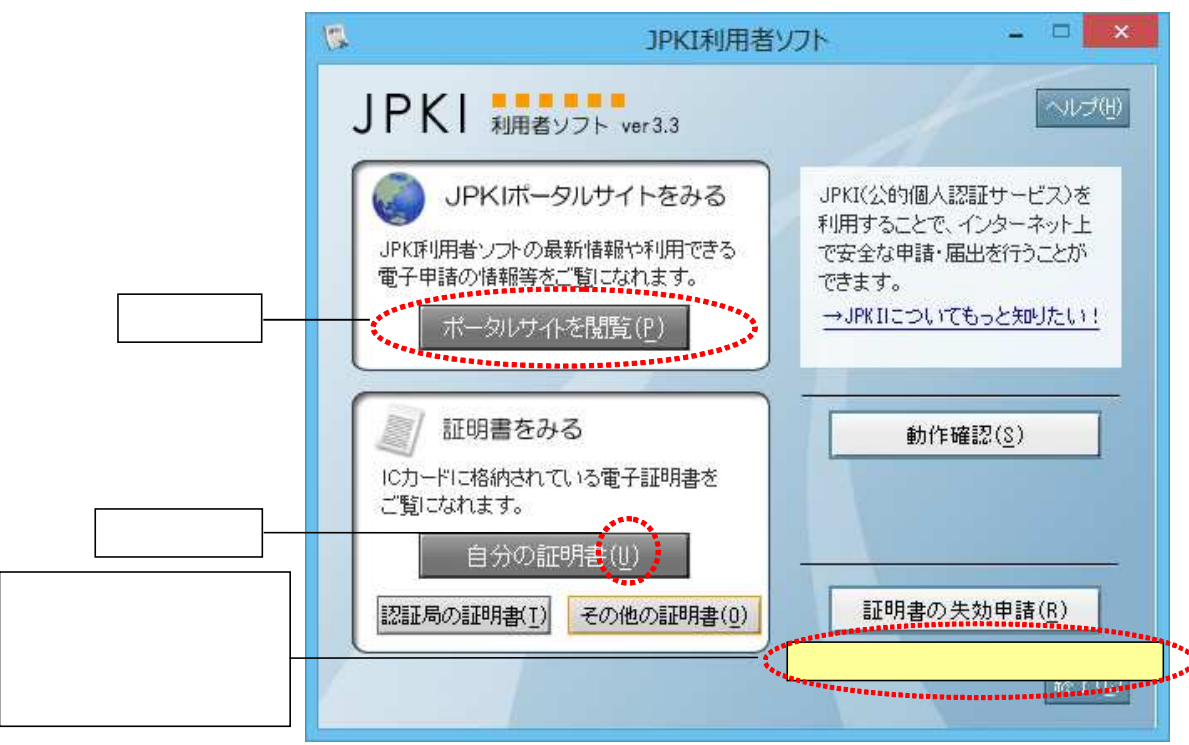

図 6-1 アクセシビリティ画面イメージ

#### 3 詳細

初期フォーカスの設定

画面を表示した際に、フォーカス(ボタン等が選択されている状態)が設定されているコンポーネントの位置を設定する。

フォーカス順の設定

Tab ボタン押下時のフォーカスの順序を設定する。

主要コンポーネントに対するニーモニックの設定

主要コンポーネントに対してニーモニックを設定する。ニーモニックとは、メニューの中やボタンの中にある下線のついた(または括弧中の)文字のことである。ニーモニックは Alt キーを押しながらその文字を押すことで起動する。

コンポーネントに対するツールチップの設定

コンポーネントに対してツールチップを設定する。ツールチップとは、メニューやボ タン等にカーソルを当てた際に一定時間表示される補助テキストのことである。

コンポーネントに対するユーザ補助の名称の設定

ボタンやテキストエディット等のコンポーネントに対してユーザ補助の名称を設定す る。ユーザ補助の名称を設定することで、スクリーンリーダ(読み上げソフト)によっ てコンポーネントの名称を読み上げることが可能(スクリーンリーダの設定に依存)と なる。

コンポーネントに対するユーザ補助の説明の設定

ボタンやテキストエディット等のコンポーネントに対してユーザ補助の説明を設定す る。Java モジュールの場合、ユーザ補助の説明(accessibleDescription)を設定する ことで、スクリーンリーダによってコンポーネントに関する説明を読み上げることが可 能(スクリーンリーダの設定に依存)となる。

# 第2節 アクセシビリティ対応範囲

アクセシビリティ対応の対象となる画面を表示する機能は以下の通りである。なお、ファイル選択画面、ファイル保存画面等の OS 提供の標準部品や Java の標準部品を使用している画面については対象外とする (OS や Java のアクセシビリティ対応に依存する)。

- > メニュー画面表示機能
- > 電子証明書表示機能
- > 官職証明書検証機能
- ▶ 自分の電子証明書のオンライン失効申請機能
- ▶ ソフトウェア動作確認機能
- ▶ IC カードリーダライタ設定機能(Windows 版のみ)
- ➢ Java ライブラリ登録機能
- ▶ パスワード変更機能
- ▶ プロキシ設定機能
- > 電子証明書の更新通知機能

## 第7章 その他

### 第1節 JPKI 利用者ソフトのインストール機能

- (1) 利用者が設定する項目は必要最小限に留め、インストール時の利用者の負担を軽減させる。
- (2) アンインストール機能を設け、インストール時にコピーしたライブラリやユーティリテ ィツールを全て削除する。
- (3) Windows 版の JPKI 利用者ソフトのインストーラは、32bit 環境 PC/64bit 環境 PC で共通 のものとし、インストール実施後は 64bit 版、32bit 版両方のモジュールがインストール フォルダに展開される。
- (4) Windows 版の JPKI 利用者ソフトは、PC の 64bit 環境/32bit 環境を自動的に判別し、動的 に適切なモジュールを選択するため、利用者は bit 環境の違いを意識することなく操作 可能である。
- (5) MacOS 版(Ver2.5 以降)の JPKI 利用者ソフトは 64bit 環境対応版となり、対象環境におい て、利用者は bit 環境を意識することなく操作可能である。
- (6) インストール時、電子証明書の更新通知機能の有効、無効を選択可能とする。

## 第2節 ICカードに対するアクセス制御

JPKI利用者ソフトは、上位アプリケーションが競合する環境下での利用が想定される。したがって、本ソフトウェアではパスワード認証無しでの IC カード利用を防止するため、以下のアクセス制御を行う。

<Windows版>

- (1) IC カードに対するアクセス方法を排他モードとすることで、複数の上位アプリケーションからの同時アクセスを抑止する。
- (2) IC カードに対するログアウト処理をセッション単位で実装することで、不必要なログイン状態を防止する。
- < MacOS 版(住基カード用) >
- (1) CSSM および Keychain Service を通じてのみ IC カードにアクセス可能とすることで、IC カードの不正利用等を防止する。

< MacOS 版(個人番号カード用) >

- (1) IC カードに対するアクセス方法を排他モードとすることで、複数の上位アプリケーションからの同時アクセスを抑止する。ただし、他のアプリケーションがすでに IC カードに アクセスしている場合は IC カードに対するアクセス方法を共有モードに切り替える。
- (2) IC カードに対するログアウト処理をセッション単位で実装することで、不必要なログイン状態を防止する。

| 禁・無断転載                  |
|-------------------------|
| 公的個人認証サービス              |
| 利用者クライアントソフト<br>機能概要説明書 |
| 第 4.3 版                 |

(注意事項)

利用者クライアントソフトの著作権は、総務省、地方公共団体情報システム機構が保有しており、国際著作権条約及び日本国の著作権関連法令によって保護されています。

利用者クライアントソフトの利用に当たっては、次に掲げる行為を禁止します。

- (1)利用者クライアントソフトを電子署名に係る地方公共団体情報システム 機構の認証業務に関する法律において制限されている電子証明書の用途 で利用すること。
- (2) 利用者クライアントソフトに対し、総務省、地方公共団体情報システム 機構に許可なく改造等を行うこと。

総務省、地方公共団体情報システム機構は、利用者が利用者クライアントソフ トを利用したことにより発生した利用者の損害及び利用者が第三者に与えた損 害について、一切の責任を負いません。

商標については次の通りです。

- Microsoft Windows および Internet Explorer は、米国 Microsoft Corporationの米国およびその他の国における登録商標または商標です。
- Macintosh、Mac、MacOS、OS X および Safari は、米国およびその他の国 で登録されている Apple Inc.の登録商標です。
- (3) Android は、Google Inc.の米国およびその他の国における登録商標です。
- (4) その他、記載されている会社名、製品名等は、各社の登録商標または商 標です。